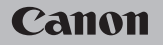

### **EOS** M50

Käyttöopas

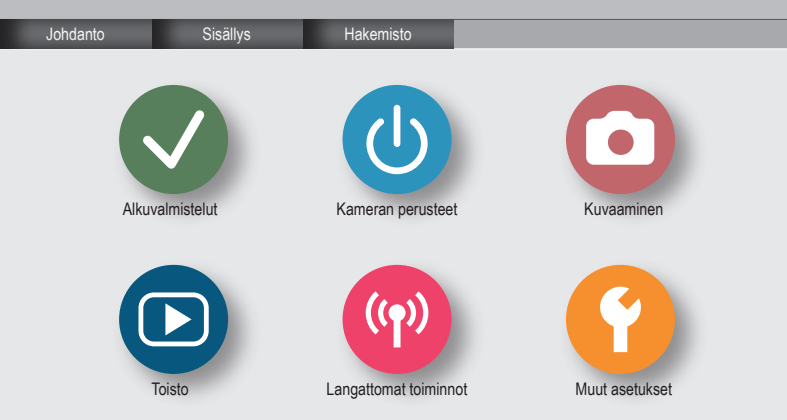

### ✓ ()

#### Käyttöä edeltäviä huomautuksia ja lakeihin liittyviä tietoja

- **\***
- Ota aluksi muutama testikuva ja varmista, että kuvat tallentuvat oikein. Huomaa, että Canon Inc. ja sen tytäryhtiöt sekä jälleenmyyjät eivät ole vastuussa mistään vahingoista, jotka aiheutuvat siitä, että kameran tai lisälaitteen, esimerkiksi muistikortin, toimintahäiriö on estänyt kuvan tallentumisen tai tallentumisen laitteen lukemaan muotoon.
- Ihmisten tai tekijänoikeuksien alaisen materiaalin luvaton kuvaaminen tai tallentaminen (video ja/tai ääni) voi loukata näiden ihmisten yksityisyyttä ja/tai rikkoa muiden oikeuksia, mukaan lukien tekijänoikeudet ja muut immateriaalioikeudet. Huomaa, että rajoituksia voi olla, vaikka kuvaaminen tai tallentaminen olisi tarkoitettu vain henkilökohtaiseen käyttöön.
- Tietoja kameran takuusta ja asiakastuesta on kameran mukana toimitetuissa käyttöopaspakkauksen takuutiedoissa.
- Vaikka näyttö on valmistettu äärimmäisen tarkalla tekniikalla ja yli 99,99 % pikseleistä toimii määritysten mukaisesti, joissakin harvinaisissa tapauksissa osa pikseleistä voi olla viallisia tai näkyä punaisina tai mustina pisteinä. Tämä ei tarkoita, että kamera olisi vaurioitunut, eikä se vaikuta tallennettuihin kuviin.
- Kamera voi lämmetä, kun sitä käytetään pitkien kuvausjaksojen ajan. Tämä ei ole merkki kameran viasta.

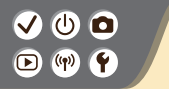

Johdanto Sivun yläosa

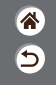

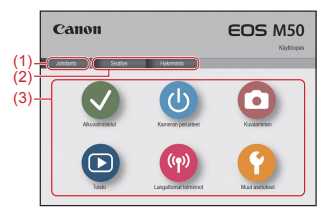

(1) Siirry tälle sivulle

Tässä osassa esitellään oppaassa liikkuminen ja käytetyt merkintätavat.

- (2) Siirry sisällysluetteloon ja hakemistosivuille
- (3) Siirry osan ensimmäiselle sivulle napsauttamalla jotain kuudesta osasta

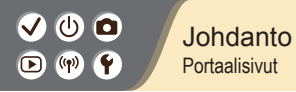

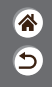

#### Portaalisivut ovat portti kuhunkin osaan.

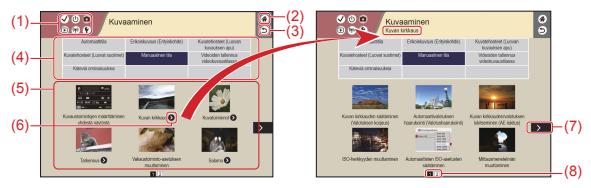

(1) Osien kuvakkeet

Siirry osan portaalisivulle napsauttamalla kuvaketta.

- (2) Siirry ensimmäiselle sivulle
- (3) Palaa edelliselle sivulle
- (4) Osien teemat

Valitun teeman aiheet näkyvät kohdassa (5). Huomaa, että joillakin portaalisivuista ei ole teemaa.

>

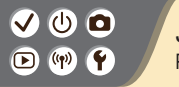

Johdanto Portaalisivut  ک

- (5) Valitun teeman aiheet. Siirry aiheen sivulle napsauttamalla aiheen otsikkoa.
- (6) Ilmaisee useita aiheita
- (7) Ilmaisee, että tiedot jatkuvat seuraavalla sivulla
- (8) Osoittaa nykyisen sivun useiden portaalisivujen joukosta

#### ✓ () ()

#### Johdanto Aihesivut

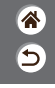

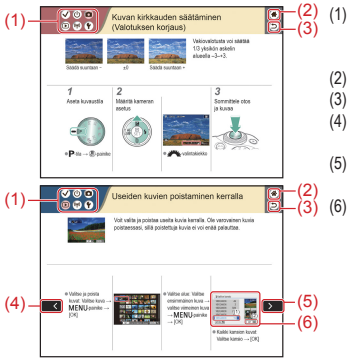

Osien kuvakkeet

Siirry osan portaalisivulle napsauttamalla kuvaketta.

- (2) Siirry ensimmäiselle sivulle
- (3) Palaa edelliselle sivulle
- Ilmaisee, että tiedot ovat jatkoa edelliseltä sivulta
- Ilmaisee, että tiedot jatkuvat seuraavalla sivulla
  - Joissakin kuvissa esiintyvät numerot vastaavat vaiheiden numeroita

### (1)(2)(2)(2)(2)(2)(2)(2)(2)(2)(2)(2)(2)(2)(2)(2)(2)(2)(2)(2)(2)(2)(2)(2)(2)(2)(2)(2)(2)(2)(2)(2)(2)(2)(2)(2)(2)(2)(2)(2)(2)(2)(2)(2)(2)(2)(2)(2)(2)(2)(2)(2)(2)(2)(2)(2)(2)(2)(2)

Johdanto Oppaassa käytetyt merkintätavat

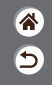

- Tämän oppaan ohjeissa voi olla kuvakkeita, jotka edustavat kameran painikkeita ja valintakiekkoja.
- Seuraavat kameran säätimet esitetään kuvakkeilla.

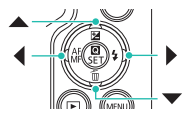

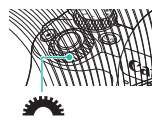

- Näytön kuvakkeet ja teksti näytetään sulkeissa.
- Oppaan ohjeissa oletetaan kamerassa käytettävän oletusasetuksia.
- Selvyyden vuoksi kaikkiin objektiiveihin ja kiinnityssovittimiin viitataan vain "objektiiveina" ja "kiinnityssovittimina" riippumatta siitä, sisältyvätkö ne objektiivipakkaukseen vai myydäänkö ne erikseen.
- Oppaan esimerkkikuvissa kameraan on kiinnitetty EF-M15-45mm f/3.5-6.3 IS STM -objektiivi.
- Merkintöjen selkeyttämiseksi kaikista tuetuista muistikorteista käytetään nimitystä "muistikortti".

### ✓ ● Sisällys ▶ ♥ ♥

**\*** 

Käyttöä edeltäviä huomautuksia ja lakeihin liittyviä tietoja .lohdanto Sisällys Turvaohieita Alkuvalmistelut Hihnan kiinnittäminen Akun lataaminen Muistikortin valmisteleminen Akun ja muistikortin asettaminen/poistaminen Päiväyksen, kellonajan ja aikavyöhykkeen asettaminen Näytön kielen asettaminen Obiektiivin kiinnittäminen Objektiivin irrottaminen EF- ja EF-S-objektiivien kiinnittäminen EF- ja EF-S-objektiivien irrottaminen Jalustan käyttäminen EF- ja EF-S-objektiivien kanssa EF- tai EF-S-objektiivin kuvanvakaimen käyttäminen Kameran piteleminen

# ✓ ● Sisällys ● ● ●

#### Kameran perusteet

Kameran kokeileminen Osien nimet Päällä/Pois Laukaisin Ftsin Kuvaustilat Näytön kulman säätäminen Kuvausnäkymän kehykset Kuvausnäytön asetukset Toistonäytön asetukset Pikavalintanäytön käyttäminen Valikkonäytön käyttäminen Merkkien kirjoittaminen Merkkivalonäyttö Kosketustoiminnot

#### Kuvaaminen

Automaattitila Erikoiskuvaus (Erityiskohde)

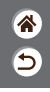

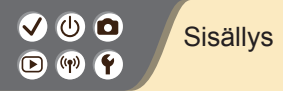

Kuvatehosteet (Luovan kuvauksen apu) Kuvatehosteet (Luovat suotimet) Manuaalinen tila Videoiden tallennus videokuvaustilassa Käteviä ominaisuuksia Toisto Katseleminen Etsiminen Hallinta Kuvien poistaminen Stillkuvien muokkaaminen Suosikkitehosteiden käyttäminen (Luovan kuvauksen apu) RAW-kuvien käsitteleminen kameralla Videoiden muokkaaminen Langattomat toiminnot Käytettävissä olevat langattomat toiminnot Langattomien toimintojen käytön valmistelu Yhdistäminen Bluetooth-älypuhelimiin Wi-Fin kautta Yhdistäminen NFC:tä tukeviin Android-älypuhelimiin Wi-Fin kautta

Yhdistäminen älypuhelimiin Wi-Fin kautta Wi-Fi-painikkeella

5

### ✓ ● Sisällys ▶ ♥ ●

#### Muut asetukset

Näyttöjen/viestien säätäminen oman taitotason mukaan Kansioiden valitseminen ia luominen Kuvanumeroinnin muuttaminen Pystykuvien automaattinen kääntö Muistikortin alustaminen Täydellinen alustus Ekotilan käyttäminen Virransäästötoimintojen säätäminen Näytön kielen muuttaminen Näytön kirkkauden säätäminen Punasilmäisyyden vähentäminen Kuvaamisen jälkeisen kuvan näyttöajan muuttaminen Videojärjestelmän vaihtaminen Kuvaustietonävtön mukauttaminen Toistotietojen näytön mukauttaminen Kameran äänten mykistäminen Äänipalautteen mykistäminen Kosketusnävtön säätäminen

5

# ✓ ● Sisällys ● ● ●

Kennon puhdistuksen aktivoiminen Kennon puhdistaminen käsin Kameran oletusasetusten palauttaminen Kuviin tallennettavien tekijänoikeustietojen asettaminen Kaikkien tekijänoikeustietojen poistaminen Sertifiointilogojen tarkistaminen 5

#### Hakemisto

Varotoimet käytettäessä langattomia toimintoja Tavaramerkit ja lisensointi Rajoitukset

#### ✓ (U) **□** D (P) **(f**)

#### Turvaohjeita

Lue nämä ohjeet, jotta osaat käyttää tuotetta turvallisesti. Noudata ohjeita, jotta vältytään tuotteen käyttäjään tai muihin kohdistuvilta haitoilta tai loukkaantumisilta.

Tarkoittaa vakavan loukkaantumisen tai kuoleman vaaraa.

Älä jätä tuotetta pienten lasten ulottuville.

Kaulan ympärille kiedottu hihna voi aiheuttaa kuristumisen.

Salamakengän suojus on vaarallinen nieltynä. Jos se niellään, hakeudu välittömästi lääkäriin.

- Käytä vain virtalähteitä, jotka on tässä käyttöoppaassa määritelty tuotteen kanssa yhteensopiviksi.
- Älä pura tai muuta tuotetta.
- Älä altista tuotetta voimakkaille iskuille tai tärinälle.
- Älä koske tuotteen sisäosiin.
- Lopeta tuotteen käyttäminen, jos havaitaan jotain epätavallista, kuten savua tai outoa hajua.
- Älä puhdista tuotetta orgaanisilla liuottimilla, kuten alkoholilla, bensiinillä tai maalinohenteella.
- Älä anna tuotteen kastua.

### ✓ (U) (D) Turv (D) (P) (P)

#### Turvaohjeita

() () ()

- Älä laita tuotteen sisään vierasesineitä tai nesteitä.
- Älä käytä tuotetta paikoissa, joissa voi olla herkästi syttyviä kaasuja.
- Seurauksena voi olla sähköisku, räjähdys tai tulipalo.
- Jos tuotteessa on etsin, älä katso etsimen läpi kohti voimakkaita valonlähteitä, esimerkiksi kohti aurinkoa pilvettömänä päivänä tai lasereita ja muita voimakkaita keinotekoisia valonlähteitä.

Näkösi voi vahingoittua.

- Noudata seuraavia ohjeita, kun käytät kaupallisesti saatavilla olevia paristoja tai mukana toimitettuja akkuja.
  - Käytä paristoja/akkuja vain tuotteessa, johon ne on tarkoitettu.
  - Älä kuumenna paristoja/akkuja tai altista niitä tulelle.
  - Älä lataa paristoja/akkuja akkulaturilla, jota ei ole tarkoitukseen hyväksytty.
  - Älä päästä napoja likaantumaan tai kosketuksiin metallitappien tai muiden metalliesineiden kanssa.
  - Älä käytä vuotavia paristoja/akkuja.
  - Kun otat paristot/akun ulos laitteesta, eristä navat teipillä tai muilla keinoin.

Ohjeen noudattamatta jättäminen voi johtaa sähköiskuun, räjähdykseen tai tulipaloon.

Jos paristo/akku vuotaa ja vuotanutta ainetta pääsee iholle tai vaatteille, huuhtele altistunut alue huolellisesti juoksevalla vedellä. Jos ainetta menee silmään, huuhtele huolellisesti runsaalla määrällä puhdasta juoksevaa vettä ja hakeudu välittömästi lääkäriin.

<

#### Turvaohjeita

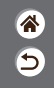

- Noudata seuraavia ohjeita, kun käytät akkulaturi tai verkkolaitetta.
  - Poista virtaliittimeen ja pistorasiaan kertynyt pöly säännöllisesti kuivalla liinalla.
  - Älä kytke tai irrota tuotetta märin käsin.
  - Älä käytä tuotetta, jos virtaliitintä ei ole kytketty kunnolla pistorasiaan.
  - Älä päästä virtaliitintä ja napoja likaantumaan tai kosketuksiin metallitappien tai muiden. metalliesineiden kanssa
- Ålä kosketa pistorasiaan kytkettyä akkulaturi tai verkkolaitetta ukkosmyrskyn aikana.
- Älä laita raskaita esineitä virtajohdon päälle. Älä vahingoita, riko tai muuta virtajohtoa.
- Älä kääri tuotetta kankaaseen tai muuhun materiaalin, kun se on käytössä, tai pian käytön jälkeen, kun tuote on edelleen lämmin.
- Älä iätä tuotetta kiinni virtalähteeseen pitkiksi aioiksi.

Seurauksena voi olla sähköisku, räjähdys tai tulipalo.

- Älä anna tuotteen olla käytön aikana pitkään kosketuksissa saman ihoalueen kanssa. Tämä voi johtaa matalan lämpötilan palovammoihin, kuten ihon punoitukseen tai rakkoihin, vaikka tuote ei tunnu kuumalta. On suositeltavaa käyttää jalustaa tai vastaavaa ratkaisua, kun tuotetta käytettään kuumissa paikoissa tai jos henkilöllä on verenkierron ongelmia tai aliherkkä iho.
- Noudata annettuia ohieita kameran sammuttamisesta paikoissa, ioissa sen käyttö on kielletty.

Jos näin ei toimita, voi jonkin toisen laitteen toiminta häiriintyä sähkömagneettisten aaltojen vaikutuksesta ja seurauksena olla jopa onnettomuuksia.

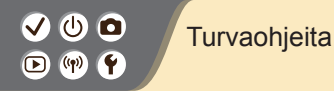

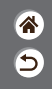

#### HUOMIO Tarkoittaa loukkaantumisen vaaraa.

Älä laukaise salamaa lähietäisyydeltä kohti silmiä.

Tämä voi vahingoittaa silmiä.

- Hihna on tarkoitettu vain kehoon kiinnitettäväksi. Hihnan ripustaminen koukkuun tai muuhun esineeseen tuote kiinnitettynä voi vahingoittaa tuotetta. Älä myöskään ravistele tuotetta tai altista sitä voimakkaille iskuille.
- Älä paina objektiivia kovalla voimalla tai päästä mitään osumaan siihen.

Tämä saattaa aiheuttaa loukkaantumisen tai vioittaa tuotetta.

 Salama säteilee laukaistaessa kuumuutta. Kun otat kuvia, pidä sormet ja muut kehon osat sekä esineet etäällä salamayksiköstä.

Seurauksena voi olla palovamma tai salaman toimintahäiriö.

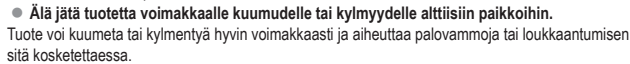

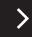

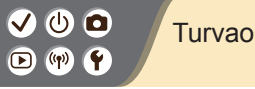

#### Turvaohjeita

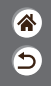

HUOMIO Tarkoittaa laitteen vaurioitumisen vaaraa.

 Älä kohdista kameraa voimakkaisiin valonlähteisiin, esimerkiksi kohti aurinkoa pilvettömänä päivänä tai kirkasta keinovaloa.

Sen tekeminen voi vahingoittaa kuvakennoa tai muita sisäisiä osia.

- Jos käytät kameraa hiekkarannalla tai tuulisessa paikassa, varo, ettei kameraan pääse pölvä tai hiekkaa.
- Jos salamaan tarttuu vieraita aineita, kuten pölvä tai likaa, poista ne vanupuikolla tai kankaalla

Salamasta vapautuva lämpö voi saada vieraat aineet savuamaan tai aiheuttaa kameran toimintahäiriöitä

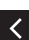

Kun et käytä kameraa, poista akku/paristot kamerasta ja säilytä ne erillään.

Akun vuoto voi vahingoittaa tuotetta.

Ennen kuin hävität akun/paristot, peitä niiden liitäntäpinnat teipillä tai muulla eristeellä. Jos ne joutuvat kosketuksiin muiden metalliesineiden kanssa, seurauksena saattaa olla tulipalo tai räjähdys.

Irrota tuotteen akkulaturi pistorasiasta, kun se ei ole käytössä. Älä peitä akkua liinalla tai aseta sen päälle muita esineitä.

Jos laite jätetään kytketyksi pitkäksi ajaksi, se voi ylikuumentua tai vioittua ja aiheuttaa tulipalon.

# ✓ ● Turvaohjeita ▷ ♥ ●

### **آه**

Älä jätä akkuja lemmikkieläinten lähettyville.

Jos lemmikkieläin pääsee puremaan akkua, akku voi vuotaa, ylikuumentua tai räjähtää ja aiheuttaa tulipalon tai vahinkoja.

 Jos kamerassa käytetään useita akkuja/paristoja, älä käytä eri määrin latautuneita tai vanhoja ja uusia akkuja/paristoja yhdessä. Älä aseta akkuja/paristoja kameraan plus (+)- ja miinus (-) -navat väärin päin.

Se saattaa aiheuttaa toimintahäiriön.

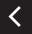

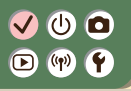

#### Alkuvalmistelut

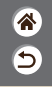

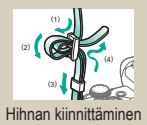

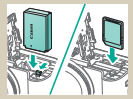

Akun ja muistikortin asettaminen/poistaminen

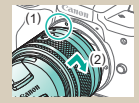

Objektiivin kiinnittäminen

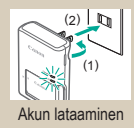

| Péivä'eikalvyd | h.      |      |           |
|----------------|---------|------|-----------|
|                | 02/02/2 | 018] |           |
| 02.02.         | 2018    | 10   | : 10 : 00 |
|                | kkipp   | ٨v   |           |
| 者 Lontoo       |         |      |           |
|                | OK      |      | Peruuta   |

Päiväyksen, kellonajan ja aikavyöhykkeen asettaminen

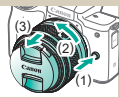

Objektiivin irrottaminen

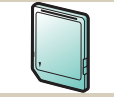

Muistikortin valmisteleminen

| Deutsch     | Magyar     |  |
|-------------|------------|--|
| Français    | Tiếng Việt |  |
| Nederlands  | 8-0        |  |
| Darisk      | Bománá     |  |
| Portugués   | Türkce     |  |
|             | 4 al       |  |
| Italiano    | owfrena    |  |
| Victoriaria | 曾体中文       |  |

Näytön kielen asettaminen

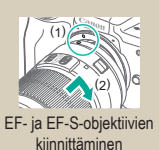

>

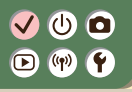

#### Alkuvalmistelut

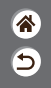

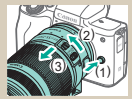

EF- ja EF-S-objektiivien irrottaminen

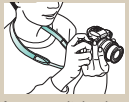

Kameran piteleminen

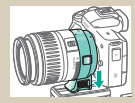

Jalustan käyttäminen EF- ja EF-S-objektiivien kanssa

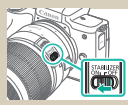

EF- tai EF-S-objektiivin kuvanvakaimen käyttäminen

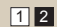

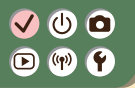

Hihnan kiinnittäminen

5

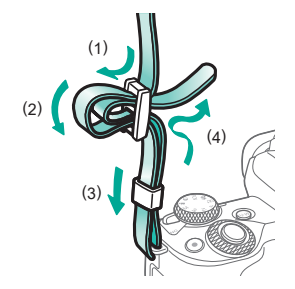

#### 

#### Akun lataaminen

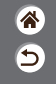

>

2 3 Irrota akun suojus Aseta akku Lataa akku paikalleen (2) Ladataan: oranssi (1) Täyteen ladattu: (2) vihreä (1) (3)

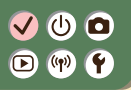

Akun lataaminen

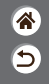

**4** Poista akku

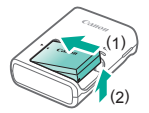

<

### (山) 🖸 (m)

#### Muistikortin valmisteleminen

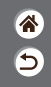

Käytä seuraavia muistikortteja (myydään erikseen). Kaikki tallennuskapasiteetit soveltuvat.

- SD-muistikortit\*1
- SDHC-muistikortit\*<sup>1</sup>\*<sup>2</sup>
- SDXC-muistikortit\*1\*2

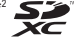

- SD-standardien mukaisia kortteja. Kaikkien muistikorttien toimintaa kameran kanssa ei kuitenkaan \*1 ole voitu varmistaa
- \*2 Myös UHS-I-muistikortteja tuetaan.

#### ✓ (U) (O) (P) (P) (P)

#### Akun ja muistikortin asettaminen/ poistaminen

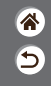

Avaa muistikortti-/ akkutilan kansi

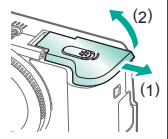

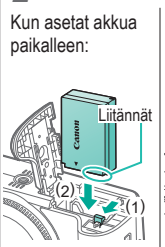

2

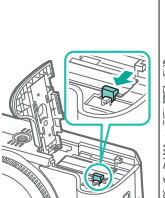

Kun poistat akkua:

Kun asetat muistikorttia paikalleen:

3

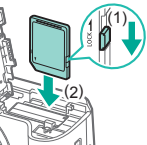

#### ✓ (U) (O) (P) (P) (P)

### Akun ja muistikortin asettaminen/ poistaminen

\*

5

Kun poistat muistikorttia:

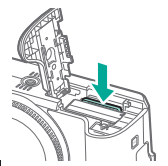

**4** Sulje muistikortti-/ akkutilan kansi

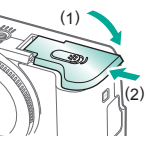

<

### ✓ (<sup>1</sup>)

### Päiväyksen, kellonajan ja aikavyöhykkeen asettaminen

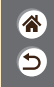

**1** Kytke kameraan virta

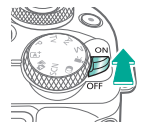

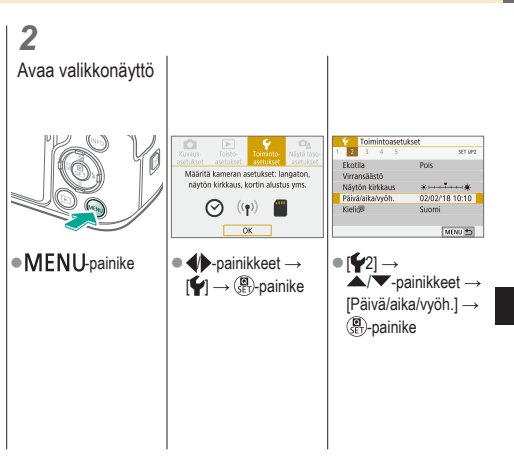

### ✓ (<sup>1</sup>)○(<sup>1</sup>)(<sup>1</sup>)</li

### Päiväyksen, kellonajan ja aikavyöhykkeen asettaminen

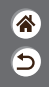

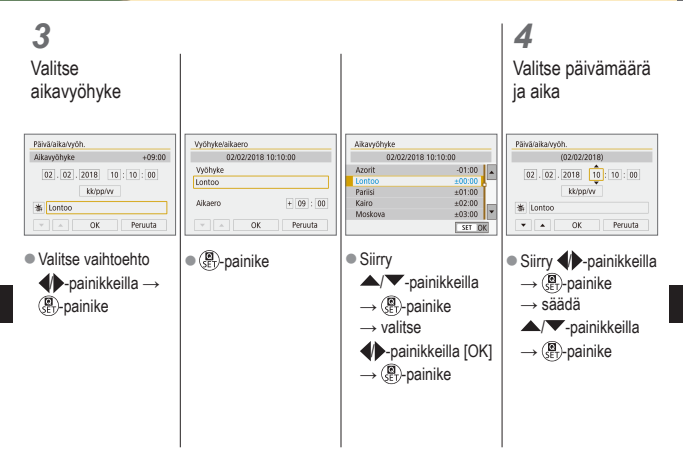

### ✓ (<sup>1</sup>)○(<sup>1</sup>)(<sup>1</sup>)</li

Päiväyksen, kellonajan ja aikavyöhykkeen asettaminen

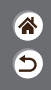

| Päivä/aika/vyöh.    |
|---------------------|
| (02/02/2018)        |
| 02.02.2018 10:10:00 |
| kk/pp/w             |
| 浙 Lontoo            |
| V A OK Peruuta      |

Valitse

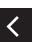

### ✓ ()○()()(

#### Näytön kielen asettaminen

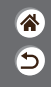

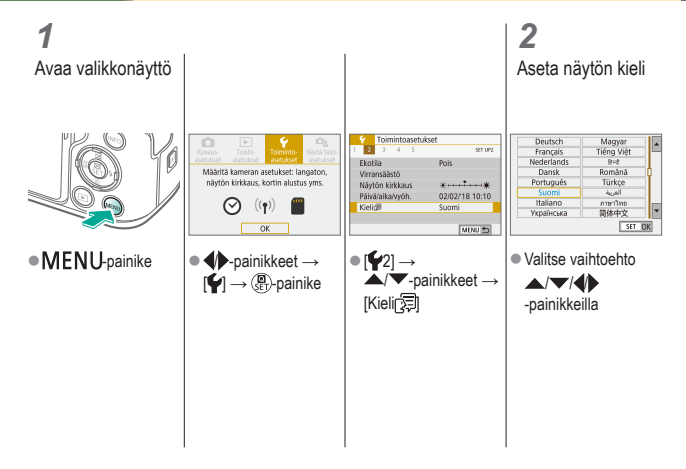

# ✓ (<sup>1</sup>) ○ (<sup>1</sup>) (<sup>1</sup>) </

#### Objektiivin kiinnittäminen

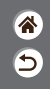

1

Varmista, että kamerasta on katkaistu virta

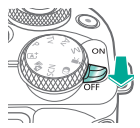

2 Irrota objektiivin suojatulppa ja runkotulppa

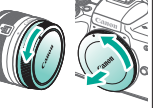

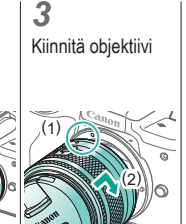

**4** Poista objektiivin etusuojatulppa

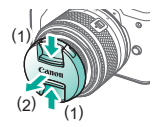

# ✓ () ♥ ♥

#### Objektiivin kiinnittäminen

\*

5

**5** Valmistaudu kuvaamaan

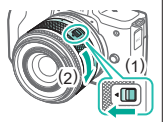

- <
- Paina (1) samalla, kun käännät (2) kevyesti, ja vapauta sitten (1).
- Käännä (2) hieman lisää, kunnes se napsahtaa.

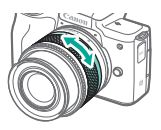

 Zoomaa lähemmäs tai kauemmas ennen tarkennusta.

### 

#### Objektiivin irrottaminen

8 5

**1** Varmista, että kamerasta on katkaistu virta

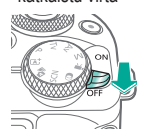

2 Irrota objektiivi

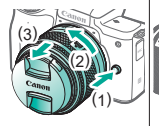

- Paina (1) ja käännä objektiivia samalla suuntaan (2), kunnes se pysähtyy.
- Irrota objektiivi kuvan osoittamaan suuntaan (3).

3

Kiinnitä objektiivin suojatulppa ja runkotulppa

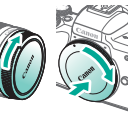

### ✓ (U) ○ ○ (P) (P)

#### EF- ja EF-S-objektiivien kiinnittäminen

lisävarusteena

saatava sovitin

3

EF-Sobjektiivit

1

Kiinnitä

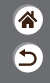

Varmista, että kamerasta on katkaistu virta

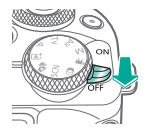

2 Irrota objektiivin suojatulppa ja runkotulppa

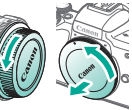

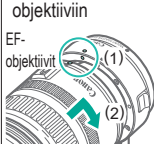

#### **4** Kiinnitä sovitin kameraan

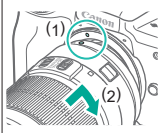

# Image: Wight with the second state of the second state of the second state

3

Irrota objektiivi

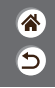

1 Varmista, että kamerasta on katkaistu virta

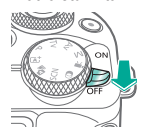

- 2 Irrota sovitin
- Paina (1) ja käännä sovitinta samalla suuntaan (2), kunnes se pysähtyy.
- Irrota objektiivi kuvan osoittamaan suuntaan (3).
- Työnnä (1) ja käännä objektiivia samalla suuntaan (2), kunnes se pysähtyy.
   Irrota objektiivi

2)

kuvan osoittamaan suuntaan (3).

#### 4

Kiinnitä objektiivin suojatulppa ja runkotulppa

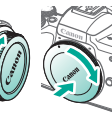

### ✓ ()○()()(

#### Jalustan käyttäminen EF- ja EF-Sobjektiivien kanssa

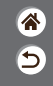

Kiinnitä jalustakiinnike sovittimeen

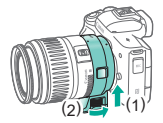

2

Kiinnitä jalusta jalustakiinnikkeen kierteeseen

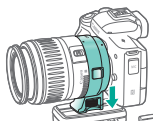
# ✓ (<sup>1</sup>)

# EF- tai EF-S-objektiivin kuvanvakaimen käyttäminen

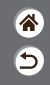

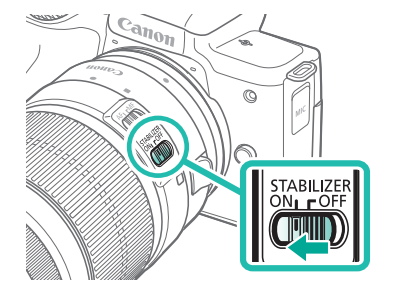

# ✓ (<sup>1</sup>)

Kameran piteleminen

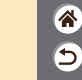

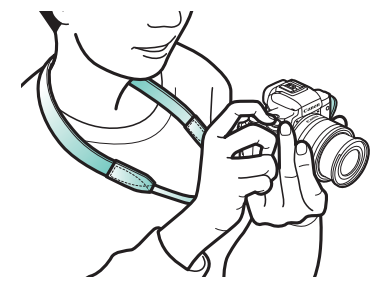

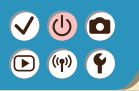

#### Kameran perusteet

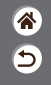

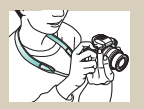

Kameran kokeileminen 📎

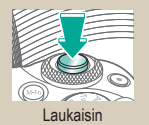

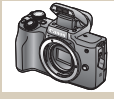

Osien nimet

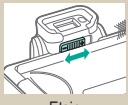

Etsin

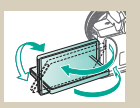

Näytön kulman säätäminen

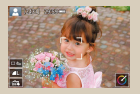

Kuvausnäkymän kehykset

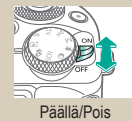

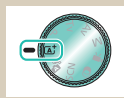

Kuvaustilat

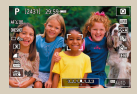

Kuvausnäytön asetukset

#### Kameran perusteet

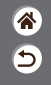

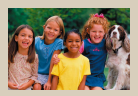

Toistonäytön asetukset

| atd |     |     |     |    | ٠    | ·  |
|-----|-----|-----|-----|----|------|----|
| q w | e r | t y | r u |    | 0    | p  |
| as  | d   | 9   | h   |    |      |    |
| 1 z | x c | v k | n   | m  |      | J  |
| â   |     |     | 10  | 10 | MENU | OK |

Merkkien kirjoittaminen

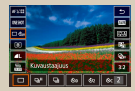

Pikavalintanäytön käyttäminen

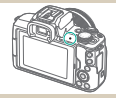

Merkkivalonäyttö

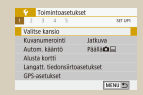

Valikkonäytön käyttäminen

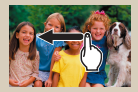

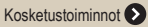

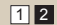

#### Kameran perusteet Kameran kokeileminen

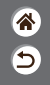

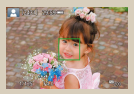

Stillkuvien kuvaaminen (Älykäs automaattikuvaus)

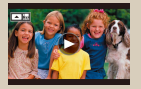

Videoiden katseleminen

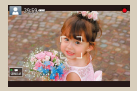

Videoiden tallentaminen (Älykäs automaattikuvaus)

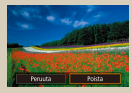

Kuvien poistaminen

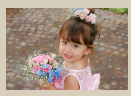

Stillkuvien katseleminen

#### Kameran kokeileminen Stillkuvien kuvaaminen (Älykäs automaattikuvaus)

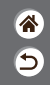

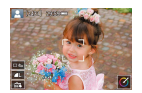

- Jos haluat valita parhaat asetukset tiettyjä kuvaustoimintoja varten automaattisesti, anna kameran valita kohde ja kuvausolosuhteet.
- Kasvojen ja havaittujen kohteiden ympärillä näytetään kehykset. Tämä ilmaisee, että ne on tarkennettu.

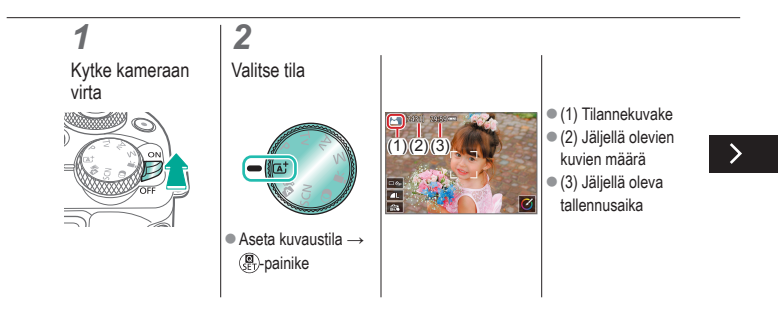

#### Kameran kokeileminen Stillkuvien kuvaaminen (Älykäs automaattikuvaus)

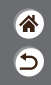

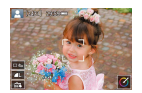

- Jos haluat valita parhaat asetukset tiettyjä kuvaustoimintoja varten automaattisesti, anna kameran valita kohde ja kuvausolosuhteet.
- Kasvojen ja havaittujen kohteiden ympärillä näytetään kehykset. Tämä ilmaisee, että ne on tarkennettu.

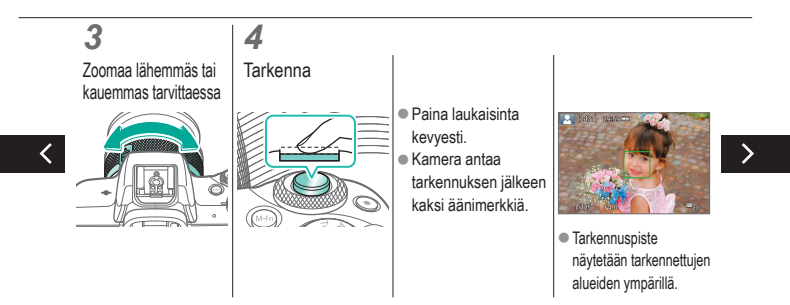

#### Kameran kokeileminen Stillkuvien kuvaaminen (Älykäs automaattikuvaus)

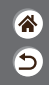

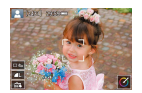

- Jos haluat valita parhaat asetukset tiettyjä kuvaustoimintoja varten automaattisesti, anna kameran valita kohde ja kuvausolosuhteet.
- Kasvojen ja havaittujen kohteiden ympärillä näytetään kehykset. Tämä ilmaisee, että ne on tarkennettu.

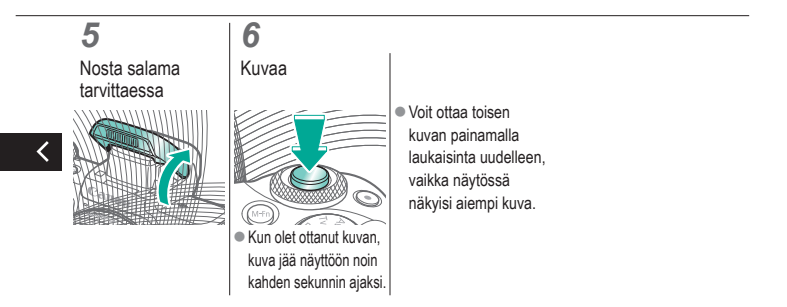

#### Kameran kokeileminen Videoiden tallentaminen (Älykäs automaattikuvaus)

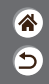

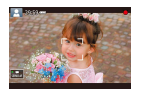

- Jos haluat valita parhaat asetukset tiettyjä kuvaustoimintoja varten automaattisesti, anna kameran valita kohde ja kuvausolosuhteet.
- Kasvojen ja havaittujen kohteiden ympärillä näytetään kehykset. Tämä ilmaisee, että ne on tarkennettu.

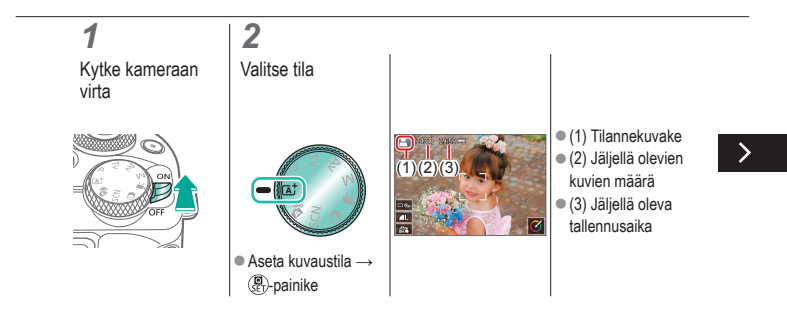

#### Kameran kokeileminen Videoiden tallentaminen (Älykäs automaattikuvaus)

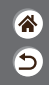

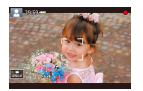

- Jos haluat valita parhaat asetukset tiettyjä kuvaustoimintoja varten automaattisesti, anna kameran valita kohde ja kuvausolosuhteet.
- Kasvojen ja havaittujen kohteiden ympärillä näytetään kehykset. Tämä ilmaisee, että ne on tarkennettu.

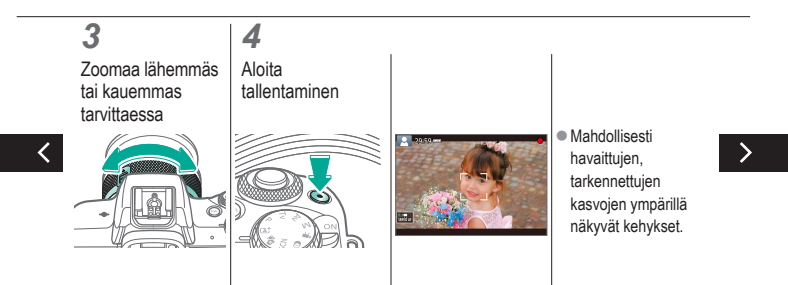

#### Kameran kokeileminen Videoiden tallentaminen (Älykäs automaattikuvaus)

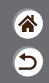

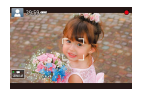

- Jos haluat valita parhaat asetukset tiettyjä kuvaustoimintoja varten automaattisesti, anna kameran valita kohde ja kuvausolosuhteet.
- Kasvojen ja havaittujen kohteiden ympärillä näytetään kehykset. Tämä ilmaisee, että ne on tarkennettu.

### 5

Lopeta tallentaminen

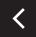

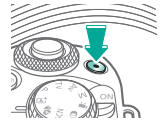

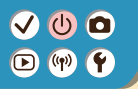

#### Kameran kokeileminen Stillkuvien katseleminen

2 Aseta näyttö Selaa kuvia toistotilaan

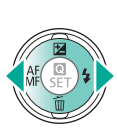

- **4**-painike: edellinen kuva
- -painike: seuraava kuva

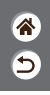

# ✓ (U) (D)(P) (P)

#### Kameran kokeileminen Videoiden katseleminen

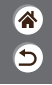

**1** Aseta näyttö toistotilaan

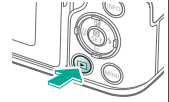

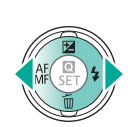

 d-painike: edellinen kuva

2

Selaa kuvia

 painike: seuraava kuva

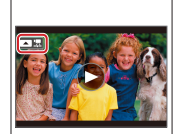

Videot on merkitty
 [ The second second

3 Toista video

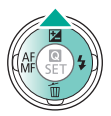

 A-painike: näytä videon toistopaneeli

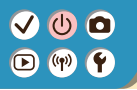

#### Kameran kokeileminen Videoiden katseleminen

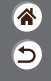

**4** Säädä äänenvoimakkuus

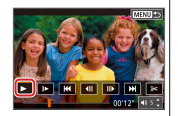

● ↓ -painikkeet → []

<

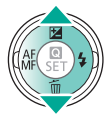

# ✓ (U) (D)(P) (P)

#### Kameran kokeileminen Kuvien poistaminen

3

Poista

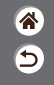

**1** Aseta näyttö toistotilaan

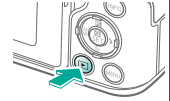

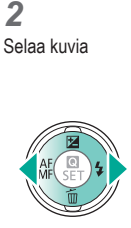

 d-painike: edellinen kuva

 painike: seuraava kuva

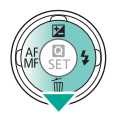

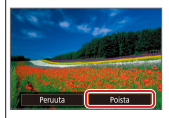

● **√**-painikkeet → [Poista]

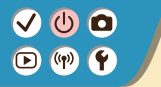

#### Osien nimet Etuosa

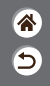

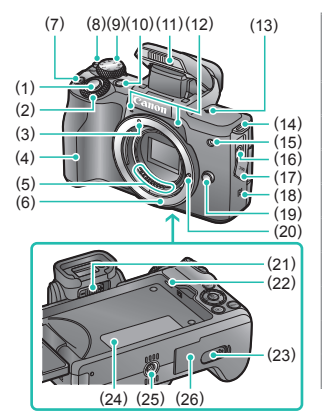

| Nro | Nimi                             | Oppaassa<br>käytetty<br>symboli |
|-----|----------------------------------|---------------------------------|
| (1) | Laukaisin                        |                                 |
| (2) | Päävalintakiekko                 | <b>**</b> *                     |
| (3) | EF-M-objektiivin kiinnitysmerkki |                                 |
| (4) | Otekahva                         |                                 |
| (5) | Liittimet                        |                                 |
| (6) | Objektiivin kiinnitys            |                                 |
| (7) | Videopainike                     |                                 |
| (8) | ON/OFF-kytkin                    |                                 |
| (9) | Valintakiekko                    |                                 |

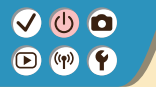

#### Osien nimet Etuosa

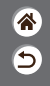

>

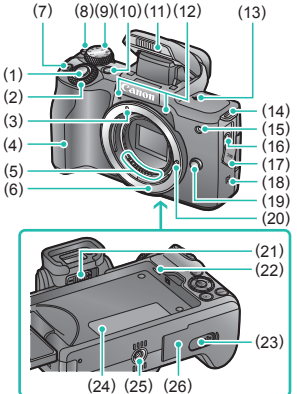

| Nro  | Nimi                             | Oppaassa<br>käytetty<br>symboli |
|------|----------------------------------|---------------------------------|
| (10) | Monitoimipainike                 | M-Fn                            |
| (11) | Salama                           |                                 |
| (12) | Mikrofoni                        |                                 |
| (13) | Polttotason merkki               | <b>+</b>                        |
| (14) | Hihnan kiinnike                  |                                 |
| (15) | Lamppu                           |                                 |
| (16) | Ulkoisen mikrofonin tuloliitäntä |                                 |
| (17) | Liitäntöjen kansi                |                                 |
| (18) | N-merkki                         | R                               |

<

#### Osien nimet Etuosa

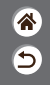

>

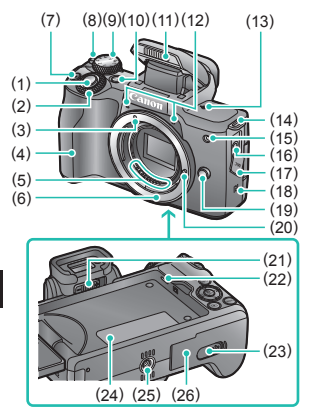

| Nro  | Nimi                                 | Oppaassa<br>käytetty<br>symboli |
|------|--------------------------------------|---------------------------------|
| (19) | Objektiivin vapautuspainike          |                                 |
| (20) | Objektiivin lukitusnasta             |                                 |
| (21) | Dioptrian korjauksen säädin          |                                 |
| (22) | Kaiutin                              |                                 |
| (23) | Tasavirtaliittimen liitäntöjen kansi |                                 |
| (24) | Sarjanumero (rungon numero)          |                                 |
| (25) | Jalustakierre                        |                                 |
| (26) | Muistikortti-/akkutilan kansi        |                                 |
|      |                                      |                                 |

<

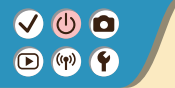

#### Osien nimet Takaosa

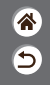

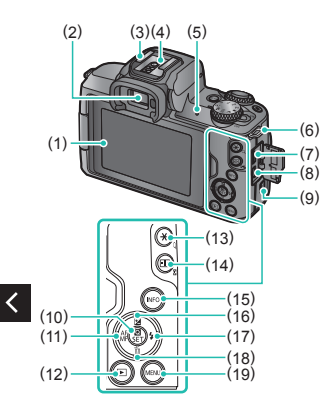

| Nro | Nimi                        | Oppaassa<br>käytetty<br>symboli |
|-----|-----------------------------|---------------------------------|
| (1) | Näyttö / kosketusnäyttö     |                                 |
| (2) | Etsin                       |                                 |
| (3) | Salamakenkä                 |                                 |
| (4) | Salamatäsmäyksen liittimet  |                                 |
| (5) | Merkkivalo                  |                                 |
| (6) | Hihnan kiinnike             |                                 |
| (7) | Digitaaliliitäntä           |                                 |
| (8) | HDMI <sup>™</sup> -liitäntä |                                 |
| (9) | Wi-Fi-painike               | (( <b>†</b> ))                  |

#### Osien nimet Takaosa

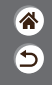

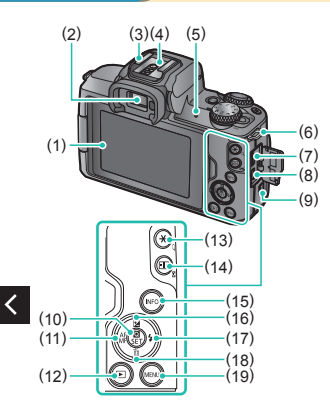

| Nro  | Nimi                                                                | Oppaassa<br>käytetty<br>symboli |
|------|---------------------------------------------------------------------|---------------------------------|
| (10) | Pikavalinta / aseta -painike                                        | (E)                             |
| (11) | Automaattitarkennus /<br>manuaalitarkennus /<br>vasemmalle -painike | •                               |
| (12) | Toistopainike                                                       |                                 |
| (13) | AE-lukituspainike<br>Toisto: suurenna                               | ×                               |
| (14) | Tarkennuspisteen<br>valintapainike<br>Toisto: luettelokuva          | ••                              |
| (15) | Tietopainike                                                        | INFO                            |
| (16) | Valotuksen korjaus /<br>ylös -painike                               |                                 |

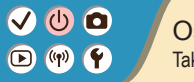

#### Osien nimet Takaosa

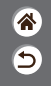

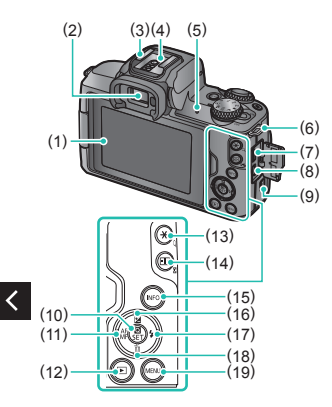

| Nro  | Nimi                                  | Oppaassa<br>käytetty<br>symboli |
|------|---------------------------------------|---------------------------------|
| (17) | Salama / oikealle -painike            |                                 |
| (18) | Yhden kuvan poisto /<br>alas -painike | •                               |
| (19) | Valikkopainike                        | MENU                            |

#### Osien nimet Objektiivi

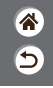

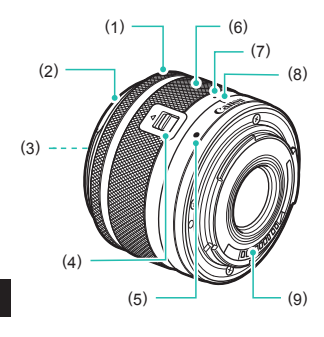

| Nro | Nimi                         |
|-----|------------------------------|
| (1) | Tarkennusrengas              |
| (2) | Vastavalosuojan kiinnitys    |
| (3) | Suotimen kiinnityskierre     |
| (4) | Objektiivin sisäänvetokytkin |
| (5) | Objektiivin kiinnitysmerkki  |
| (6) | Zoomausrengas                |
| (7) | Objektiivin sisäänvetomerkki |
| (8) | Zoomin asentomerkit          |
| (9) | Liittimet                    |

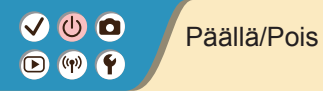

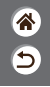

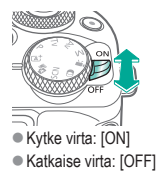

# ✓ ● Laukaisin ▶ ♥ Y

#### 2

Paina puoliväliin (Tarkenna painamalla kevyesti) Paina kokonaan pohjaan (Ota kuva painamalla laukaisin puolivälistä pohjaan)

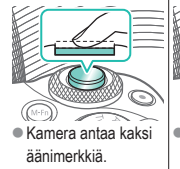

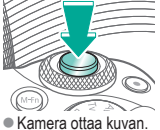

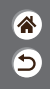

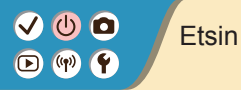

12Vaihda näyttötilaaSäädä diopteri

 Kun haluat käyttää etsintä, aktivoi se pitämällä sitä lähellä silmää.

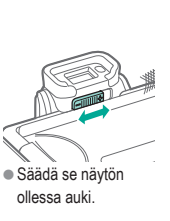

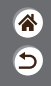

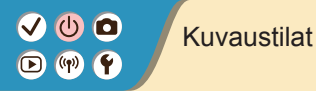

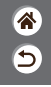

Siirry eri kuvaustiloihin valintakiekkoa käyttäen.

|         | Nro | Tila                                                            | Toiminto                                                            | Oppaassa<br>käytetty<br>symboli   |
|---------|-----|-----------------------------------------------------------------|---------------------------------------------------------------------|-----------------------------------|
|         | (1) | Älykkään<br>automaattikuvauksen<br>tila / hybridiautomaattitila | Täysin automaattinen<br>kuvaus kameran<br>valitsemilla asetuksilla. | (a) <sup>†</sup> / à <sup>1</sup> |
| (5)     | (2) | Erityiskohteiden tila                                           | Kuvaus erityiskohteille<br>optimoiduilla asetuksilla.               | SCN                               |
|         | (3) | Luovien suotimien tila                                          | Kuvaus erilaisia tehosteita<br>lisäten.                             | õ                                 |
| (1) (4) |     |                                                                 |                                                                     |                                   |

(2)(3)

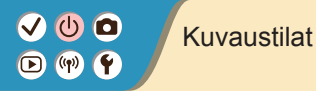

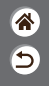

Siirry eri kuvaustiloihin valintakiekkoa käyttäen.

|   |                 | Nro | Tila                    | Toiminto                                       | Oppaassa<br>käytetty<br>symboli |
|---|-----------------|-----|-------------------------|------------------------------------------------|---------------------------------|
|   |                 | (4) | Videotallennustila      | Videoiden tallentamiseen.                      |                                 |
|   | (5)             | (5) | P-, Tv-, Av- ja M-tilat | Kuvaus eri tavoin<br>haluamillasi asetuksilla. | P/Tv/<br>Av∕M                   |
| < |                 |     | <u>.</u>                |                                                |                                 |
|   | (1) (4) (2) (3) |     |                         |                                                |                                 |

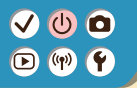

#### Näytön kulman säätäminen

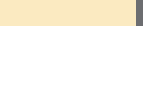

\*

5

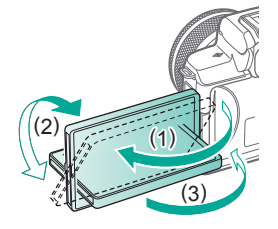

- Suuntaan (1): näyttö aukeaa noin 180°.
- Suuntaan (2): näyttö kääntyy noin 180°.
- (3): Sulje näyttö kallistamalla sitä eteenpäin.

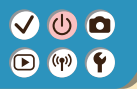

#### Kuvausnäkymän kehykset

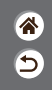

# Valkoinen kehys Vihreä kehys Sininen kehys Oranssi kehys Image: State of the state of the state of the

- Näytetään pääkohteeksi arvioidun kohteen (tai henkilön kasvojen) kohdalla.
- Näytetään, kun painat laukaisimen puoliväliin ja kamera tarkentaa.
- Näytetään kameran tarkentaessa liikkuviin kohteisiin. Näytetään niin kauan kuin laukaisinta painetaan puoliväliin.
- Näytetään, jos kamera ei pysty tarkentamaan, kun painat laukaisimen puoliväliin.

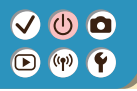

#### Kuvausnäytön asetukset

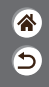

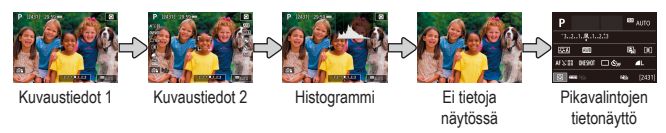

1

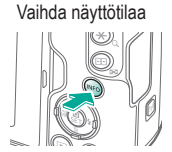

#### Toistonäytön asetukset

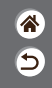

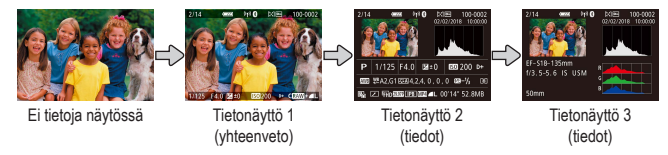

# 1

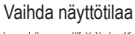

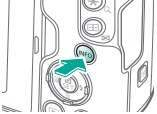

# ✓ (U) (D)(P) (P)

#### Pikavalintanäytön käyttäminen

2

Valitse asetus

1 1 1

**1** Avaa asetusnäyttö

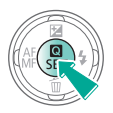

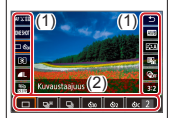

- (1) Asetukset
- (2) Asetusvaihtoehdot

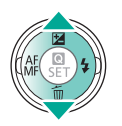

**3** Valitse asetusvaihtoehto

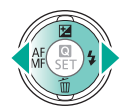

# 

#### Pikavalintanäytön käyttäminen

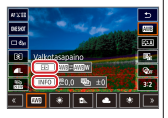

 [INFO] -kuvakkeella merkittyjä kohteita voi määrittää painamalla INFO-painiketta.

<

#### 

-kuvakkeella merkittyjä kohteita voi määrittää painamalla painiketta. - kuvakkeella merkittyjä kohteita voi määrittää

kääntämällä

Vahvista valintasi ja lopeta 睂

5

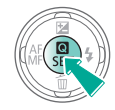

# ✓ (U) (D)(P) (P)

#### Valikkonäytön käyttäminen (kun on valittu [Ф₂] → [Valikkonäyttö] → [Ohjattu])

1 Avaa valikkonäyttö 2 Valitse päävälilehti

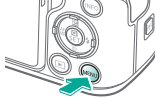

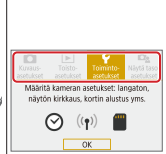

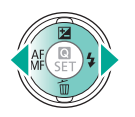

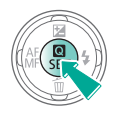

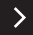

睂

5

#### Valikkonäytön käyttäminen (kun on valittu [♣] → [Valikkonäyttö] → [Ohjattu])

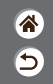

C Tomintosretuksc) (1), Valtate Lancio Kanonumental Langatt isofonistra (3)

- (1) Päävälilehti
- (2) Alivälilehti
- (3) Asetukset
- (4) Asetusvaihtoehdot

**3** Valitse alivälilehti

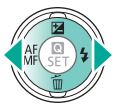

AF C

Valitse asetus

 Jotkut kohteet valitaan
 ▲/▼-painikkeilla eri näytössä sen jälkeen, kun on ensin painettu
 (P)-painiketta.

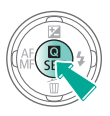

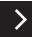

# ✓ (U) (D)(P) (P)

#### Valikkonäytön käyttäminen (kun on valittu [♣] → [Valikkonäyttö] → [Ohjattu])

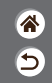

**5** Valitse asetusvaihtoehto

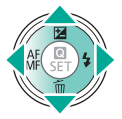

**6** Vahvista valintasi ja lopeta

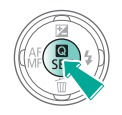

Palaa kuvausnäyttöön

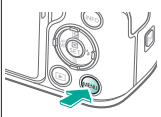

Paina MENU

 painiketta, niin
 palaat vaiheen 2
 näyttöön, ja paina
 uudelleen, niin palaat
 kuvausnäyttöön.
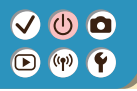

### Merkkien kirjoittaminen

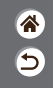

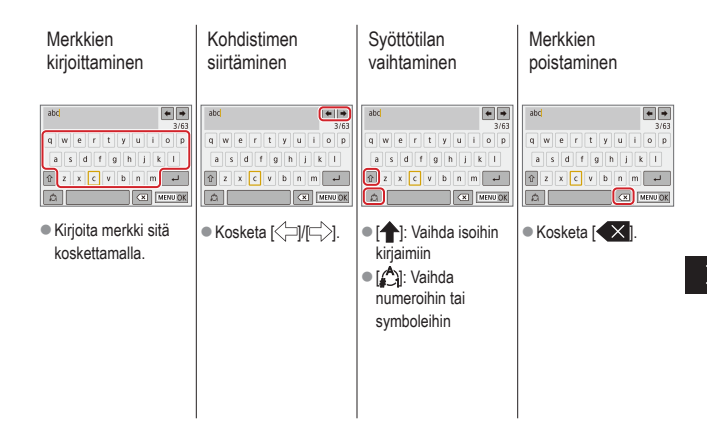

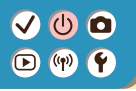

### Merkkien kirjoittaminen

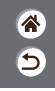

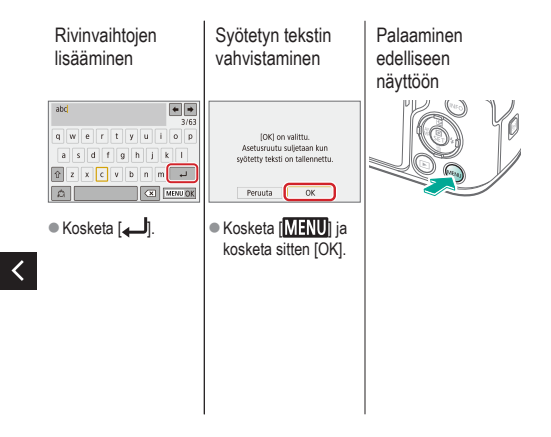

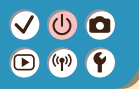

## Merkkivalonäyttö

Kameran merkkivalonäyttö muuttuu kameran tilan mukaan.

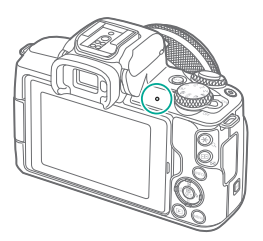

| Väri                           | Tila   | Kameran tila                                                                                                    |  |
|--------------------------------|--------|----------------------------------------------------------------------------------------------------|--|
|                                | Päällä | <ul> <li>Tallentaa stillkuvia muistikortille<br/>tai lukee stillkuvia kortilta</li> </ul>                                   |  |
| Vilkkuu<br>hitaasti<br>Vilkkuu |        | <ul> <li>Yhdistetty tietokoneeseen</li> <li>Näyttö pois</li> </ul>                                                          |  |
|                                |        | <ul> <li>Tallentaa videoita muistikortille<br/>tai lukee videoita kortilta</li> <li>Siirtää tietoa Wi-Fin kautta</li> </ul> |  |

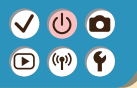

#### Kameran perusteet Kosketustoiminnot

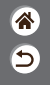

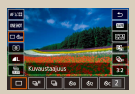

Pikavalintanäyttö

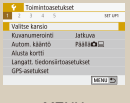

MENU

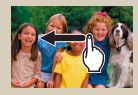

Toisto

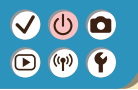

#### Kosketustoiminnot Pikavalintanäyttö

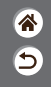

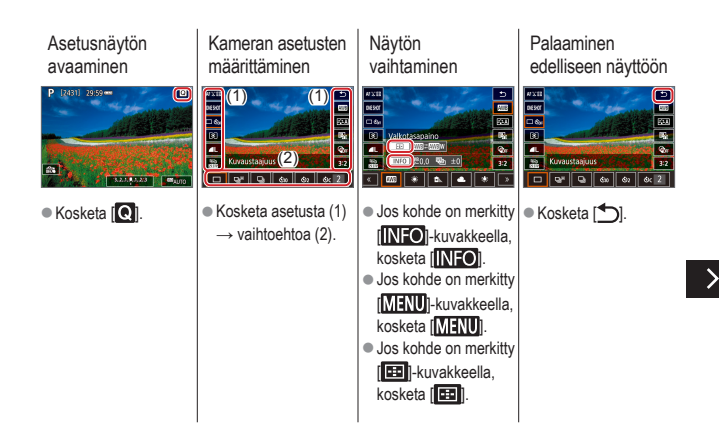

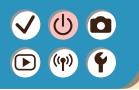

Kosketustoiminnot Pikavalintanäyttö

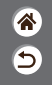

#### Palkkien säätäminen

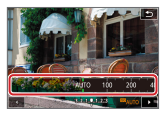

 Kosketa tai vedä palkkia.

<

# ✓ (U) (D)(P) (P)

# Kosketustoiminnot

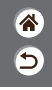

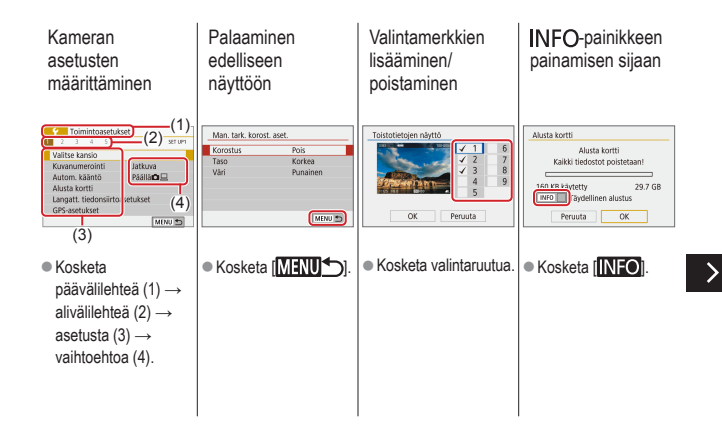

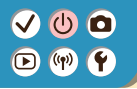

#### Kosketustoiminnot MENU

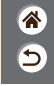

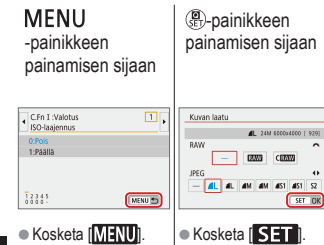

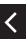

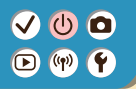

#### Kosketustoiminnot Toisto

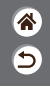

Kuvien katseleminen yksitellen

#### Videoiden toistaminen

# Toiminnot videoita toistettaessa

Vaihtaminen luettelokuvanäyttöön

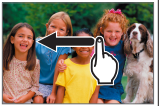

- Seuraava kuva: vedä vasemmalle
- Edellinen kuva: vedä oikealle

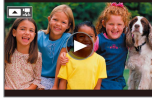

- Toista: kosketa [)
- Pysäytä: kosketa näyttöä
   Jatka: kosketa [▶]
   Säädä äänenvoimakkuutta: kosketa [◄))

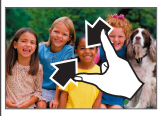

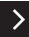

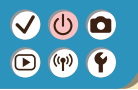

#### Kosketustoiminnot Toisto

8 5

Näytettävien kuvien vähentäminen Kuvien suurentaminen Suurennettujen kuvien pienentäminen

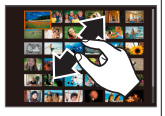

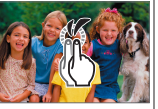

 Kosketa nopeasti kaksi kertaa.

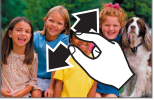

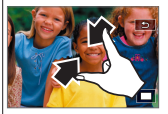

 Palauta alkuperäinen koko: kosketa [1]

<

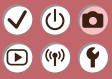

## Kuvaaminen

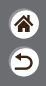

| Automaattitila                  | Erikoiskuvaus (Erityiskohde) | Kuvatehosteet (Luovan kuvauksen apu)      |
|---------------------------------|------------------------------|-------------------------------------------|
| Kuvatehosteet (Luovat suotimet) | Manuaalinen tila             | Videoiden tallennus<br>videokuvaustilassa |
| Käteviä ominaisuuksia           |                              |                                           |

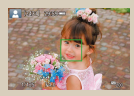

Stillkuvien kuvaaminen (Älykäs automaattikuvaus)

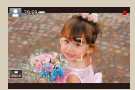

Videoiden tallentaminen (Älykäs automaattikuvaus)

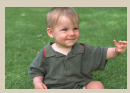

Hybridiautomaattitila

#### (<sup>1</sup>) ۰**Ý**

### Hybridiautomaattitila

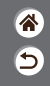

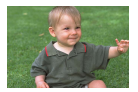

Voit kuvata lyhyen videon päivästä ottamalla stillkuvia. Kamera tallentaa kohteista 2–4 sekunnin videoleikkeitä ennen kuvan ottamista. Leikkeet voi myöhemmin yhdistää videokoosteeksi.

# 1 2 Aseta kuvaustila ja kuvaa 11. ● dila → 🗿-painike

Sommittele otos

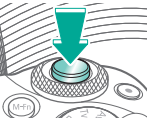

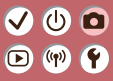

### Kuvaaminen

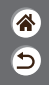

| Automaattitila                  | Erikoiskuvaus (Erityiskohde) | Kuvatehosteet (Luovan kuvauksen apu)      |
|---------------------------------|------------------------------|-------------------------------------------|
| Kuvatehosteet (Luovat suotimet) | Manuaalinen tila             | Videoiden tallennus<br>videokuvaustilassa |
| Käteviä ominaisuuksia           |                              |                                           |

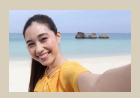

Comakuva

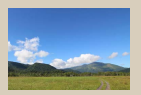

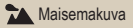

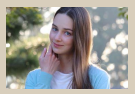

Muotokuva

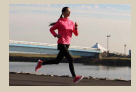

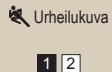

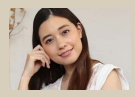

Rehmeä iho

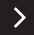

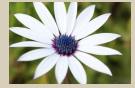

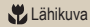

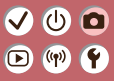

## Kuvaaminen

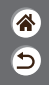

| Automaattitila                  | Erikoiskuvaus (Erityiskohde) | Kuvatehosteet (Luovan kuvauksen apu)      |
|---------------------------------|------------------------------|-------------------------------------------|
| Kuvatehosteet (Luovat suotimet) | Manuaalinen tila             | Videoiden tallennus<br>videokuvaustilassa |
| Käteviä ominaisuuksia           |                              |                                           |

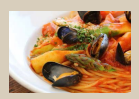

**¶**¶Ruoka

<

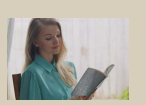

HDR-vastavalo

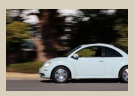

😽 Panorointi

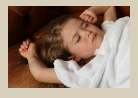

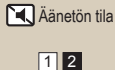

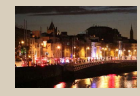

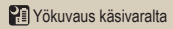

#### 

# Erikoiskuvaus (Erityiskohde)

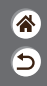

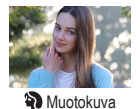

Voit kuvata ihmisiä niin, että he korostuvat epäterävää taustaa vasten ja iho sekä hiukset näyttävät pehmeiltä.

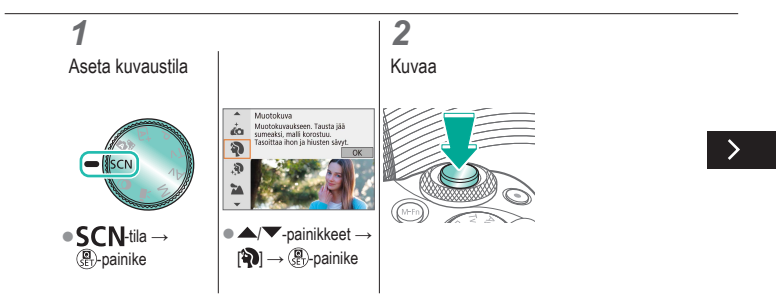

# ••••••••••••••••••••••••••••••••••••

# Erikoiskuvaus (Erityiskohde)

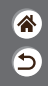

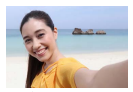

Comakuva

Omakuvissa käytetään mukautettua kuvankäsittelyä, jonka avulla voit tasoittaa ihon värisävyjä sekä säätää kirkkautta ja taustaa, jotta erotut entistä paremmin.

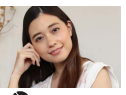

Käsittelee kuvia niin, että iho näyttää pehmeämmältä.

Pehmeä iho

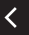

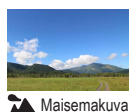

Ota avaria maisema- tai luontokuvia, jotka ovat teräviä koko alalta ja joissa sininen taivas ja vihreä kasvillisuus toistuvat eloisina.

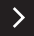

# Erikoiskuvaus (Erityiskohde)

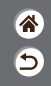

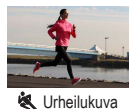

Kuvaa jatkuvasti niin, että kamera pitää liikkuvat kohteet tarkennettuina.

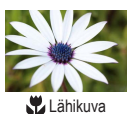

Ota lähikuvia kukista tai muista pienistä kohteista, jolloin ne näkyvät kuvissa suurennettuina.

<

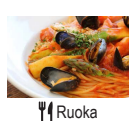

Säädä värisävyjä, jotta ruoat näyttävät tuoreilta ja eloisilta.

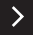

# ••••••••••••••••••••••••••••••••••••

# Erikoiskuvaus (Erityiskohde)

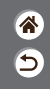

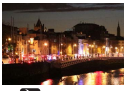

Yökuvaus käsivaralta

Ota kauniita iltakuvia tai muotokuvia, joissa on iltamaisema taustana.

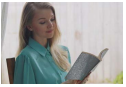

🗴 HDR-vastavalo

Aina, kun otat kuvan, kamera ottaa kolme peräkkäistä kuvaa erilaisilla kirkkaustasoilla. Sitten kamera valitsee kuva-alueet, joiden kirkkaus on paras, ja yhdistää ne yhdeksi kuvaksi. Tämä tila voi vähentää ylivalottuneita huippuvalokohtia ja yksityiskohtien katoamista, joita esiintyy usein kuvissa, joissa on sekä kirkkaita ja hämäriä alueita.

Ota hiljaisia kuvia ilman sulkimen ääniä tai muita käyttöääniä.

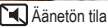

# ✓ ()

# Kohteiden kuvaaminen liikkuvaa taustaa vasten

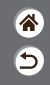

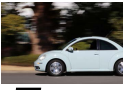

Ranorointi

Panorointi välittää vaikutelman vauhdista sumentamalla taustaa. Voit vähentää kohteiden sumentumista ja säilyttää ne terävinä kiinnittämällä [A)-tilan kanssa yhteensopivan objektiivin.

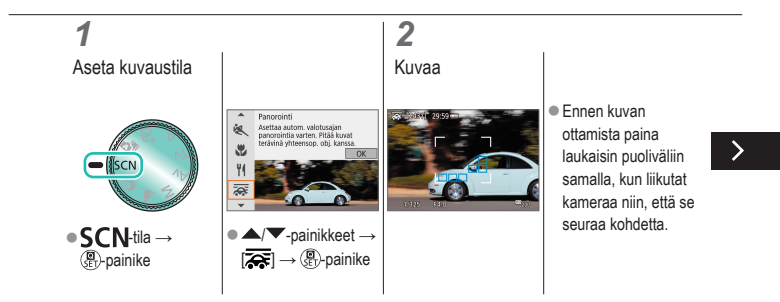

# ✓ ()

# Kohteiden kuvaaminen liikkuvaa taustaa vasten

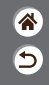

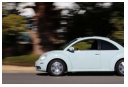

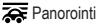

Panorointi välittää vaikutelman vauhdista sumentamalla taustaa. Voit vähentää kohteiden sumentumista ja säilyttää ne terävinä kiinnittämällä [ ] [] tilan kanssa yhteensopivan objektiivin.

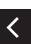

 Pidä liikkuva kohde näytössä näkyvän kehyksen sisällä ja paina laukaisin kokonaan pohjaan.  Jatka kohteen seuraamista kameraa liikuttamalla vielä sen jälkeen, kun olet painanut laukaisimen pohjaan.

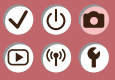

## Kuvaaminen

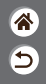

| Automaattitila                  | Erikoiskuvaus (Erityiskohde) | Kuvatehosteet (Luovan<br>kuvauksen apu)   |
|---------------------------------|------------------------------|-------------------------------------------|
| Kuvatehosteet (Luovat suotimet) | Manuaalinen tila             | Videoiden tallennus<br>videokuvaustilassa |
| Käteviä ominaisuuksia           |                              |                                           |

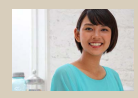

Kuvaaminen suosikkitehosteilla

#### 

### Kuvaaminen suosikkitehosteilla

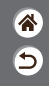

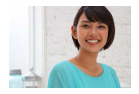

Voit kuvata suosikkitehosteillasi (五)+-tilassa säätämällä taustan terävyyttä, kirkkautta tai muita asetuksia. Määritys on helppoa valitsemalla kameraan tallennetuista esiasetuksista.

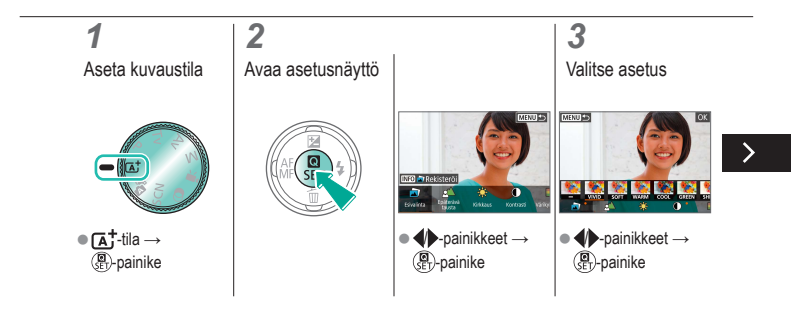

# 

### Kuvaaminen suosikkitehosteilla

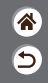

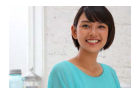

Voit kuvata suosikkitehosteillasi (五)+-tilassa säätämällä taustan terävyyttä, kirkkautta tai muita asetuksia. Määritys on helppoa valitsemalla kameraan tallennetuista esiasetuksista.

# 4

Kuvaa

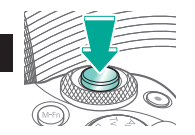

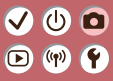

## Kuvaaminen

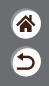

| Automaattitila                  | Erikoiskuvaus (Erityiskohde) | Kuvatehosteet (Luovan kuvauksen apu)      |
|---------------------------------|------------------------------|-------------------------------------------|
| Kuvatehosteet (Luovat suotimet) | Manuaalinen tila             | Videoiden tallennus<br>videokuvaustilassa |
| Käteviä ominaisuuksia           |                              |                                           |

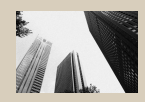

L Rakeinen mustavalko

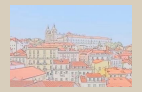

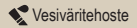

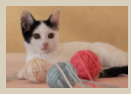

Pehmeäpiirto

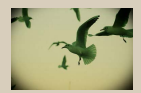

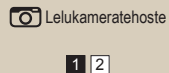

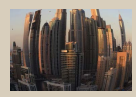

Kalansilmätehoste

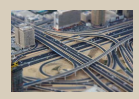

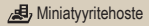

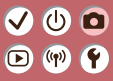

<

## Kuvaaminen

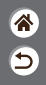

| Automaattitila                  | Erikoiskuvaus (Erityiskohde) | Kuvatehosteet (Luovan kuvauksen apu)      |
|---------------------------------|------------------------------|-------------------------------------------|
| Kuvatehosteet (Luovat suotimet) | Manuaalinen tila             | Videoiden tallennus<br>videokuvaustilassa |
| Käteviä ominaisuuksia           |                              |                                           |

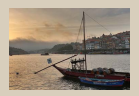

SHDR HDR-taide, normaali

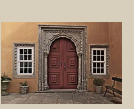

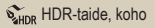

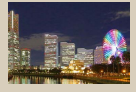

HDR-taide värikäs

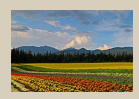

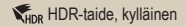

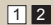

#### 

# Kuvatehosteet (Luovat suotimet)

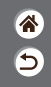

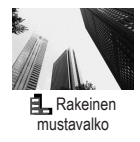

Ota tunnelmaltaan rakeisia ja karheita mustavalkoisia kuvia.

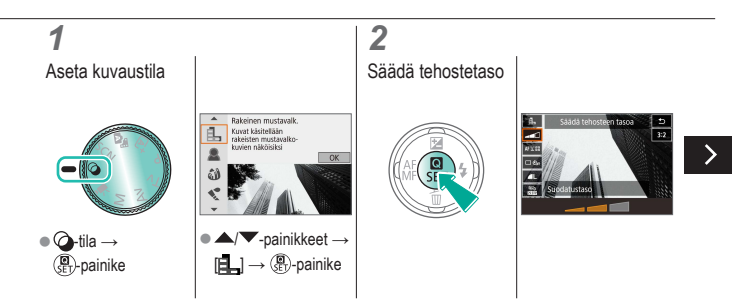

#### ✓ () ()

# Kuvatehosteet (Luovat suotimet)

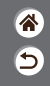

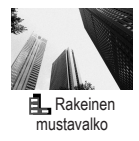

Ota tunnelmaltaan rakeisia ja karheita mustavalkoisia kuvia.

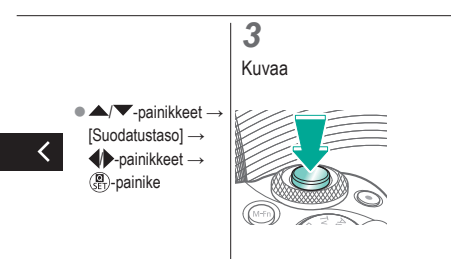

# 

# Kuvatehosteet (Luovat suotimet)

\* •

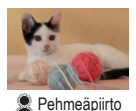

Ota kuvia ikään kuin kameraan olisi kiinnitetty pehmeäpiirtosuodatin.

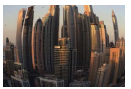

Ota kuva käyttämällä kalansilmäobjektiivin kaltaisen vääristyneen kuvan tuottavaa tehostetta.

Kalansilmätehoste

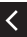

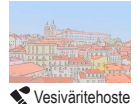

Pehmennä värejä ja luo vesivärimaalauksia muistuttavia valokuvia.

## Kuvatehosteet (Luovat suotimet)

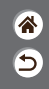

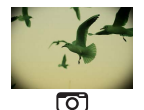

Lelukameratehoste

Ota kuvia, jotka muistuttavat lelukameralla otettuja, vinjetoimalla (tummentamalla ja sumentamalla reunoja) ja muuttamalla väriä yleisesti.

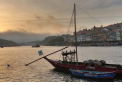

KHDR HDR-taide, normaali Lisää tehoste, joka saa kuvat muistuttamaan vähäkontrastisia maalauksia laimeammilla sävyillä.

<

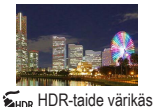

Lisää tehoste, joka saa kuvat muistuttamaan eloisia piirustuksia.

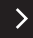

# ••••••••••••••••••••••••••••••••••••

# Kuvatehosteet (Luovat suotimet)

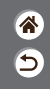

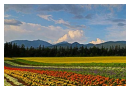

KHDR HDR-taide, kylläinen Lisää tehoste, joka saa kuvat muistuttamaan öljymaalauksia vahvoilla rajoilla.

, A

SHDR HDR-taide, koho

Lisää tehoste, joka saa kuvat muistuttamaan vanhoja, haalistuneita valokuvia vahvoilla rajoilla ja tummalla sävyllä.

# Luovat suotimet (Miniatyyritehoste)

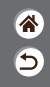

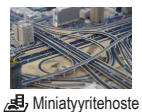

Tämä tehoste luo vaikutelman pienoismallista lisäämällä kuvan epätarkkuutta valitun alueen ulkopuolella.

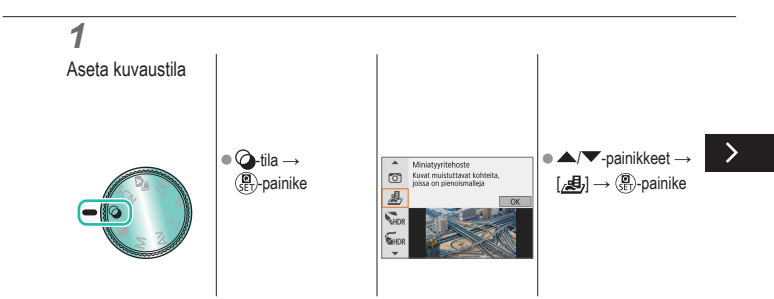

# Luovat suotimet (Miniatyyritehoste)

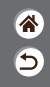

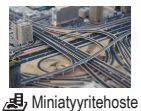

Tämä tehoste luo vaikutelman pienoismallista lisäämällä kuvan epätarkkuutta valitun alueen ulkopuolella.

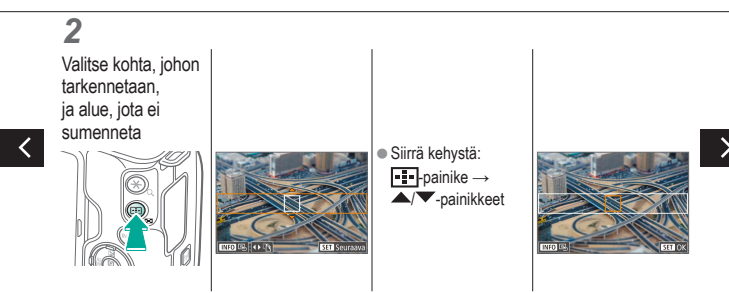

# Luovat suotimet (Miniatyyritehoste)

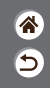

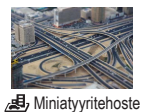

Tämä tehoste luo vaikutelman pienoismallista lisäämällä kuvan epätarkkuutta valitun alueen ulkopuolella.

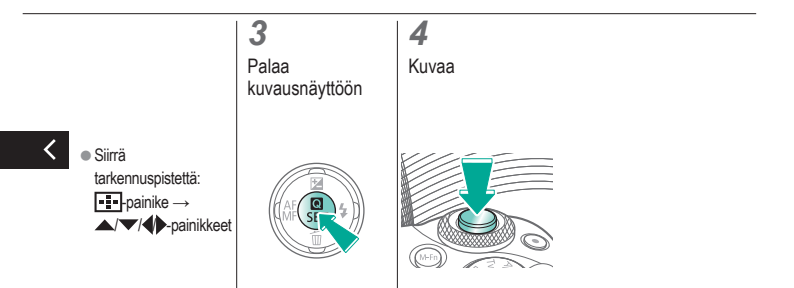

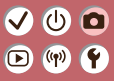

# Kuvaaminen

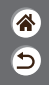

| Automaattitila                  | Erikoiskuvaus (Erityiskohde) | Kuvatehosteet (Luovan kuvauksen apu)      |
|---------------------------------|------------------------------|-------------------------------------------|
| Kuvatehosteet (Luovat suotimet) | Manuaalinen tila             | Videoiden tallennus<br>videokuvaustilassa |
| Käteviä ominaisuuksia           |                              |                                           |

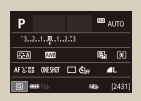

Kuvaustoimintojen määrittäminen yhdestä näytöstä

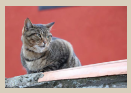

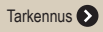

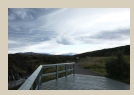

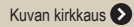

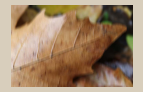

Vakaustoiminto-asetuksen muuttaminen

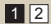

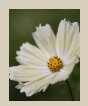

Kuvatoiminnot 📎

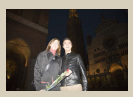

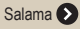

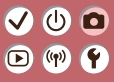

## Kuvaaminen

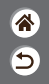

| Automaattitila                  | Erikoiskuvaus (Erityiskohde) | Kuvatehosteet (Luovan<br>kuvauksen apu)   |
|---------------------------------|------------------------------|-------------------------------------------|
| Kuvatehosteet (Luovat suotimet) | Manuaalinen tila             | Videoiden tallennus<br>videokuvaustilassa |
| Käteviä ominaisuuksia           |                              |                                           |

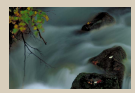

Valotusajan ja aukon määrittäminen 🔊

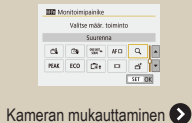

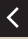

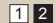

# ✓ ()

# Kuvaustoimintojen määrittäminen yhdestä näytöstä

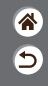

| Р            |     | 693 | AUTO   |
|--------------|-----|-----|--------|
| 321          |     |     |        |
| STA MI       |     | 5   | (1)    |
| AFS:0E DESIG | 🗆 🖏 |     | ۹L     |
| 2 and 13.    |     | th- | [2431] |

Pikavalintojen tietonäyttö mahdollistaa kuvausasetusten hallinnan kätevästi yhdestä näytöstä.

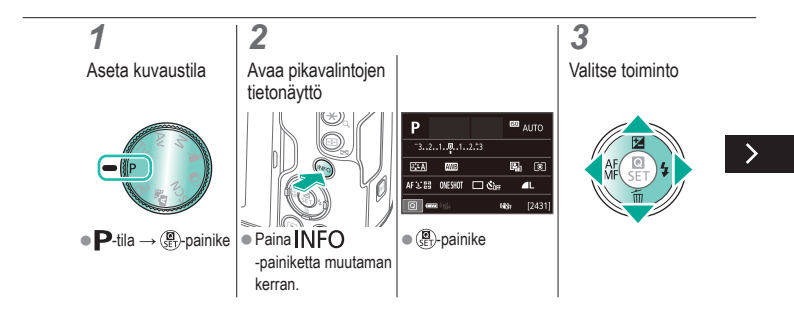
# ✓ ()

## Kuvaustoimintojen määrittäminen yhdestä näytöstä

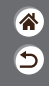

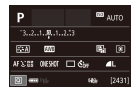

Pikavalintojen tietonäyttö mahdollistaa kuvausasetusten hallinnan kätevästi yhdestä näytöstä.

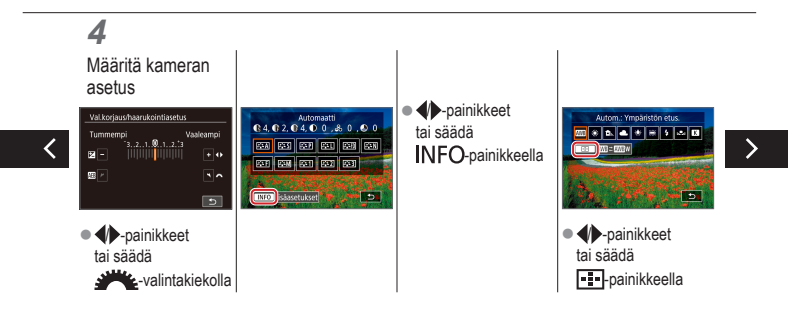

# ✓ ()

## Kuvaustoimintojen määrittäminen yhdestä näytöstä

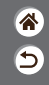

| Р            |     | 693 | AUTO   |
|--------------|-----|-----|--------|
| 32.1.0.1.    |     |     |        |
| STA MI       |     | 5   | (1)    |
| AFS:0E DESIG | 🗆 🖏 |     | ۹L     |
| 2 and 13.    |     | th- | [2431] |

Pikavalintojen tietonäyttö mahdollistaa kuvausasetusten hallinnan kätevästi yhdestä näytöstä.

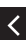

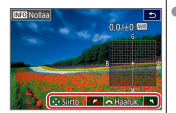

-painikkeet tai säädä

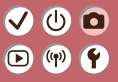

#### Kuvaaminen Kuvan kirkkaus

### \* 5

| Automaattitila                  | Erikoiskuvaus (Erityiskohde) | Kuvatehosteet (Luovan kuvauksen apu)      |
|---------------------------------|------------------------------|-------------------------------------------|
| Kuvatehosteet (Luovat suotimet) | Manuaalinen tila             | Videoiden tallennus<br>videokuvaustilassa |
| Käteviä ominaisuuksia           |                              |                                           |

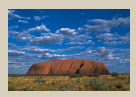

Kuvan kirkkauden säätäminen (Valotuksen korjaus)

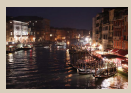

ISO-herkkyyden muuttaminen

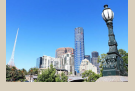

Automaattivalotuksen haarukointi (Valotushaarukointi)

|            | Enint::400   |
|------------|--------------|
| Autom. ISO | Erint, 300   |
|            | Erint,:1600  |
|            | Erint.:3200  |
|            | Enint, :6400 |
|            | Enint.:12900 |
|            | Enint::25600 |

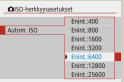

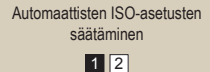

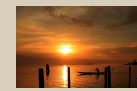

Kuvan kirkkauden/valotuksen lukitseminen (AE-lukitus)

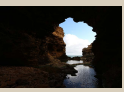

Mittausmenetelmän muuttaminen

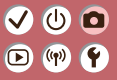

#### Kuvaaminen Kuvan kirkkaus

**\*** 

| Automaattitila                  | Erikoiskuvaus (Erityiskohde) | Kuvatehosteet (Luovan kuvauksen apu)      |
|---------------------------------|------------------------------|-------------------------------------------|
| Kuvatehosteet (Luovat suotimet) | Manuaalinen tila             | Videoiden tallennus<br>videokuvaustilassa |
| Käteviä ominaisuuksia           |                              |                                           |

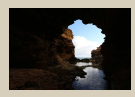

Automaattinen kirkkauden ja kontrastin korjaus (Automaattinen valotuksen optimointi)

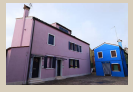

Kirkkaiden kohteiden kuvaaminen (Ensisijainen huippuvalotoisto)

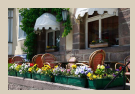

Valotuksen simuloinnin poistaminen käytöstä

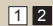

#### ✓ () ()

### Kuvan kirkkauden säätäminen (Valotuksen korjaus)

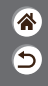

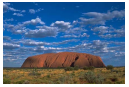

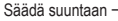

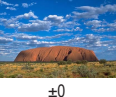

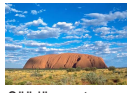

Säädä suuntaan +

Vakiovalotusta voi säätää 1/3 yksikön askelin alueella –3–+3.

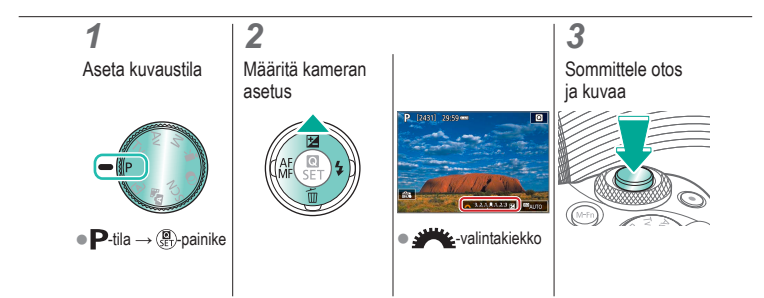

# ✓ ()○()()(

## Automaattivalotuksen haarukointi (Valotushaarukointi)

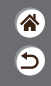

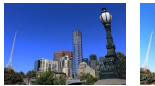

Alivalotus

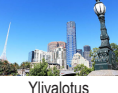

Aina, kun kuvaat, otetaan kolme kuvaa eri valotustasoilla. Haarukoinnin leveyttä voi säätää 1/3 yksikön askelin alueella ±2 yksikköä halutun valotuksenkorjaustason mukaan.

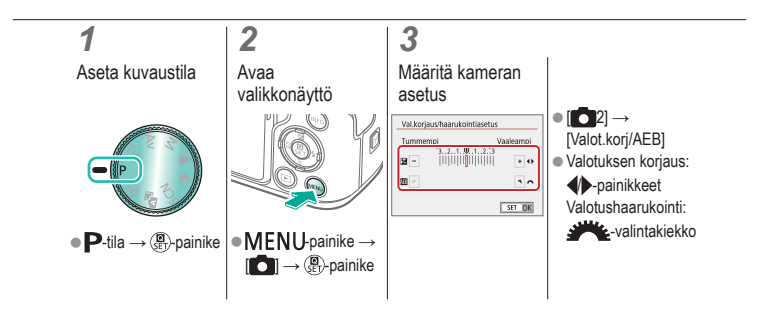

#### 

## Kuvan kirkkauden/valotuksen lukitseminen (AE-lukitus)

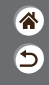

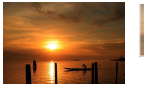

Ilman AE-lukitusta

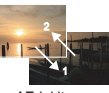

AE-lukitus

Voit lukita valotuksen ennen kuvaamista tai määrittää tarkennuksen ja valotuksen erikseen.

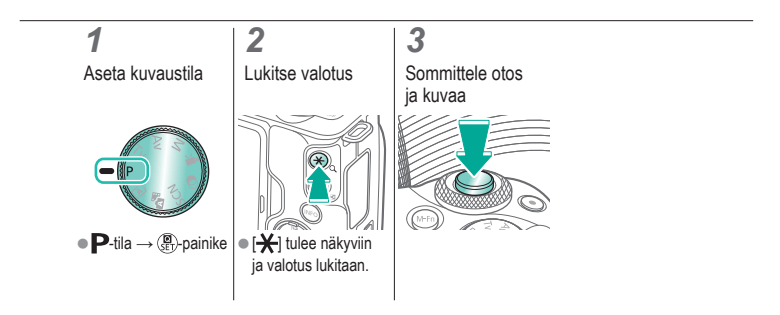

### 

### ISO-herkkyyden muuttaminen

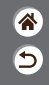

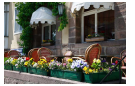

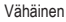

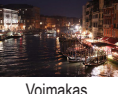

n

Valitse [AUTO], jos haluat, että ISO-herkkyys säädetään automaattisesti kuvaustilan ja -kohteen mukaan, tai säädä ISO-herkkyys manuaalisesti sopivaksi. Suuremmat arvot lisäävät ISO-herkkyyttä ja pienemmät arvot vähentävät sitä.

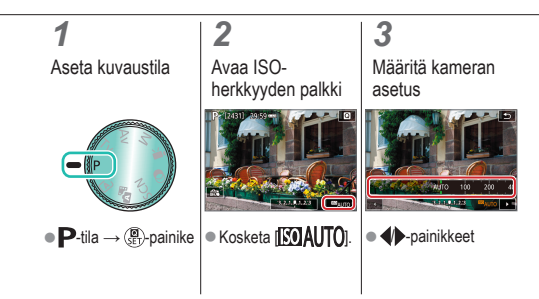

## ✓ ()○()()(

### Automaattisten ISO-asetusten säätäminen

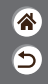

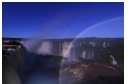

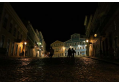

Maksimi asetettu pieneksi

Maksimi asetettu suureksi

Voit rajoittaa suurinta automaattisesti asetettavaa ISO-herkkyyttä.

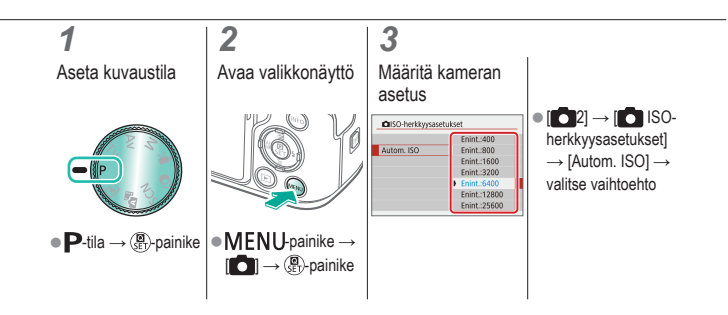

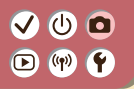

#### Mittausmenetelmän muuttaminen

**\*** 

Valitse, miten kamera määrittää kirkkauden.

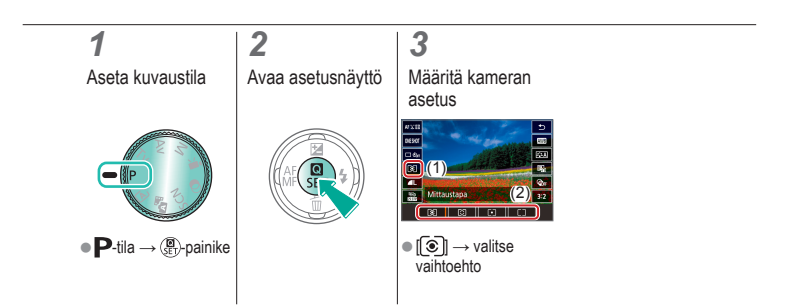

### 

### Automaattinen kirkkauden ja kontrastin korjaus (Automaattinen valotuksen optimointi)

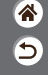

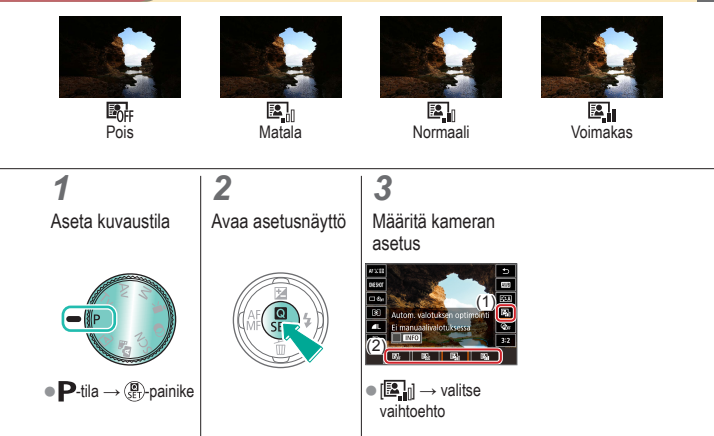

# ✓ (1)

## Kirkkaiden kohteiden kuvaaminen (Ensisijainen huippuvalotoisto)

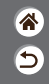

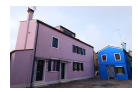

Paranna sävyjä kuvan kirkkailla alueilla, jotta kohteiden huippuvalokohtien yksityiskohdat eivät katoa.

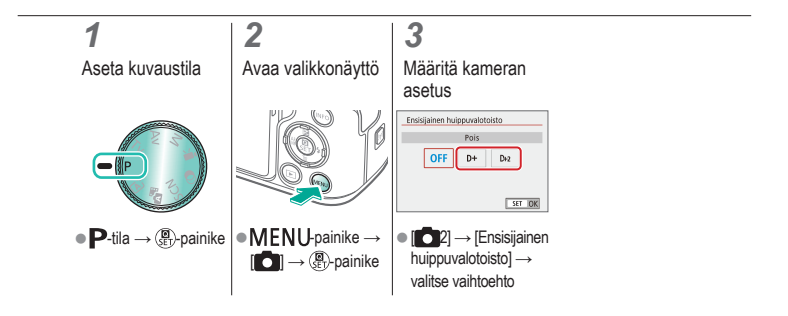

# ✓ ()

## Valotuksen simuloinnin poistaminen käytöstä

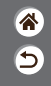

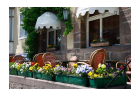

Kuvat näytetään kirkkaudella, joka simuloi todellista kuvattua kirkkautta. Tästä syystä näytön kirkkautta säädetään myös valotuksen korjauksen muutosten mukaisesti. Tämän toiminnon voi poistaa käytöstä niin, että valotuksen korjaus ei vaikuta näytön kirkkauteen, jotta näytön kirkkaus pysyy kuvaukseen sopivana.

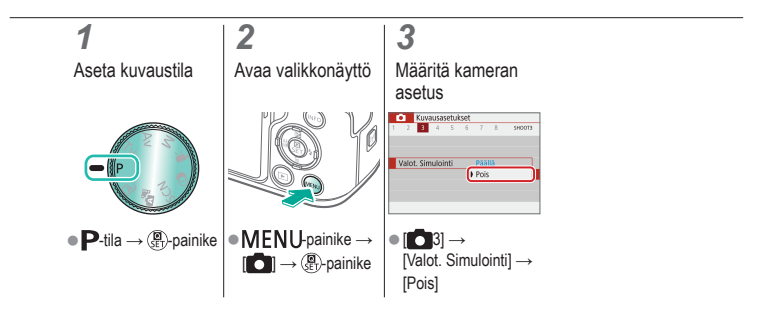

# (1)(2)(2)(2)(2)(2)(2)(2)(2)(2)(2)(2)(2)(2)(2)(2)(2)(2)(2)(2)(2)(2)(2)(2)(2)(2)(2)(2)(2)(2)(2)(2)(2)(2)(2)(2)(2)(2)(2)(2)(2)(2)(2)(2)(2)(2)(2)(2)(2)(2)(2)(2)(2)(2)(2)(2)

### Kuvaaminen

#### Kuvatoiminnot

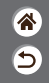

| Automaattitila                  | Erikoiskuvaus (Erityiskohde) | Kuvatehosteet (Luovan kuvauksen apu)      |
|---------------------------------|------------------------------|-------------------------------------------|
| Kuvatehosteet (Luovat suotimet) | Manuaalinen tila             | Videoiden tallennus<br>videokuvaustilassa |
| Käteviä ominaisuuksia           |                              |                                           |

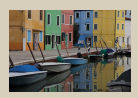

Värisävyjen valitseminen (Kuva-asetukset)

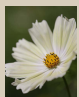

Luonnollisten värien tallentaminen (Valkotasapaino)

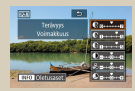

Kuva-asetusten mukauttaminen

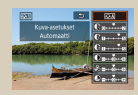

Mukautettujen kuva-asetusten tallentaminen

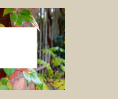

Valkotasapainon säätö

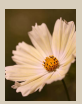

Valkotasapainon manuaalinen korjaaminen

# (U) 🖸

### Kuvaaminen

#### Kuvatoiminnot

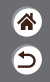

| Automaattitila                  | Erikoiskuvaus (Erityiskohde) | Kuvatehosteet (Luovan kuvauksen apu)      |
|---------------------------------|------------------------------|-------------------------------------------|
| Kuvatehosteet (Luovat suotimet) | Manuaalinen tila             | Videoiden tallennus<br>videokuvaustilassa |
| Käteviä ominaisuuksia           |                              |                                           |

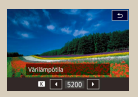

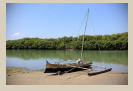

Objektiivin vääristymien korjaus

Kohinanpoisto suurella ISO-herkkyydellä kuvattaessa

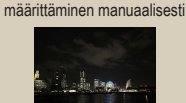

Valkotasapainon värilämpötilan

Monikuvan kohinanvaimennuksen käyttäminen

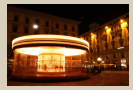

Kohinan vähentäminen käytettäessä pitkiä valotusaikoja

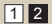

# ✓ ()○()()(

### Värisävyjen valitseminen (Kuva-asetukset)

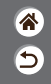

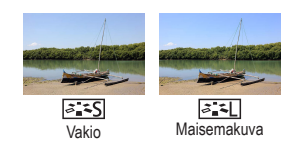

Valitse maisemaan ja kohteisiin sopivat väriasetukset.

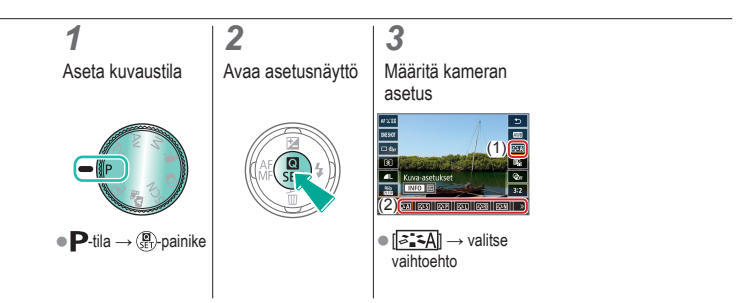

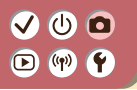

#### Kuva-asetusten mukauttaminen

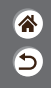

Mukauta kuva-asetusten parametreja, kuten kontrastia tai värikylläisyyttä.

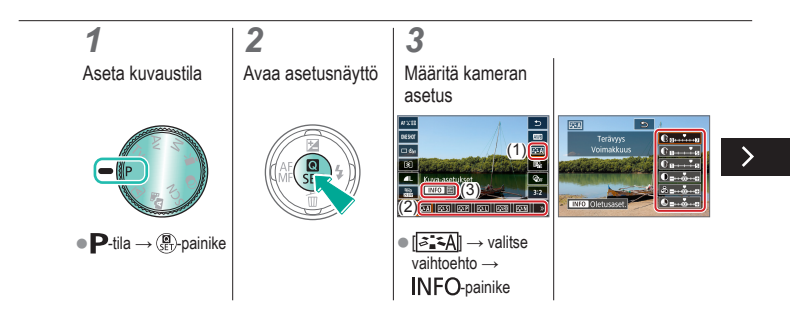

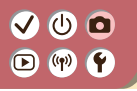

#### Kuva-asetusten mukauttaminen

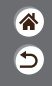

Mukauta kuva-asetusten parametreja, kuten kontrastia tai värikylläisyyttä.

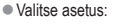

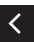

▲/▼-painikkeet

#### Mukauta:

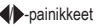

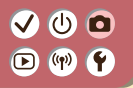

### Mukautettujen kuva-asetusten tallentaminen

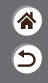

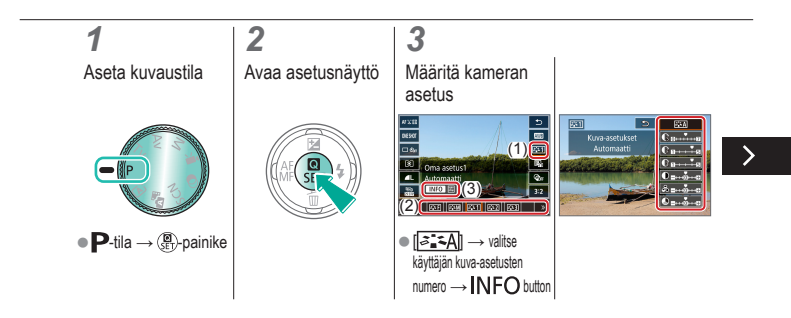

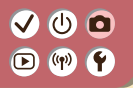

### Mukautettujen kuva-asetusten tallentaminen

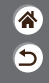

Tallenna uusiksi kuva-asetuksiksi mukauttamasi kuva-asetukset (esimerkiksi [::::P] tai [::::D]). Voit luoda erilaisia kuva-asetuksia käyttämällä eri parametriasetuksia, kuten terävyyttä tai kontrastia.

Valitse asetus:

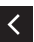

▲/▼-painikkeet

#### Mukauta:

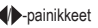

### 

## Luonnollisten värien tallentaminen (Valkotasapaino)

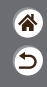

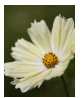

Päivänvalo

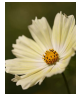

Pilvinen

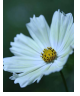

Keinovalo

Säätämällä valkotasapainoa saat kuvien värit näyttämään luonnollisilta eri kuvaustilanteissa.

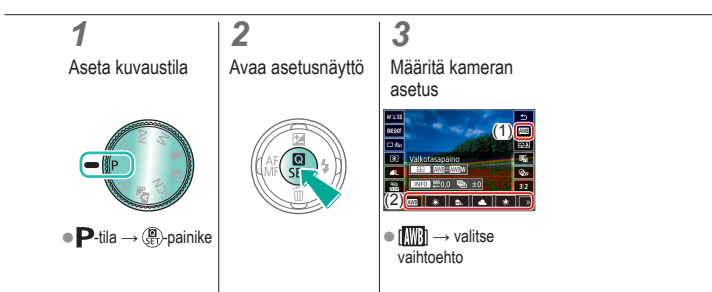

# ••••••••••••••••••••••••••••••••••••

#### Valkotasapainon säätö

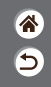

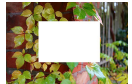

Valkoisen lataaminen

Jotta kuvan värit näyttävä luonnollisilta kuvaustilanteen valaisuoloissa, säädä valkotasapaino kuvaussuunnan mukaan valonlähteeseen sopivaksi. Kun asetat valkotasapainon, käytä samaa valonlähdettä kuin käytät myös kuvan valaisemiseen.

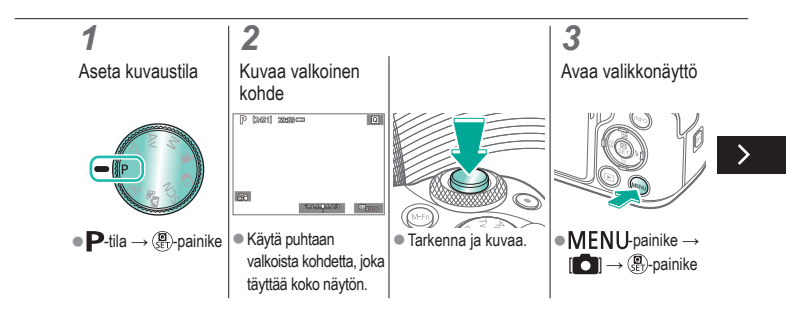

# ••••••••••••••••••••••••••••••••••••

#### Valkotasapainon säätö

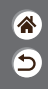

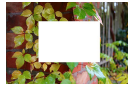

Valkoisen lataaminen

Jotta kuvan värit näyttävä luonnollisilta kuvaustilanteen valaisuoloissa, säädä valkotasapaino kuvaussuunnan mukaan valonlähteeseen sopivaksi. Kun asetat valkotasapainon, käytä samaa valonlähdettä kuin käytät myös kuvan valaisemiseen.

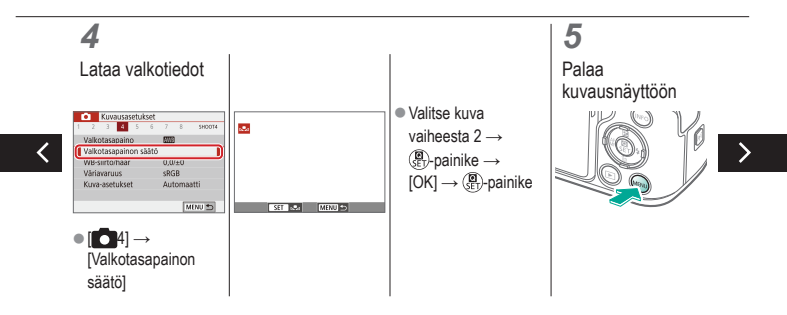

# ••••••••••••••••••••••••••••••••••••

#### Valkotasapainon säätö

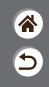

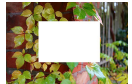

Valkoisen lataaminen

Jotta kuvan värit näyttävä luonnollisilta kuvaustilanteen valaisuoloissa, säädä valkotasapaino kuvaussuunnan mukaan valonlähteeseen sopivaksi. Kun asetat valkotasapainon, käytä samaa valonlähdettä kuin käytät myös kuvan valaisemiseen.

### 6

Avaa asetusnäyttö

### Määritä kameran asetus

7

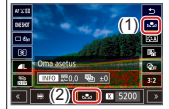

# ✓ ()○()()(

### Valkotasapainon manuaalinen korjaaminen

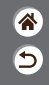

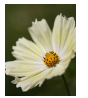

Päivänvalossa kuvattu

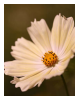

Korjattu

Voit säätää valkotasapainoa manuaalisesti. Tällä säädöllä voi olla sama vaikutus kuin kaupallisilla värilämpötilanmuuntosuotimilla ja värinkorjaussuotimilla.

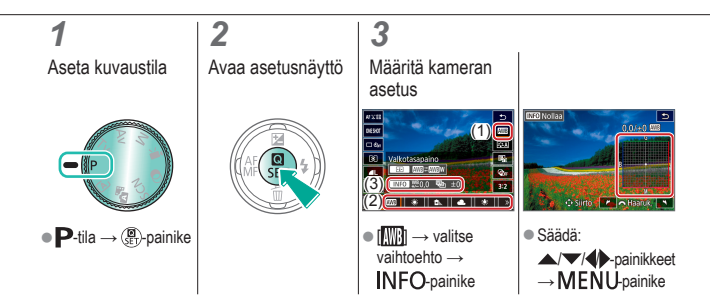

# ✓ ()

#### Valkotasapainon värilämpötilan määrittäminen manuaalisesti

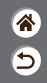

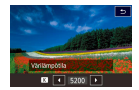

Voit määrittää valkotasapainon värilämpötilaa kuvaavan arvon.

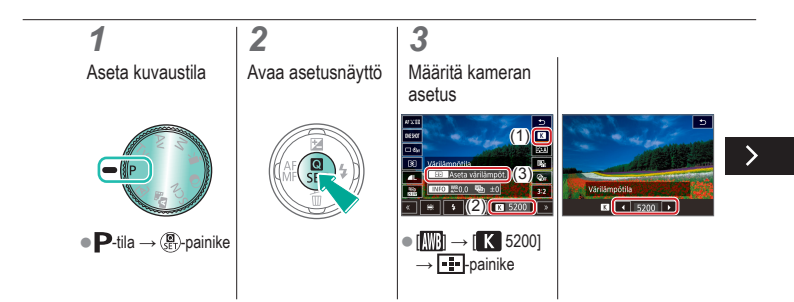

# ✓ (1)

#### Valkotasapainon värilämpötilan määrittäminen manuaalisesti

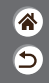

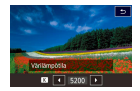

Voit määrittää valkotasapainon värilämpötilaa kuvaavan arvon.

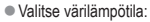

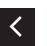

◆-painikkeet →
 MENU-painike

# (1)(2)(2)(3)(4)(4)(4)(4)(4)(4)(4)(4)(4)(4)(4)(4)(4)(4)(4)(4)(4)(4)(4)(4)(4)(4)(4)(4)(4)(4)(4)(4)(4)(4)(4)(4)(4)(4)(4)(4)(4)(4)(4)(4)(4)(4)(4)(4)(4)(4)(4)(4)(4)(4)(4)(4)(4)(4)(4)(4)(4)(4)

### Objektiivin vääristymien korjaus

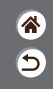

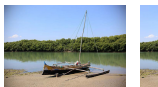

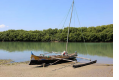

Esimerkki: Reunojen Esimerkki: Reunojen valaistuksen valaistuksen korjaus→ Pois korjaus→ Päällä

Korjaa objektiivin ominaisuuksista johtuvia kuvan ongelmia.

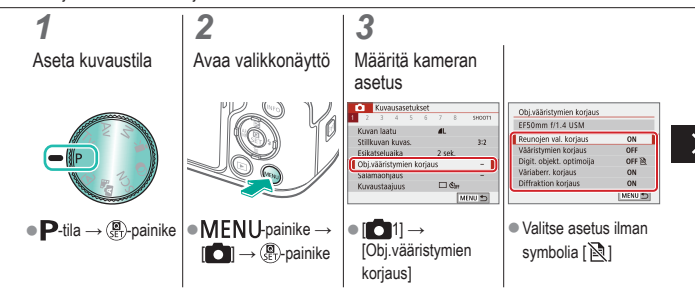

#### (ሀ) 🖸 ((†)) **(**† $\mathbf{\blacktriangleright}$

### Objektiivin vääristymien korjaus

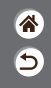

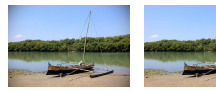

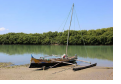

Esimerkki: Reunojen Esimerkki: Reunojen valaistuksen valaistuksen korjaus→ Päällä korjaus→ Pois

ON OFF

Korjaa objektiivin ominaisuuksista johtuvia kuvan ongelmia.

|   | Reunojen val. korjaus<br>EF50mm f/1.4 USM |  |
|---|-------------------------------------------|--|
|   | Korjaustiedot käytettävissä               |  |
| ſ | Paalla                                    |  |
| 2 | Pois                                      |  |

# 

## Kohinanpoisto suurella ISO-herkkyydellä kuvattaessa

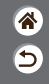

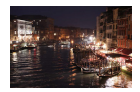

Voit valita jonkin seuraavista kolmesta kohinanvaimennustasosta: [Normaali], [Voimakas] ja [Vähäinen]. Tämä toiminto on erityisen tehokas suurilla ISO-herkkyyksillä kuvattaessa.

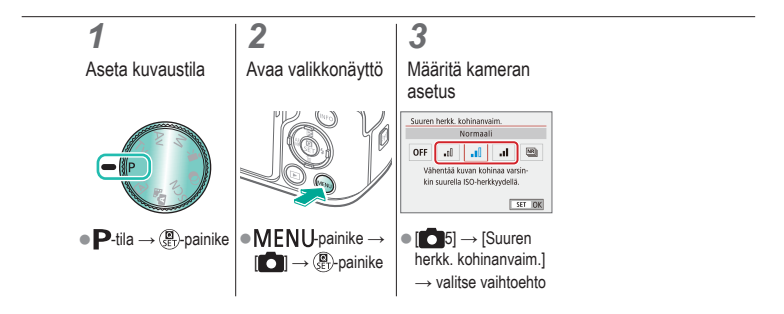

# ✓ ()○()()(

## Monikuvan kohinanvaimennuksen käyttäminen

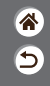

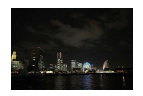

Yhdistä automaattisesti neljä samanaikaisesti otettua kuvaa kohinan vähentämiseksi. Tämä toiminto heikentää kuvanlaatua vähemmän kohinaa poistettaessa kuin jos valittaisiin [Suuren herkk. kohinanvaim.] -asetukseksi [Voimakas].

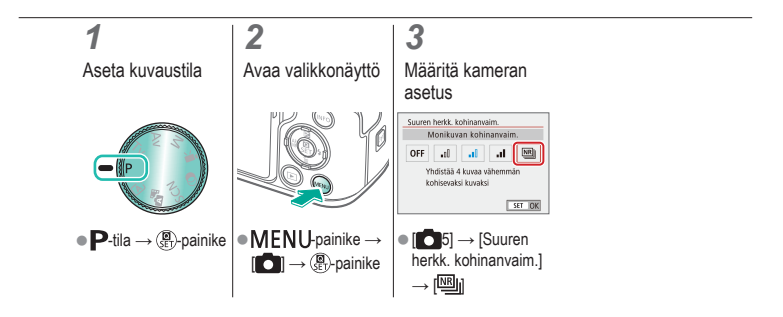

# ✓ ()

### Kohinan vähentäminen käytettäessä pitkiä valotusaikoja

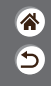

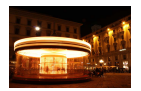

Vähennä kohinaa, joka ilmenee pitkien valotusaikojen aikana, kun valotusaika on 1 sekunti tai hitaampi.

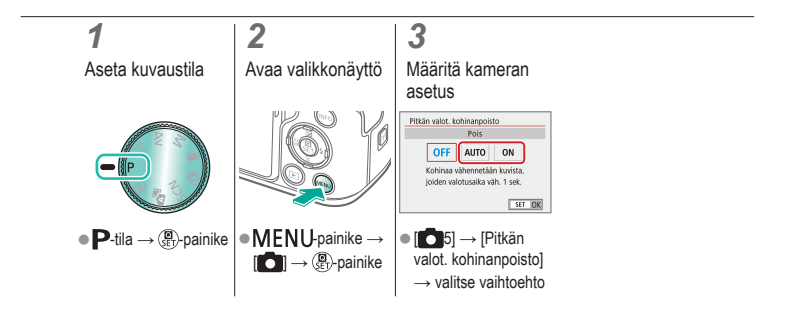

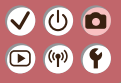

### Kuvaaminen

#### Tarkennus

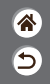

| Automaattitila                  | Erikoiskuvaus (Erityiskohde) | Kuvatehosteet (Luovan kuvauksen apu)      |
|---------------------------------|------------------------------|-------------------------------------------|
| Kuvatehosteet (Luovat suotimet) | Manuaalinen tila             | Videoiden tallennus<br>videokuvaustilassa |
| Käteviä ominaisuuksia           |                              |                                           |

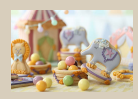

Kuvaaminen käsintarkennustilassa

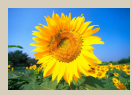

Tarkennusmenetelmän valitseminen

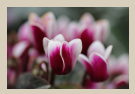

Tarkennuksen hienosäätäminen

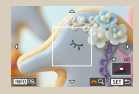

Näytön suurentaminen tarkennuksen tarkistamiseksi

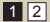

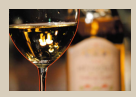

Tarkennusalueen määrittäminen helposti (Manuaalisen tarkennuksen korostus)

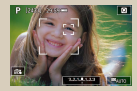

Kuvaaminen kohteen silmiin tarkentaen

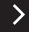

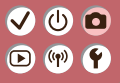

### Kuvaaminen

#### Tarkennus

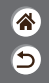

| Automaattitila                  | Erikoiskuvaus (Erityiskohde) | Kuvatehosteet (Luovan kuvauksen apu)      |
|---------------------------------|------------------------------|-------------------------------------------|
| Kuvatehosteet (Luovat suotimet) | Manuaalinen tila             | Videoiden tallennus<br>videokuvaustilassa |
| Käteviä ominaisuuksia           |                              |                                           |

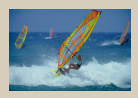

Jatkuvan tarkennuksen käyttäminen

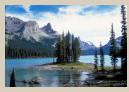

Tarkennusasetuksen vaihtaminen

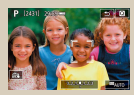

Kohteiden valitseminen kosketuksella

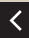

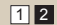

# (1) (2) (2) (3) (4) (4) (5) (4) (5) (4) (5) (4) (5) (4) (5) (4) (5) (5) (5) (6) (6) (6) (7) (7)

### Kuvaaminen käsintarkennustilassa

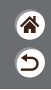

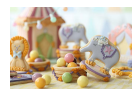

Kun tarkennus ei ole mahdollista automaattitarkennuksen tilassa, käytä käsintarkennusta. Suurenna näyttö tarkennuksen helpottamiseksi.

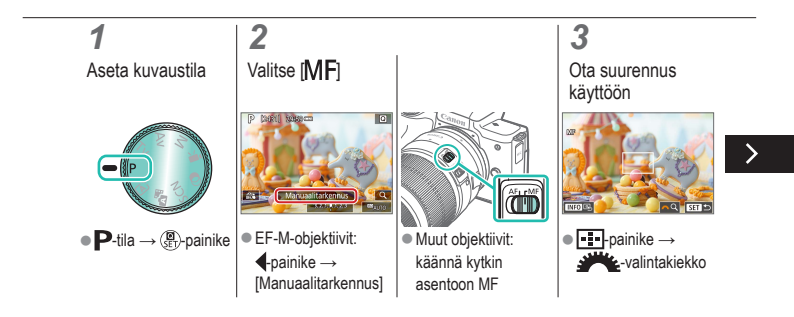

# (1) (2) (2) (3) (4) (4) (5) (4) (5) (4) (5) (4) (5) (4) (5) (4) (5) (5) (5) (6) (6) (6) (7) (7)

### Kuvaaminen käsintarkennustilassa

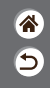

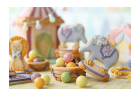

Kun tarkennus ei ole mahdollista automaattitarkennuksen tilassa, käytä käsintarkennusta. Suurenna näyttö tarkennuksen helpottamiseksi.

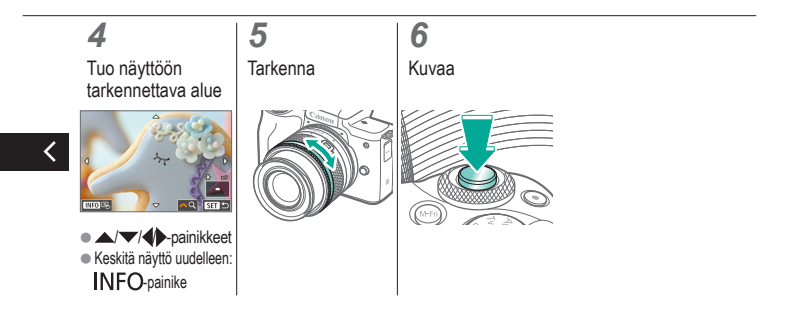
## (也) 🖸 D (19) Y

### Tarkennuksen hienosäätäminen

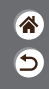

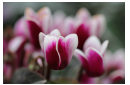

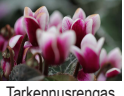

Automaattitarkennus

Tarkennusrengas

Automaattisen tarkennuksen jälkeen voit hienosäätää tarkennusta tarkennusrengasta kääntäen, jos käytettävä objektiivi tukee tätä toimintoa.

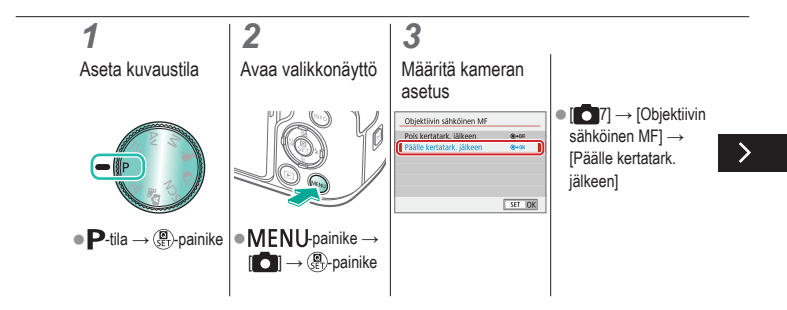

#### (U) 🖸 ((**(**)) 1

#### Tarkennuksen hienosäätäminen

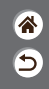

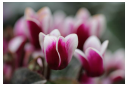

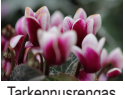

Automaattitarkennus

Tarkennusrengas

Automaattisen tarkennuksen jälkeen voit hienosäätää tarkennusta tarkennusrengasta kääntäen, jos käytettävä objektiivi tukee tätä toimintoa.

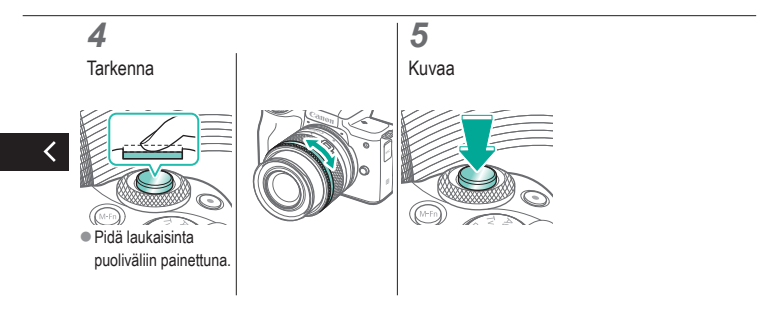

# ✓ ()

# Tarkennusalueen määrittäminen helposti (Manuaalisen tarkennuksen korostus)

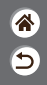

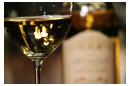

Korostus pois

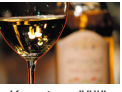

Korostus päällä

Tarkennettujen kohteiden reunat näkyvät värillisinä, jotta käsitarkennus olisi helppoa. Voit muokata reunan tunnistuksen värejä ja herkkyyttä (tasoa) tarpeen mukaan.

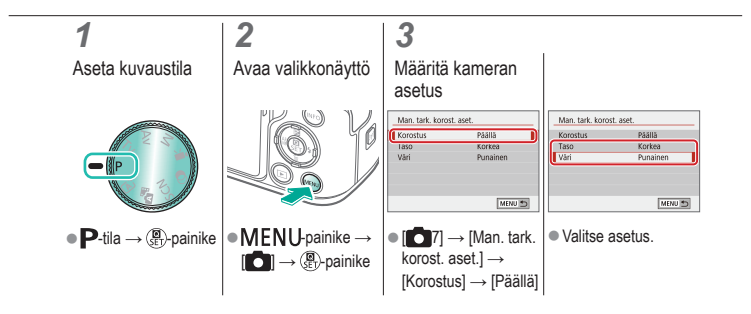

### Tarkennusmenetelmän valitseminen

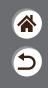

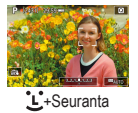

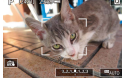

Vyöhyketarkennus

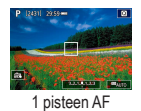

Muuta automaattitarkennuksen (AF) tilaa kuvausolosuhteiden mukaan.

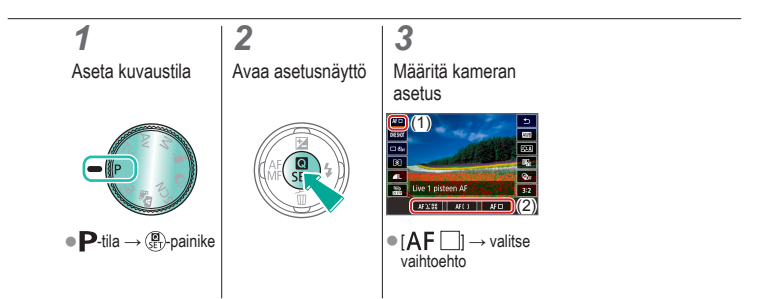

# ✓ ()○()()(

# Näytön suurentaminen tarkennuksen tarkistamiseksi

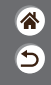

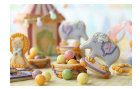

Näyttöä voidaan suurentaa tarkennuksen tarkistamiseksi, kun tarkennusmenetelmäksi on valittu [AF()] tai [AF ]].

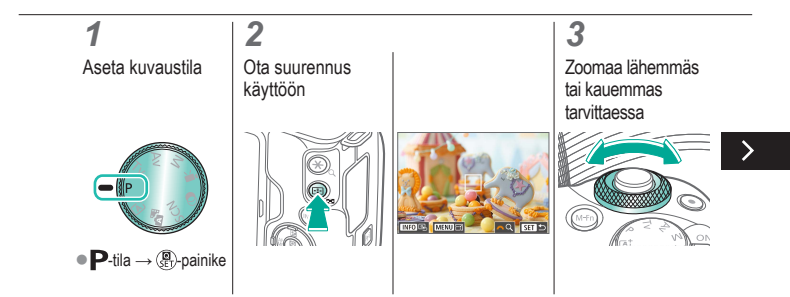

# ✓ ()

# Näytön suurentaminen tarkennuksen tarkistamiseksi

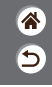

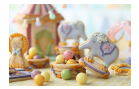

Näyttöä voidaan suurentaa tarkennuksen tarkistamiseksi, kun tarkennusmenetelmäksi on valittu [AF[]] tai [AF[]].

### 4

Valitse alue, johon haluat tarkentaa

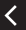

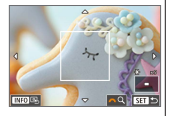

 Näytä tarkennettava alue painamalla

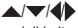

-painikkeita.

 Voit keskittää näytön uudelleen painamalla INFO-painiketta.

# (1) (2) (2)

### Kuvaaminen kohteen silmiin tarkentaen

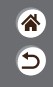

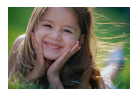

Kun otat lähikuvia kasvoista, voit kuvata kohteen silmiin tarkentaen.

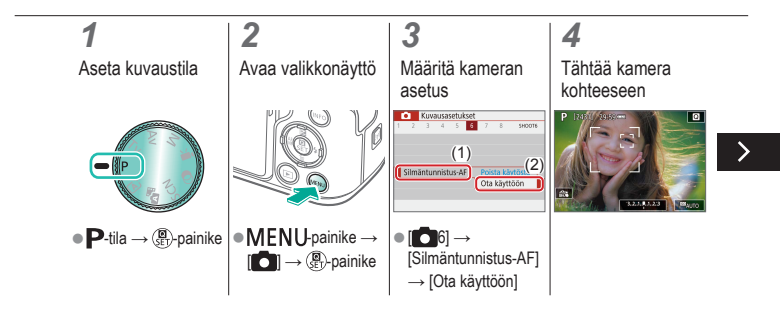

### Kuvaaminen kohteen silmiin tarkentaen

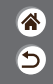

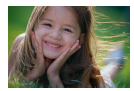

Kun otat lähikuvia kasvoista, voit kuvata kohteen silmiin tarkentaen.

### 5

Kuvaa

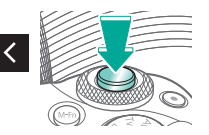

# (1) (2) (2) (3) (4) (4)

### Jatkuvan tarkennuksen käyttäminen

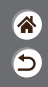

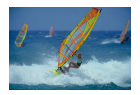

Tätä tilaa käyttämällä voidaan varmistaa, että liikkuvat kohteet taltioituvat kameraan. Kamera jatkaa kohteen tarkentamista ja valotuksen säätämistä niin kauan, kun laukaisin pidetään puolivälissä.

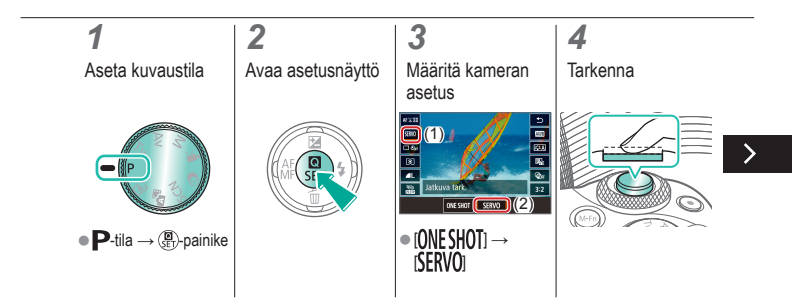

# (1)(2)(2)(2)(2)(2)(2)(2)(2)(2)(2)(2)(2)(2)(2)(2)(2)(2)(2)(2)(2)(2)(2)(2)(2)(2)(2)(2)(2)(2)(2)(2)(2)(2)(2)(2)(2)(2)(2)(2)(2)(2)(2)(2)(2)(2)(2)(2)(2)(2)(2)(2)(2)(2)(2)(2)(2)(2)(2)

### Jatkuvan tarkennuksen käyttäminen

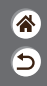

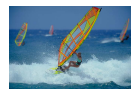

Tätä tilaa käyttämällä voidaan varmistaa, että liikkuvat kohteet taltioituvat kameraan. Kamera jatkaa kohteen tarkentamista ja valotuksen säätämistä niin kauan, kun laukaisin pidetään puolivälissä.

## 5

Kuvaa

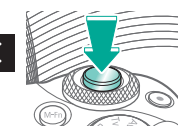

# (1) (2) (2) (3) (4) (4)

### Tarkennusasetuksen vaihtaminen

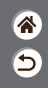

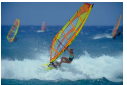

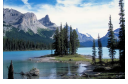

Päällä: tarkennus liikkuviin kohteisiin

Pois: tarkennus paikallaan oleviin kohteisiin

Voit muuttaa kameran oletustoimintaa, jonka mukaan kamera tarkentaa jatkuvasti kohteisiin, joihin kamera on suunnattu, vaikka laukaisinta ei painettaisi. Voit sen sijaan määrittää, että kamera tarkentaa vain silloin, kun laukaisin painetaan puolivällin.

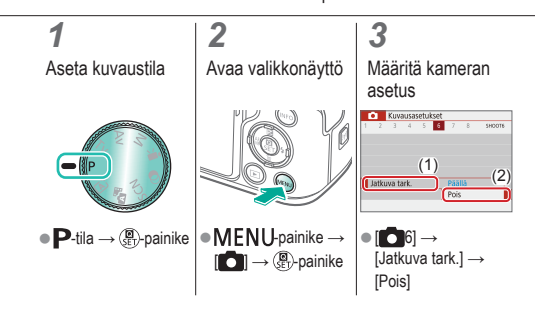

### Kohteiden valitseminen kosketuksella

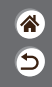

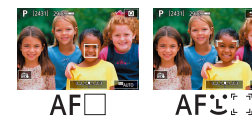

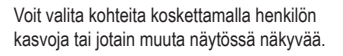

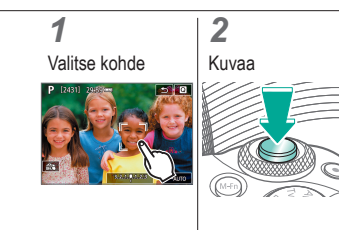

### Vakaustoiminto-asetuksen muuttaminen

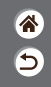

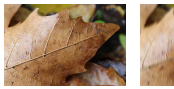

Päällä

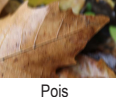

valikossa, kun käytät EF-M-objektiivia, jossa on kuvanvakaustoiminto.

Määritä kuvanvakautustoiminto kameran

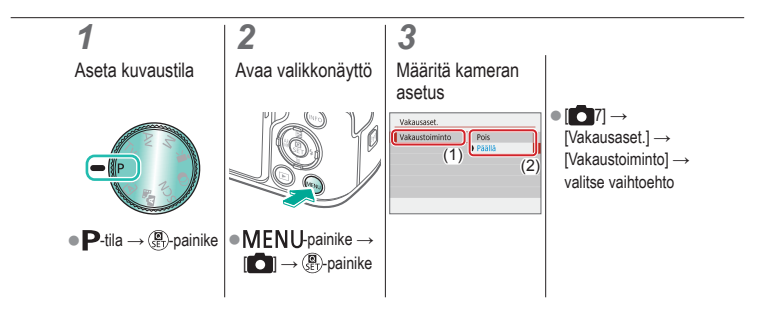

| ( | ✓ U □<br>► ♥ Y Salar          | vaaminen                     |                                           |  |
|---|-------------------------------|------------------------------|-------------------------------------------|--|
|   | Automaattitila                | Erikoiskuvaus (Erityiskohde) | Kuvatehosteet (Luovan<br>kuvauksen apu)   |  |
|   | Kuvatehosteet (Luovat suotime | t) Manuaalinen tila          | Videoiden tallennus<br>videokuvaustilassa |  |
|   | Käteviä ominaisuuksia         |                              |                                           |  |

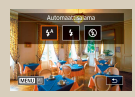

Salamatoiminnon vaihtaminen

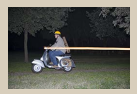

Salaman ajoituksen muuttaminen

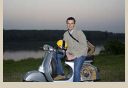

Salamavalotuksen korjauksen säätäminen

| Salamachjaus |                        |   |
|--------------|------------------------|---|
| ETTLI        | Monitohko<br>Keskiarvo | ľ |
|              |                        |   |

Salaman mittaustavan vaihtaminen

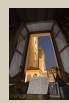

**⋒** 5

Salamavalotuksen lukituksen käyttäminen

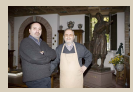

Välähdystehon säätäminen

# ✓ ()○()()(

### Salamatoiminnon vaihtaminen

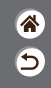

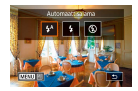

Voit vaihtaa salamatoiminnon vastaamaan kuvattavaa kohdetta.

# **1**

Valitse salamatila

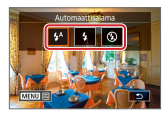

painike → valitse vaihtoehto

# Salamavalotuksen korjauksen säätäminen

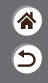

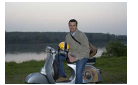

Säädä suuntaan -

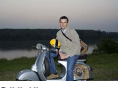

Säädä suuntaan +

Tavallisen valotuksen korjauksen tavoin voit säätää salamavalotusta välillä –2–+2 aukkoa 1/3 askeleen välein.

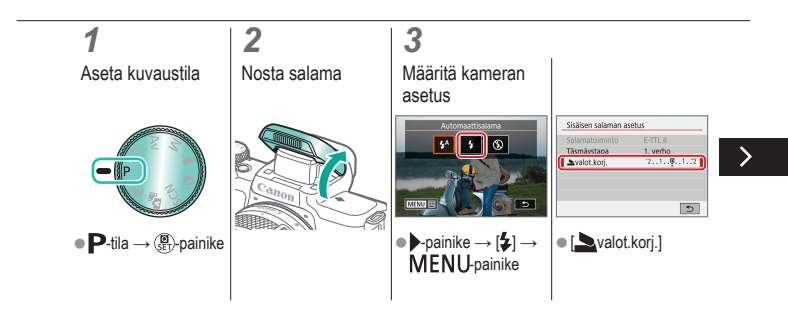

# (1)(2)(2)(2)(2)(2)(2)(2)(2)(2)(2)(2)(2)(2)(2)(2)(2)(2)(2)(2)(2)(2)(2)(2)(2)(2)(2)(2)(2)(2)(2)(2)(2)(2)(2)(2)(2)(2)(2)(2)(2)(2)(2)(2)(2)(2)(2)(2)(2)(2)

# Salamavalotuksen korjauksen säätäminen

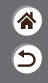

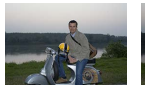

Säädä suuntaan -

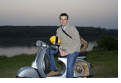

Säädä suuntaan +

Tavallisen valotuksen korjauksen tavoin voit säätää salamavalotusta välillä –2–+2 aukkoa 1/3 askeleen välein.

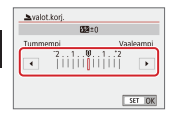

 Säädä tarpeen mukaan.

<

# ✓ ()○()()(

# Salamavalotuksen lukituksen käyttäminen

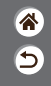

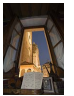

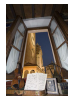

Salamavalotuksen I lukitus

Ilman salamavalotuksen lukitusta (ylivalottunut) Voit lukita valotuksen salamaa käyttäessäsi samalla tavalla kuin tavallista AE-lukitusta käyttäessäsi.

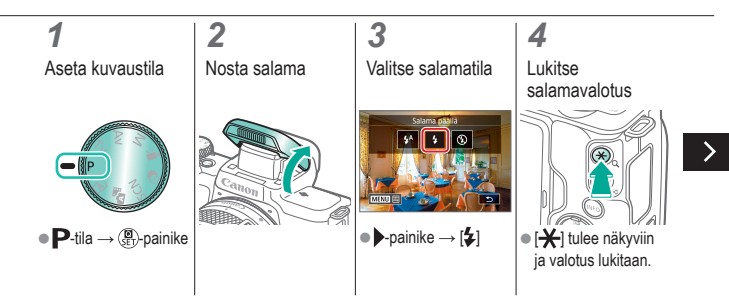

# Salamavalotuksen lukituksen käyttäminen

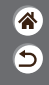

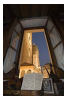

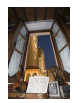

Salamavalotuksen Ilman Iukitus Iukit

n Ilman salamavalotuksen lukitusta (ylivalottunut) Voit lukita valotuksen salamaa käyttäessäsi samalla tavalla kuin tavallista AE-lukitusta käyttäessäsi.

### 5

<

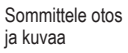

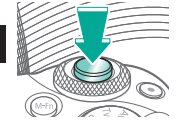

# ✓ ()

### Salaman ajoituksen muuttaminen

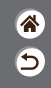

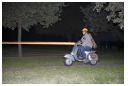

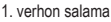

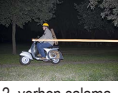

2. verhon salama

Voit muuttaa salaman ajoitusta ja sulkimen vapauttamista.

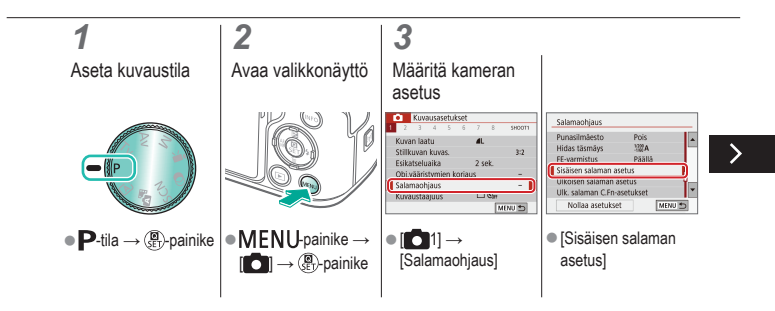

# ✓ ()○()()(

### Salaman ajoituksen muuttaminen

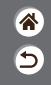

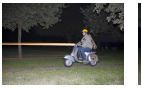

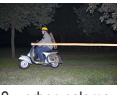

1. verhon salama

2. verhon salama

Voit muuttaa salaman ajoitusta ja sulkimen vapauttamista.

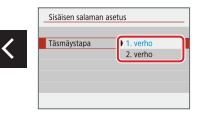

 ● [Täsmäystapa] → valitse vaihtoehto

## V () 0 D () Y

### Salaman mittaustavan vaihtaminen

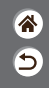

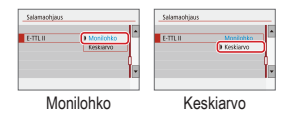

Salaman [Monilohko]-mittaustapa, joka mahdollistaa normaalin salamavalotuksen, voidaan vaihtaa keskiarvoiseksi salaman mittaustavaksi koko salama-alueelle, kuten käytettäessä ulkoisesti mitattavaa salamaa.

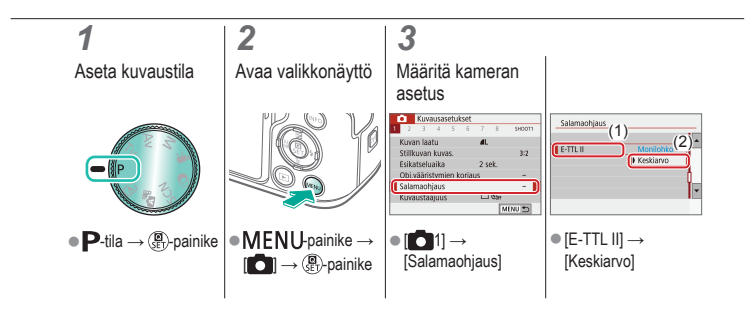

### Välähdystehon säätäminen

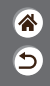

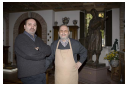

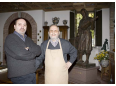

Välähdysteho: Minimi

Välähdysteho: Maksimi

Valitse jokin kolmesta salamatasosta Tv/Av/M-tiloissa.

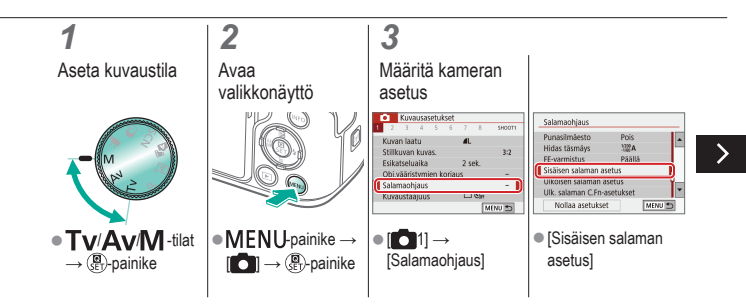

### Välähdystehon säätäminen

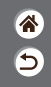

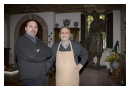

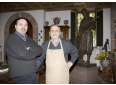

Välähdysteho: Minimi

Välähdysteho: Maksimi

Station salaman asetus
 Station salaman asetus
 Kaisaano
 Salamatoiminto] →
 [Käsisäätö]
 Sulainatoiminto] →

Valitse jokin kolmesta salamatasosta Tv/Av/M-tiloissa.

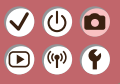

### Kuvaaminen

Valotusajan ja aukon määrittäminen

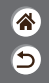

| Automaattitila                  | Erikoiskuvaus (Erityiskohde) | Kuvatehosteet (Luovan kuvauksen apu)      |
|---------------------------------|------------------------------|-------------------------------------------|
| Kuvatehosteet (Luovat suotimet) | Manuaalinen tila             | Videoiden tallennus<br>videokuvaustilassa |
| Käteviä ominaisuuksia           |                              |                                           |

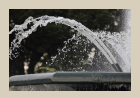

Valotusajan määrittäminen (Tv-tila)

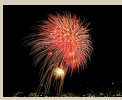

Kuvaaminen pitkällä valotusajalla (Aikavalotus)

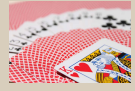

Aukon arvon määrittäminen (Av-tila)

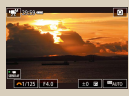

Videoiden tallentaminen tietyllä valotusajalla ja aukon arvolla

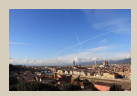

Valotusajan ja aukon arvon määrittäminen (M-tila)

### Valotusajan määrittäminen (Tv-tila)

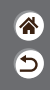

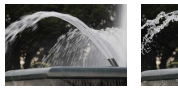

Hidas

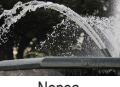

Nopea

Voit määrittää valotusajan ennen kuvaamista. Kamera säätää aukon arvon automaattisesti valotusajan mukaiseksi.

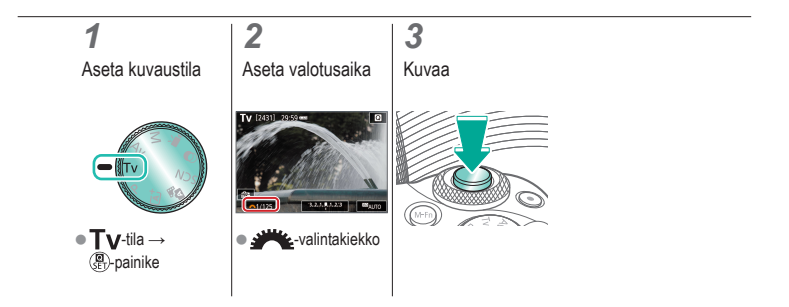

### Aukon arvon määrittäminen (Av-tila)

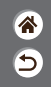

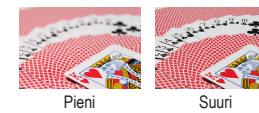

Voit määrittää aukon arvon ennen kuvaamista. Kamera säätää valotusajan automaattisesti aukon arvon mukaiseksi.

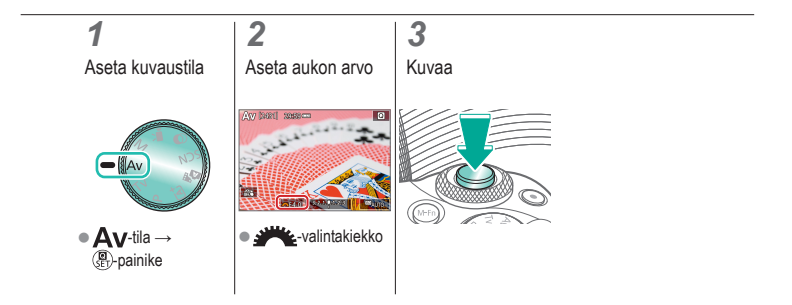

### Valotusajan ja aukon arvon määrittäminen (M-tila)

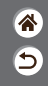

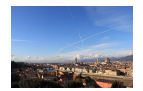

Aseta valotusaika, aukon arvo ja ISO-herkkyys ennen kuvaamista halutun valotuksen mukaan.

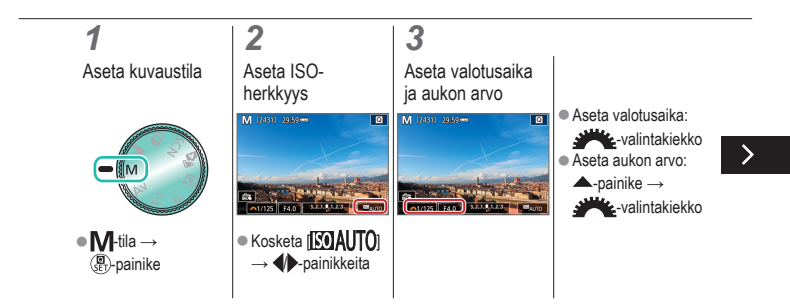

#### Valotusajan ja aukon arvon määrittäminen (M-tila)

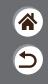

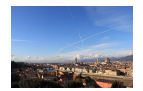

Aseta valotusaika, aukon arvo ja ISO-herkkyys ennen kuvaamista halutun valotuksen mukaan.

## 4

Kuvaa

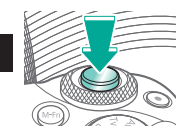

# ✓ ()○()()(

### Kuvaaminen pitkällä valotusajalla (Aikavalotus)

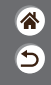

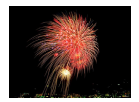

Aikavalotuksella kuvia valotetaan niin kauan kuin pidät laukaisinta pohjassa.

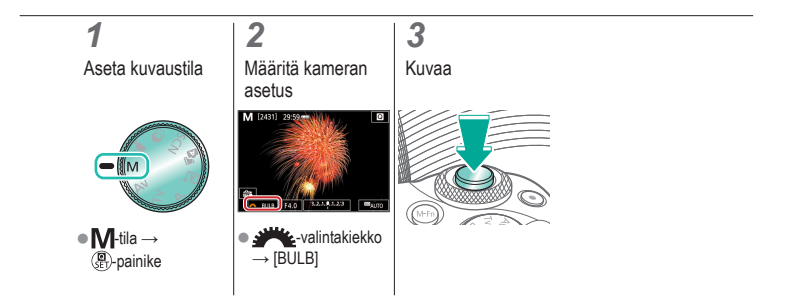

# ✓ ()

# Videoiden tallentaminen tietyllä valotusajalla ja aukon arvolla

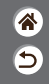

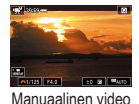

Aseta valotusaika, aukon arvo ja ISO-herkkyys ennen tallennusta.

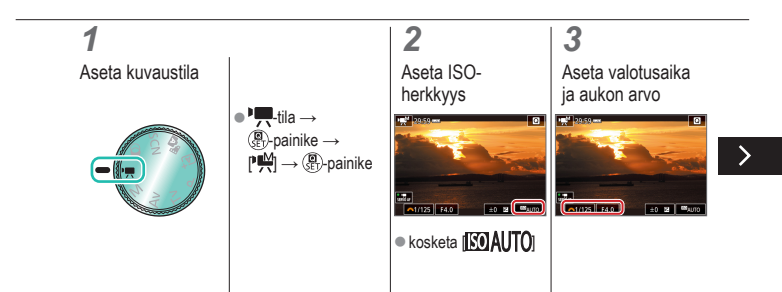

# ✓ ()

# Videoiden tallentaminen tietyllä valotusajalla ja aukon arvolla

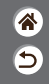

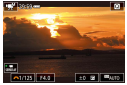

Manuaalinen video

Aseta valotusaika, aukon arvo ja ISO-herkkyys ennen tallennusta.

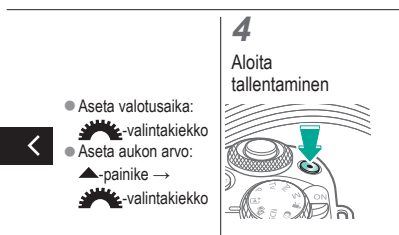

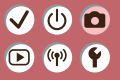

# Kuvaaminen

Kameran mukauttaminen

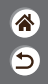

| Automaattitila                               | Erikoiskuvaus (Erityiskohde)                                       | Kuvatehosteet (Luovan kuvauksen apu)                                                                                                    |
|----------------------------------------------|--------------------------------------------------------------------|----------------------------------------------------------------------------------------------------|
| Kuvatehosteet (Luovat suotimet)              | Manuaalinen tila                                                   | Videoiden tallennus<br>videokuvaustilassa                                                                                                    |
| Käteviä ominaisuuksia                        |                                                                    |                                                                                                    |
| Koledustarkengendukset<br>Kolematek<br>Pakka | C/m 1 velotina II<br>10 Alegonius<br>7 finis<br>1 Finis<br>1 Finis | C/n B. Must. (3)<br>Kyrmine som base<br>Co. : Wu C2 : 24<br>Co. : Wu C2 : 14<br>Co. : Wu C2 : 14 |
| Kosketustarkennuksen<br>määrittäminen        | Valinnaisten toimintojen<br>määrittäminen                          | Toimintojen määrittäminen<br>painikkeisiin                                                                                                    |

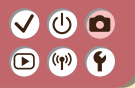

#### Kosketustarkennuksen määrittäminen

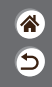

Kosketustarkennustoiminnolla voit siirtää tarkennuspistettä näyttöä koskettamalla tai vetämällä samalla, kun katsot etsimen läpi.

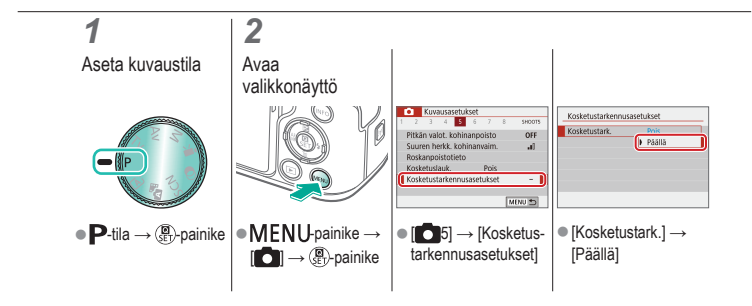

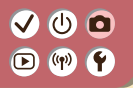

### Valinnaisten toimintojen määrittäminen

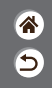

Määritä valikon [¥5]-välilehden valinnaiset toiminnot ja mukauta kameran toimintatapa vastaamaan haluamaasi kuvaustyyliä.

Voit myös liittää usein käytetyt toiminnot tiettyihin painikkeisiin.

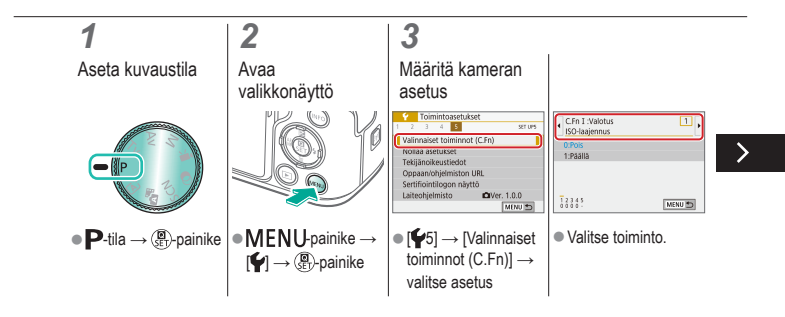

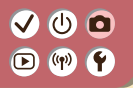

### Valinnaisten toimintojen määrittäminen

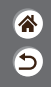

Määritä valikon [¥5]-välilehden valinnaiset toiminnot ja mukauta kameran toimintatapa vastaamaan haluamaasi kuvaustyyliä.

Voit myös liittää usein käytetyt toiminnot tiettyihin painikkeisiin.

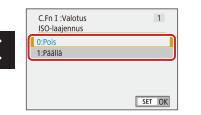

Valitse vaihtoehto.
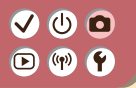

## Toimintojen määrittäminen painikkeisiin

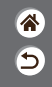

Voit määrittää painikkeisiin, kuten laukaisimeen, toiminnot uudelleen tai määrittää yleisiä toimintoja  $M-F_{P}$ -painikkeeseen.

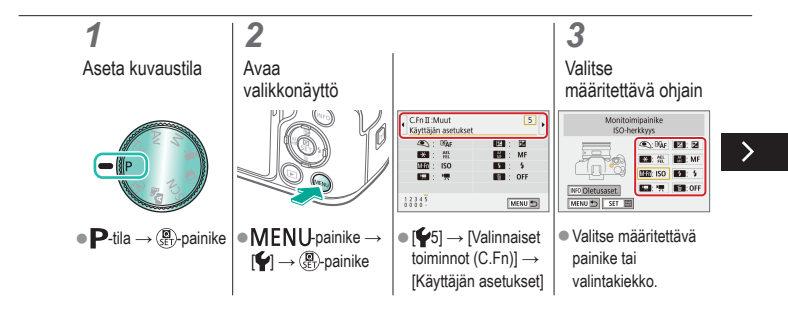

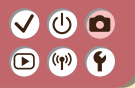

## Toimintojen määrittäminen painikkeisiin

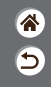

Voit määrittää painikkeisiin, kuten laukaisimeen, toiminnot uudelleen tai määrittää yleisiä toimintoja M-Fn-painikkeeseen.

## 4

<

Valitse määritettävä toiminto

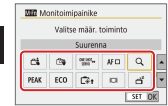

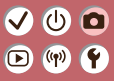

## Kuvaaminen

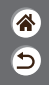

| Automaattitila                  | Erikoiskuvaus (Erityiskohde) | Kuvatehosteet (Luovan kuvauksen apu)      |
|---------------------------------|------------------------------|-------------------------------------------|
| Kuvatehosteet (Luovat suotimet) | Manuaalinen tila             | Videoiden tallennus<br>videokuvaustilassa |
| Käteviä ominaisuuksia           |                              |                                           |

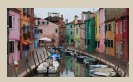

Videotallennus

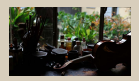

Videon kirkkauden lukitseminen

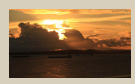

### Videon kirkkauden säätäminen

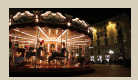

Automaattisen pitkän valotusajan poistaminen käytöstä

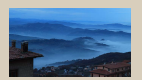

Nopeutettujen videoiden tallennus

1 2

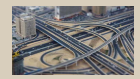

Miniatyyritehoste videoissa (Miniatyyritehostevideo)

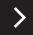

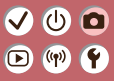

## Kuvaaminen

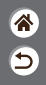

| Automaattitila                  | Erikoiskuvaus (Erityiskohde) | Kuvatehosteet (Luovan kuvauksen apu)      |
|---------------------------------|------------------------------|-------------------------------------------|
| Kuvatehosteet (Luovat suotimet) | Manuaalinen tila             | Videoiden tallennus<br>videokuvaustilassa |
| Käteviä ominaisuuksia           |                              |                                           |

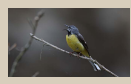

Äänen tallennusvoimakkuuden säätäminen

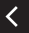

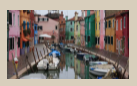

Kameran tärinän korjaaminen tallennettaessa videota

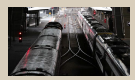

Tuulisuojan poistaminen käytöstä

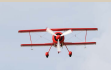

### Vaimennuksen käyttäminen

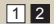

## 

### Videotallennus

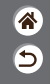

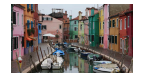

Voit tallentaa videoita ",,-tilassa käyttämällä erilaisia tehosteita ja toimintoja.

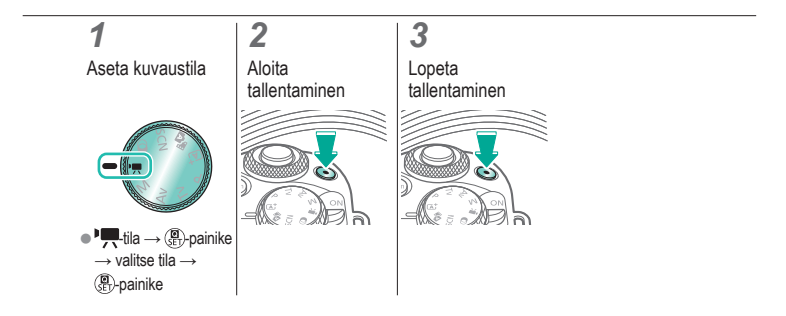

# ✓ ()

## Videon kirkkauden lukitseminen

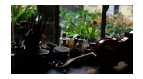

Voit lukita valotuksen tallennuksen aikana.

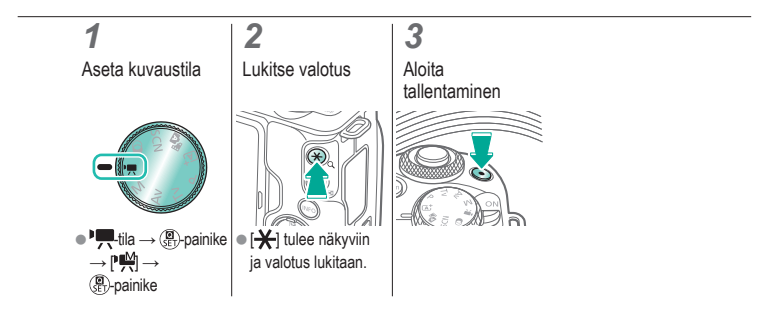

# (1)(2)(2)(2)(2)(2)(2)(2)(2)(2)(2)(2)(2)(2)(2)(2)(2)(2)(2)(2)(2)(2)(2)(2)(2)(2)(2)(2)(2)(2)(2)(2)(2)(2)(2)(2)(2)(2)(2)(2)(2)(2)(2)(2)(2)(2)(2)(2)(2)(2)(2)(2)(2)(2)(2)(2)(2)(2)(2)

## Videon kirkkauden säätäminen

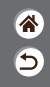

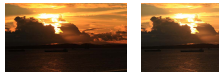

Säädä suuntaan -

Säädä suuntaan +

Automaattivalotusta käytettäessä voit säätää valotusta pykälittäin välillä -3...+3.

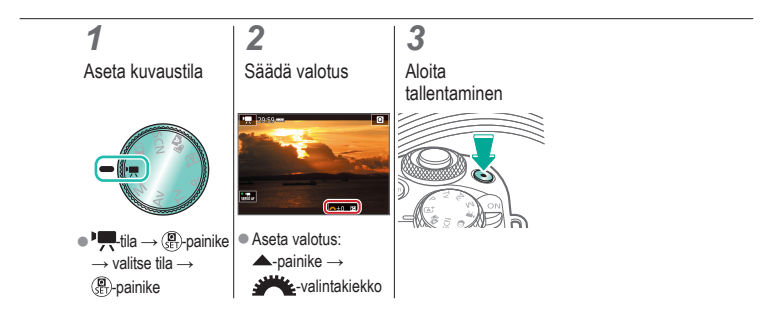

## ✓ ()

## Automaattisen pitkän valotusajan poistaminen käytöstä

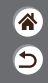

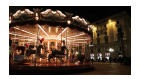

Automaattisen pitkän valotusajan voi poistaa käytöstä, jos liike ei näy videoilla tarkasti. Hämärässä valaistuksessa kuvatut videot voivat tällöin kuitenkin näyttää pimeiltä.

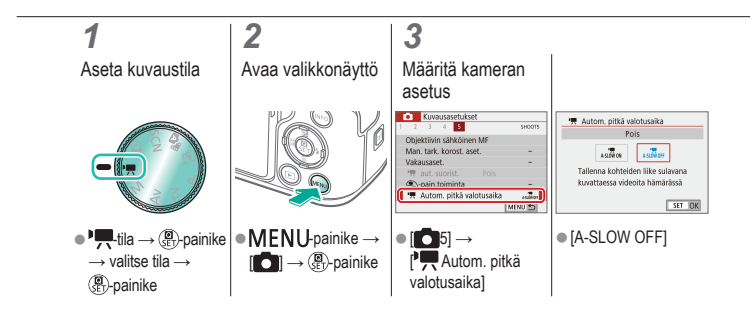

# ••••••••••••••••••••••••••••••••••••

## Nopeutettujen videoiden tallennus

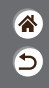

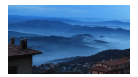

Nopeutetuissa videoissa yhdistetään kuvia, jotka kuvataan automaattisesti määritetyin aikavälein. Kohteen vaiheittaiset muutokset (kuten muutokset maisemassa) toistetaan nopeutettuna.

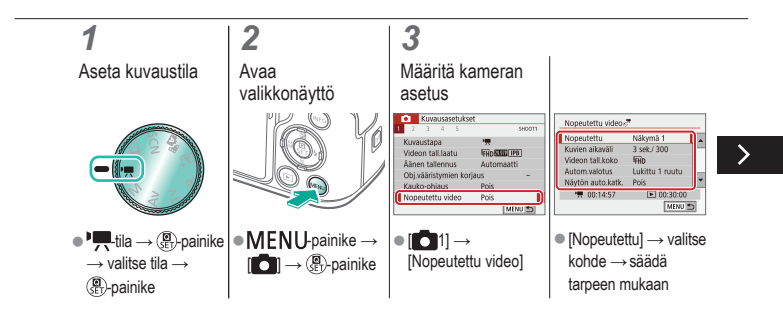

# ••••••••••••••••••••••••••••••••••••

## Nopeutettujen videoiden tallennus

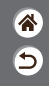

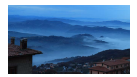

Nopeutetuissa videoissa yhdistetään kuvia, jotka kuvataan automaattisesti määritetyin aikavälein. Kohteen vaiheittaiset muutokset (kuten muutokset maisemassa) toistetaan nopeutettuna.

## 

# ✓ ()

## Miniatyyritehoste videoissa (Miniatyyritehostevideo)

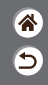

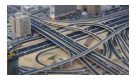

Miniatyyritehostevideo

Tämä tehoste luo vaikutelman pienoismallista videossa lisäämällä kuvan epätarkkuutta valitun alueen ulkopuolella.

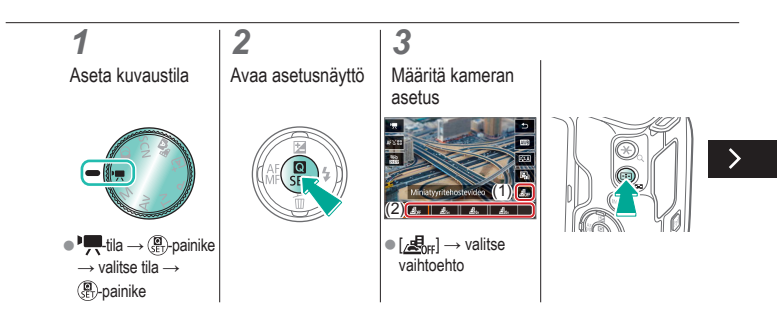

# ✓ (1)

## Miniatyyritehoste videoissa (Miniatyyritehostevideo)

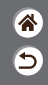

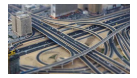

Miniatyyritehostevideo

Tämä tehoste luo vaikutelman pienoismallista videossa lisäämällä kuvan epätarkkuutta valitun alueen ulkopuolella.

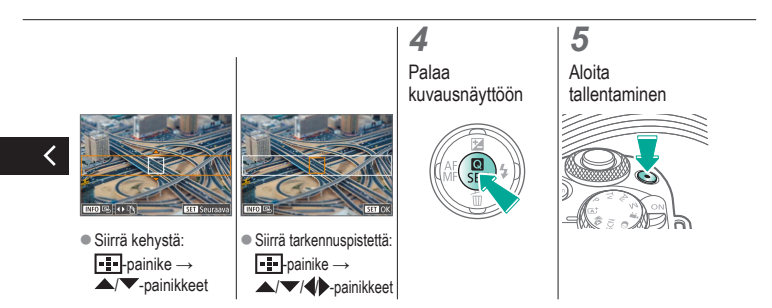

## 

## Äänen tallennusvoimakkuuden säätäminen

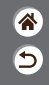

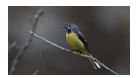

Äänen tallennusvoimakkuuden säätäminen Kun on valittu [Automaatti], äänitystaso (äänenvoimakkuus) säädetään automaattisesti tallennuksen aikana. Jos haluat säätää tason manuaalisesti kohteen mukaan, vaihda asetukseksi [Käsinsäätö].

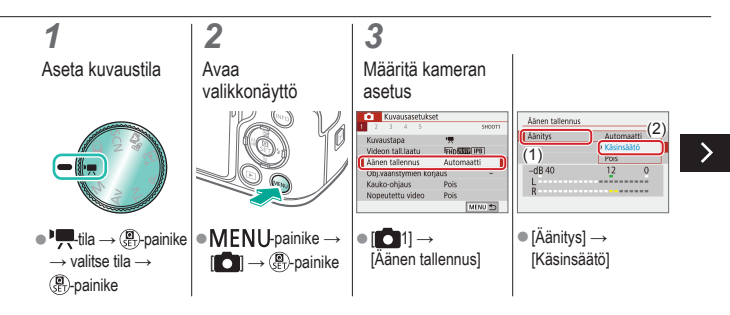

## 

## Äänen tallennusvoimakkuuden säätäminen

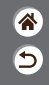

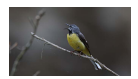

Äänen tallennusvoimakkuuden säätäminen Kun on valittu [Automaatti], äänitystaso (äänenvoimakkuus) säädetään automaattisesti tallennuksen aikana. Jos haluat säätää tason manuaalisesti kohteen mukaan, vaihda asetukseksi [Käsinsäätö].

| -dB 40 | 12 |  |
|--------|----|--|
| L<br>R |    |  |

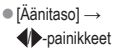

# (1) (2) (2) (3) (4) (4)

## Tuulisuojan poistaminen käytöstä

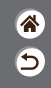

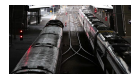

Tuulisten tallennuspaikkojen kohinaa voidaan vähentää tuulisuojalla. Jos tuulta ei ole, tallenteiden ääni saattaa kuulostaa luonnottomalta toimintoa käytettäessä. Aseta tällöin [Tuulisuoja]asetukseksi [Pois].

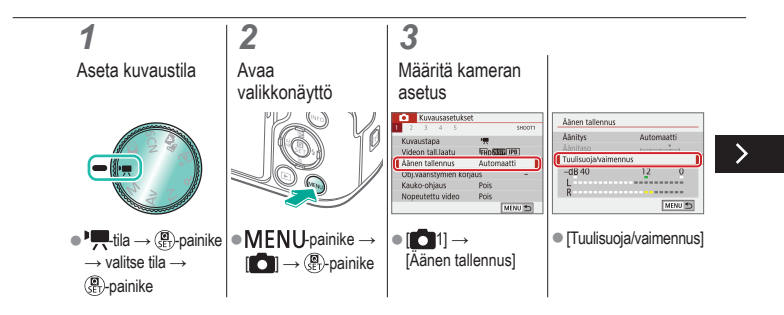

## (1)(2)(2)(2)(2)(2)(2)(2)(2)(2)(2)(2)(2)(2)(2)(2)(2)(2)(2)(2)(2)(2)(2)(2)(2)(2)(2)(2)(2)(2)(2)(2)(2)(2)(2)(2)(2)(2)(2)(2)(2)(2)(2)(2)(2)(2)(2)(2)(2)(2)(2)(2)(2)(2)(2)(2)(2)(2)(2)

## Tuulisuojan poistaminen käytöstä

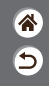

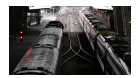

Tuulisten tallennuspaikkojen kohinaa voidaan vähentää tuulisuojalla. Jos tuulta ei ole, tallenteiden ääni saattaa kuulostaa luonnottomalta toimintoa käytettäessä. Aseta tällöin [Tuulisuoja]asetukseksi [Pois].

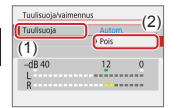

• [Tuulisuoja]  $\rightarrow$  [Pois]

# (1) (2) (2) (3) (4) (4)

## Vaimennuksen käyttäminen

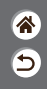

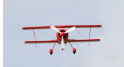

Meluisissa paikoissa tallentaminen

Vaimennustoiminto voi estää äänen vääristymisen meluisissa tallennuspaikoissa. Käytettävissä on kolme vaihtoehtoa: [Päällä], [Pois] ja [Autom.], joka ottaa toiminnon käyttöön ja poistaa sen käytöstä automaattisesti tarpeen mukaan.

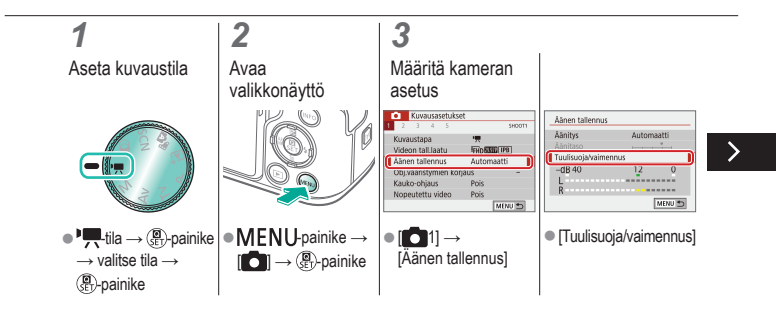

## Vaimennuksen käyttäminen

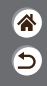

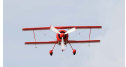

Meluisissa paikoissa tallentaminen

Vaimennustoiminto voi estää äänen vääristymisen meluisissa tallennuspaikoissa. Käytettävissä on kolme vaihtoehtoa: [Päällä], [Pois] ja [Autom.], joka ottaa toiminnon käyttöön ja poistaa sen käytöstä automaattisesti tarpeen mukaan.

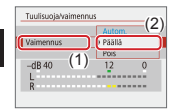

[Vaimennus] →
 [Päällä]

## (也) 🖸 ((**(**p))

### Kameran tärinän korjaaminen tallennettaessa videota

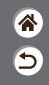

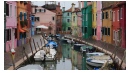

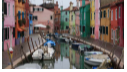

Päällä

Pois

Kameran sisäinen kuvanvakaustoiminto korjaa kameran tärinää videoita tallennettaessa. Kameran tärinää voidaan korjata myös ilman kuvanvakaimella varustettua objektiivia.

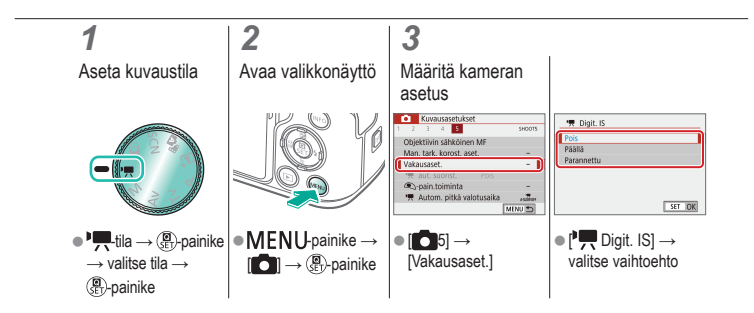

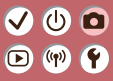

## Kuvaaminen

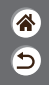

| Automaattitila                  | Erikoiskuvaus (Erityiskohde) | Kuvatehosteet (Luovan kuvauksen apu)      |
|---------------------------------|------------------------------|-------------------------------------------|
| Kuvatehosteet (Luovat suotimet) | Manuaalinen tila             | Videoiden tallennus<br>videokuvaustilassa |
| Käteviä ominaisuuksia           |                              |                                           |

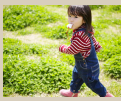

Jatkuva kuvaus

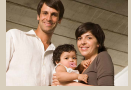

Itselaukaisun käyttäminen

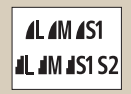

Kuvan laadun muuttaminen

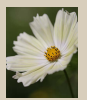

Tallentaminen RAWmuodossa

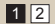

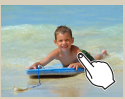

Kuvaaminen koskettamalla näyttöä (Kosketuslaukaisin)

| Päällä | ON  |
|--------|-----|
| Pois   | OFI |
|        |     |
|        |     |
|        |     |

Tarkennuksen apuvalon syttymisen estäminen

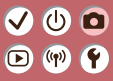

## Kuvaaminen

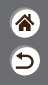

| Automaattitila                  | Erikoiskuvaus (Erityiskohde) | Kuvatehosteet (Luovan<br>kuvauksen apu)   |
|---------------------------------|------------------------------|-------------------------------------------|
| Kuvatehosteet (Luovat suotimet) | Manuaalinen tila             | Videoiden tallennus<br>videokuvaustilassa |
| Käteviä ominaisuuksia           |                              |                                           |

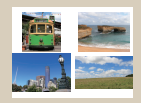

Kuvasuhteen muuttaminen

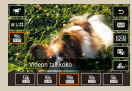

Videon tallennuskoon muuttaminen

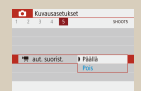

Automaattisen suoristuksen käyttäminen

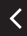

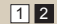

# ••••••••••••••••••••••••••••••••••••

### Jatkuva kuvaus

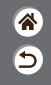

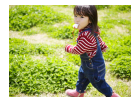

Pidä laukaisin kokonaan painettuna, kun haluat käyttää jatkuvaa kuvausta.

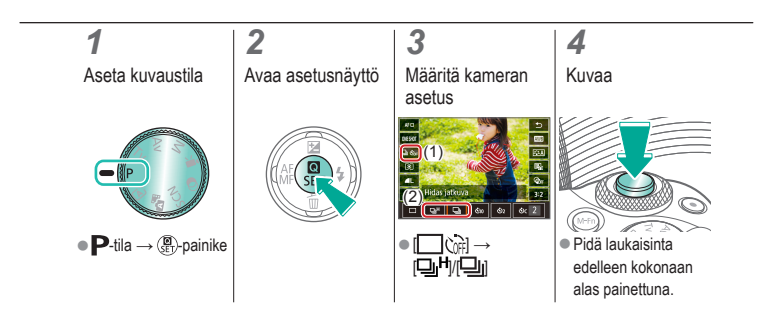

# (1)(2)(2)(2)(2)(2)(2)(2)(2)(2)(2)(2)(2)(2)(2)(2)(2)(2)(2)(2)(2)(2)(2)(2)(2)(2)(2)(2)(2)(2)(2)(2)(2)(2)(2)(2)(2)(2)(2)(2)(2)(2)(2)(2)(2)(2)(2)(2)(2)(2)(2)(2)(2)(2)(2)(2)(2)(2)(2)

### Itselaukaisun käyttäminen

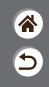

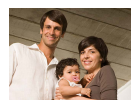

Itselaukaisun avulla voit itse liittyä mukaan ryhmäkuviin tai ottaa muita ajastettuja kuvia. Kamera ottaa kuvan noin 10 sekunnin kuluttua siitä, kun laukaisin on painettu kokonaan alas.

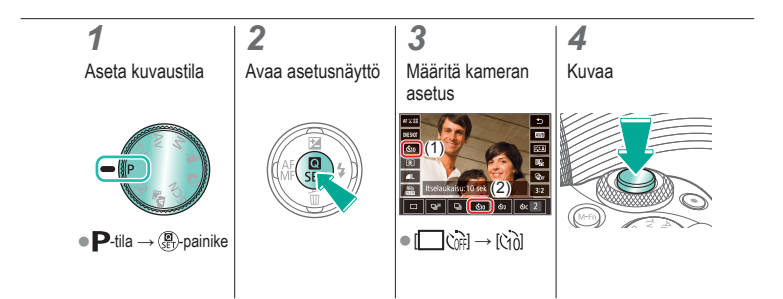

# ✓ (1)

## Kuvaaminen koskettamalla näyttöä (Kosketuslaukaisin)

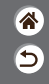

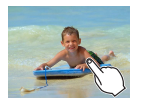

Tätä asetusta käytettäessä kuvaamiseen riittää, että laukaisimen painamisen sijasta kosketat näyttöä ja nostat sormen pois. Kamera tarkentaa kohteisiin ja säätää kuvan kirkkautta automaattisesti.

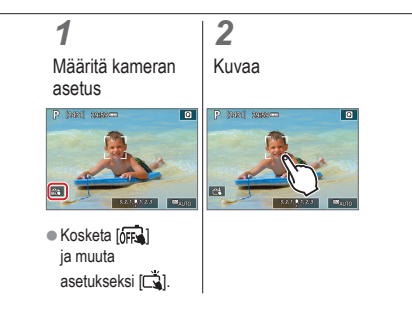

## 

### Kuvan laadun muuttaminen

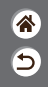

| <b>A</b> L | 24,0<br>megapikseliä /<br>korkea laatu   | 4M | Noin 10,6<br>megapikseliä /<br>korkea laatu   | <b>4</b> S1 | Noin 5,9<br>megapikseliä /<br>korkea laatu   | S2 | Noin 3,8<br>megapikseliä /<br>normaali laatu |
|------------|------------------------------------------|----|-----------------------------------------------|-------------|----------------------------------------------|----|----------------------------------------------|
| 4L         | 24,0<br>megapikseliä /<br>normaali laatu | ML | Noin 10,6<br>megapikseliä /<br>normaali laatu | <b>I</b> S1 | Noin 5,9<br>megapikseliä /<br>normaali laatu |    |                                              |

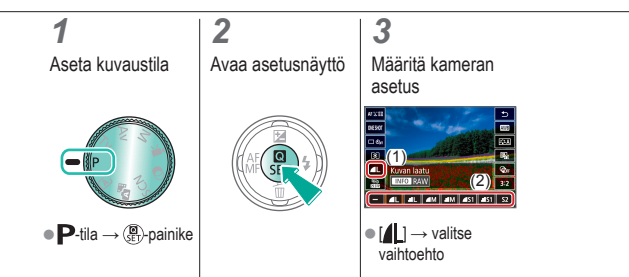

# ••••••••••••••••••••••••••••••••••••

## Tallentaminen RAW-muodossa

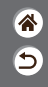

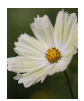

Kamera voi tallentaa kuvia JPEG- ja RAW-muodoissa. RAW-kuvat ovat raakatietoa, jota ei ole vielä käsitelty JPEG-muotoon.

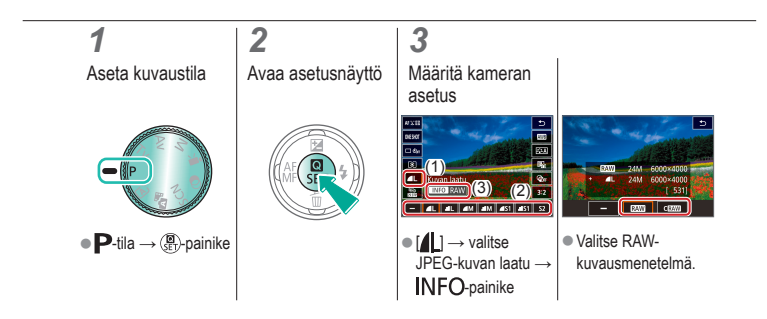

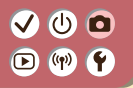

## Tarkennuksen apuvalon syttymisen estäminen

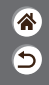

Lamppu syttyy ja auttaa sinua tarkentamaan, kun painat laukaisimen puoliväliin heikossa valaistuksessa. Lampun voi poistaa käytöstä.

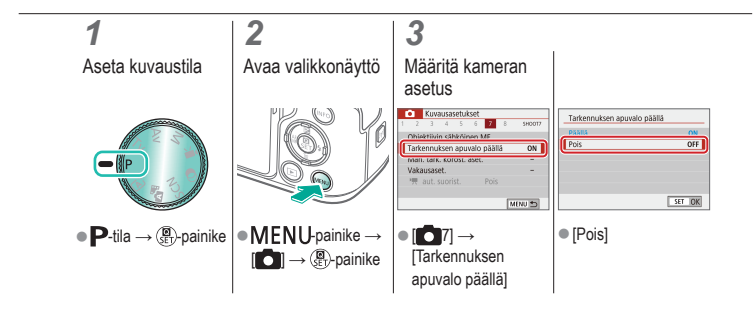

### (ل) 🖸 $\checkmark$ (m) **(f**) $\bigcirc$

1

### Kuvasuhteen muuttaminen

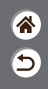

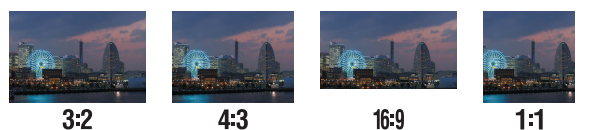

3:2

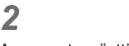

Avaa asetusnäyttö

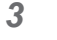

Valitse asetus

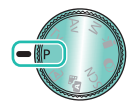

Aseta kuvaustila

• **P**-tila  $\rightarrow (\widehat{\mathbf{a}})$ -painike

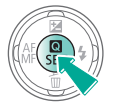

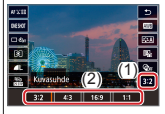

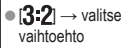

# (1)(2)(2)(2)(2)(2)(2)(2)(2)(2)(2)(2)(2)(2)(2)(2)(2)(2)(2)(2)(2)(2)(2)(2)(2)(2)(2)(2)(2)(2)(2)(2)(2)(2)(2)(2)(2)(2)(2)(2)(2)(2)(2)(2)(2)(2)(2)(2)(2)(2)(2)(2)(2)(2)(2)(2)(2)(2)(2)

## Videon tallennuskoon muuttaminen

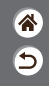

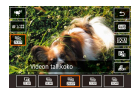

Säädä videon tallennuskoko. Kuvataajuus osoittaa, kuinka monta kuvaa sekunnissa tallennetaan. Vaihtoehdot määräytyvät NTSC- tai PAL-asetuksen perusteella.

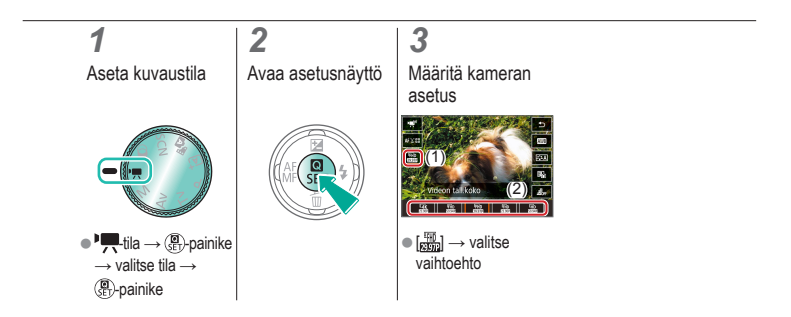

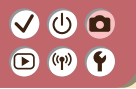

## Automaattisen suoristuksen käyttäminen

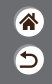

Automaattinen suoritus auttaa pitämään videot suorassa niitä tallennettaessa.

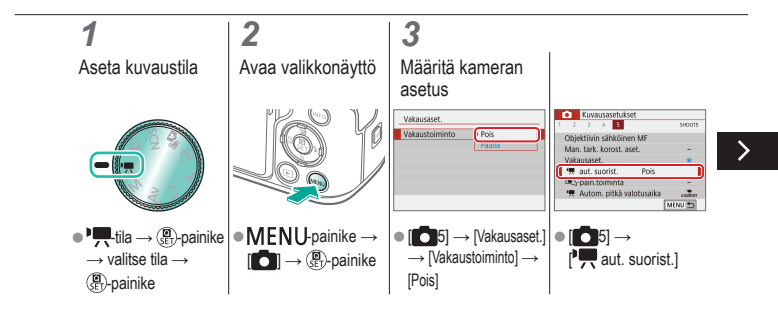

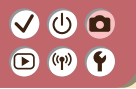

## Automaattisen suoristuksen käyttäminen

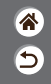

Automaattinen suoritus auttaa pitämään videot suorassa niitä tallennettaessa.

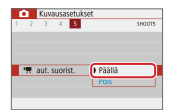

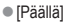

<

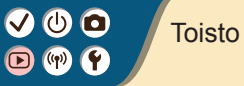

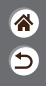

| Katseleminen                        | Etsiminen                | Hallinta                                               |
|-------------------------------------|--------------------------|--------------------------------------------------------|
| Kuvien poistaminen                  | Stillkuvien muokkaaminen | Suosikkitehosteiden käyttäminen (Luovan kuvauksen apu) |
| RAW-kuvien käsitteleminen kameralla | Videoiden muokkaaminen   |                                                        |

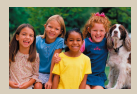

Stillkuvien katseleminen

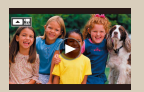

Videoiden katseleminen

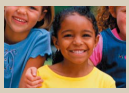

Kuvien suurentaminen

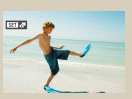

Videokoosteiden katseleminen

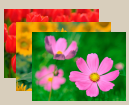

Kuvaesitysten katseleminen

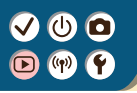

### Stillkuvien katseleminen

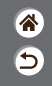

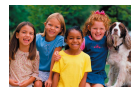

Kun olet ottanut kuvia, voit katsella niitä näytössä.

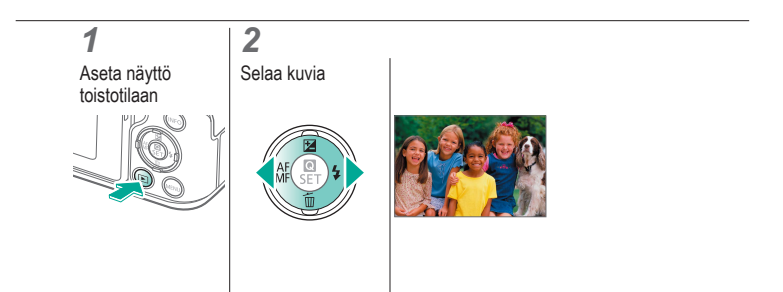

## 

### Kuvien suurentaminen

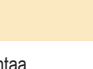

睂

5

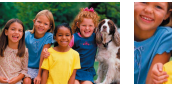

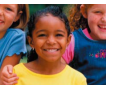

Toistettavia kuvia voi suurentaa.

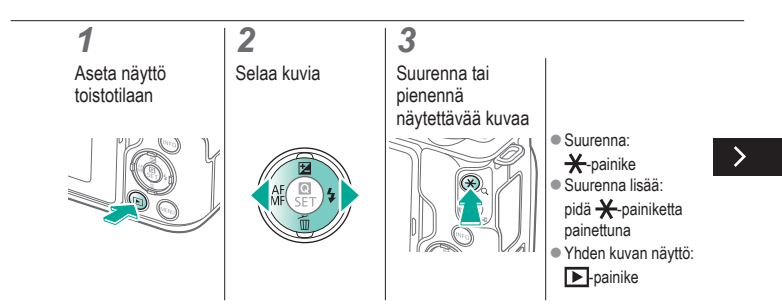

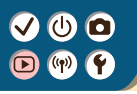

### Kuvien suurentaminen

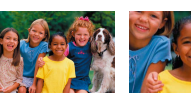

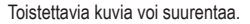

\*

5

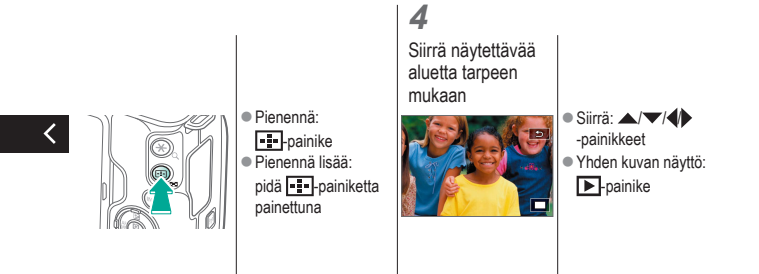

# 

## Kuvaesitysten katseleminen

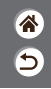

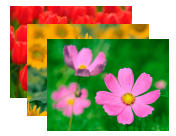

Voit toistaa automaattisesti kuvia muistikortilta.

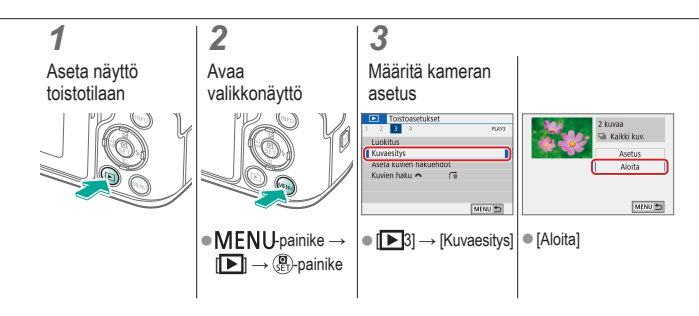
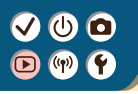

#### Videoiden katseleminen

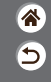

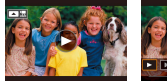

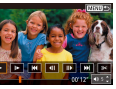

Kun olet tallentanut videoita, voit katsella niitä näytössä.

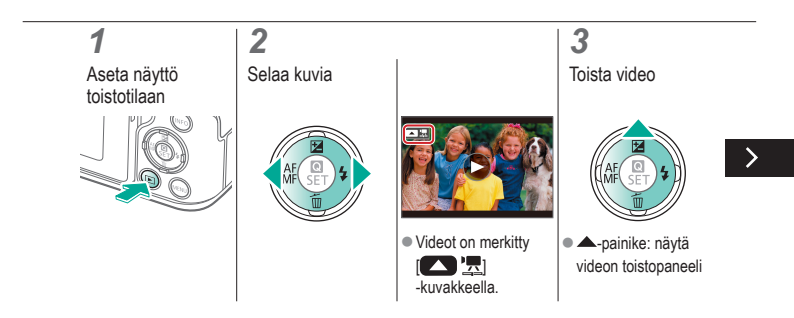

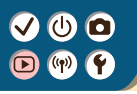

#### Videoiden katseleminen

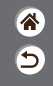

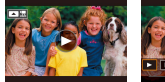

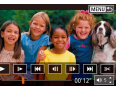

Kun olet tallentanut videoita, voit katsella niitä näytössä.

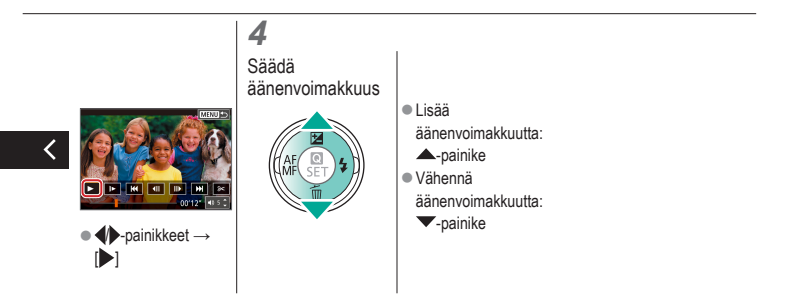

### ✓ (U) **D D** (¶) **Y**

#### Videokoosteiden katseleminen

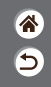

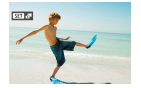

tilassa tallentamistasi kuvista luodaan automaattisesti lyhyt video. Videokoosteessa näytetään sen päivän otokset.

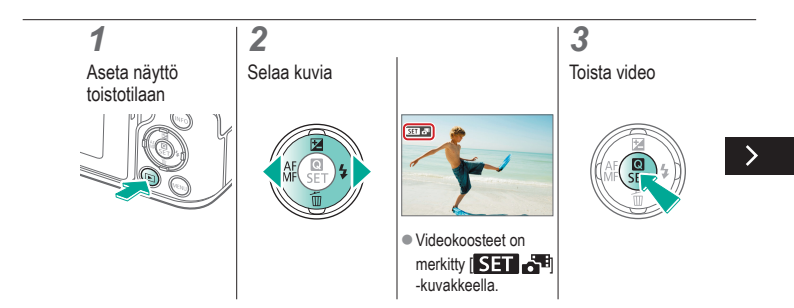

### ✓ (U) **O D** (P) **Y**

#### Videokoosteiden katseleminen

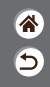

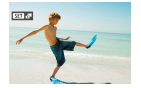

tilassa tallentamistasi kuvista luodaan automaattisesti lyhyt video. Videokoosteessa näytetään sen päivän otokset.

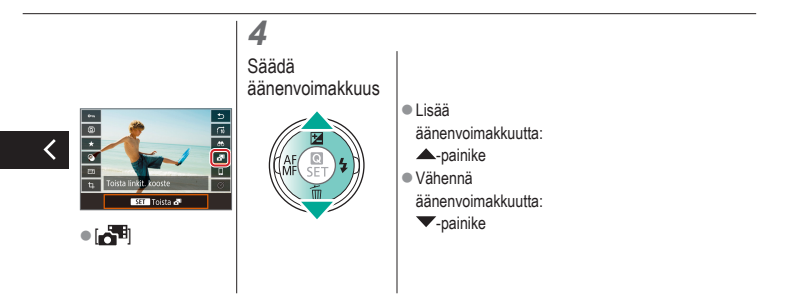

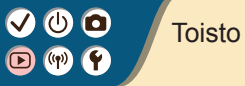

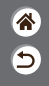

| Katseleminen                        | Etsiminen                | Hallinta                                                  |
|-------------------------------------|--------------------------|-----------------------------------------------------------|
| Kuvien poistaminen                  | Stillkuvien muokkaaminen | Suosikkitehosteiden käyttäminen<br>(Luovan kuvauksen apu) |
| RAW-kuvien käsitteleminen kameralla | Videoiden muokkaaminen   |                                                           |

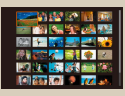

Kuvien etsiminen luettelokuvasta

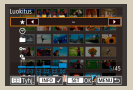

Ehtojen mukaisten kuvien hakeminen

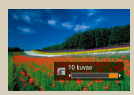

Kuvien etsiminen päävalintakiekolla

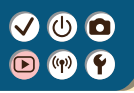

#### Kuvien etsiminen luettelokuvasta

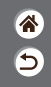

| 🕅 🖅 📷 🔜 🕰 诸      |
|------------------|
| (?) 📬 👘 🚮 👘 📶    |
| NY 100 🔀 🕅 📷 🛞 🗌 |
| 10 20 10 🕈 76 20 |

Voit etsiä haluamasi kuvan nopeasti tuomalla samanaikaisesti näyttöön useita kuvia luettelokuvan muodossa.

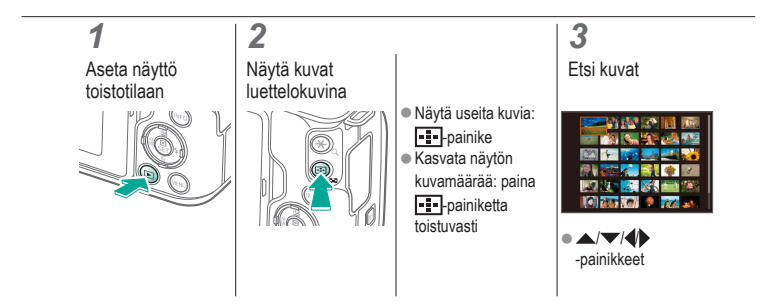

# ✓ (U)

### Ehtojen mukaisten kuvien hakeminen

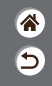

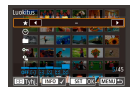

Jos muistikortti on täynnä kuvia, voit etsiä siitä kuvia suodattamalla kuvien näyttöä antamiesi ehtojen mukaan.

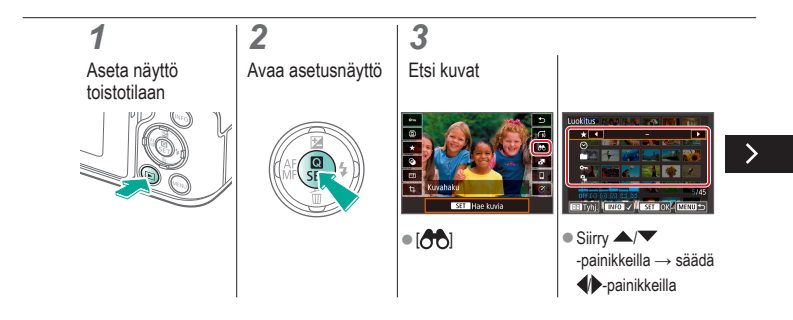

# ✓ (U)

### Ehtojen mukaisten kuvien hakeminen

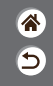

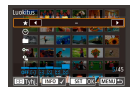

Jos muistikortti on täynnä kuvia, voit etsiä siitä kuvia suodattamalla kuvien näyttöä antamiesi ehtojen mukaan.

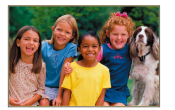

 Ehtoja vastaavat kuvat näytetään keltaisissa kehyksissä.

### Kuvien etsiminen päävalintakiekolla

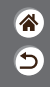

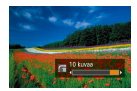

Päävalintakiekon avulla voidaan etsiä halutut kuvat ja siirtyä niiden välillä nopeasti määritettyjen ehtojen mukaan.

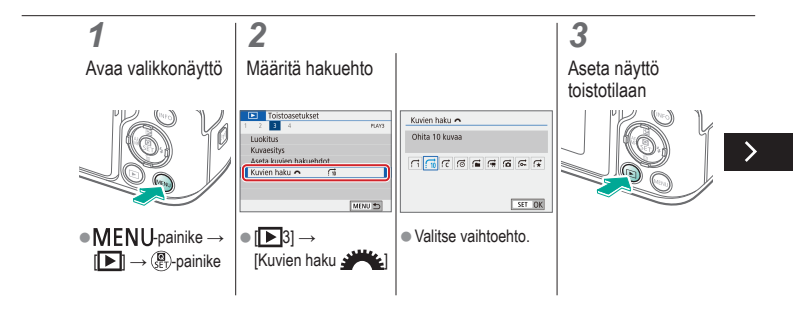

# ✓ (U)

### Kuvien etsiminen päävalintakiekolla

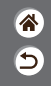

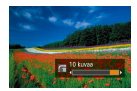

Päävalintakiekon avulla voidaan etsiä halutut kuvat ja siirtyä niiden välillä nopeasti määritettyjen ehtojen mukaan.

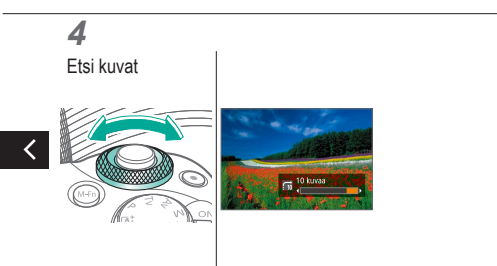

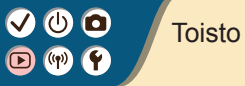

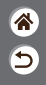

| Katseleminen                        | Etsiminen                | Hallinta                                                  |
|-------------------------------------|--------------------------|-----------------------------------------------------------|
| Kuvien poistaminen                  | Stillkuvien muokkaaminen | Suosikkitehosteiden käyttäminen<br>(Luovan kuvauksen apu) |
| RAW-kuvien käsitteleminen kameralla | Videoiden muokkaaminen   |                                                           |

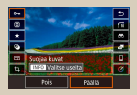

Yksittäisten kuvien suojaaminen

| Toistoasetukset       |        |
|-----------------------|--------|
| 1 2 3 4               | 5,01   |
| Suojaa kuvat          |        |
| Käännä kuvaa          |        |
| Poista kuwat          |        |
| Tulostus              |        |
| Valoloziakirjan aset. |        |
| Luovat suotimet       |        |
|                       | MCNU 🗂 |

Useiden kuvien suojaaminen

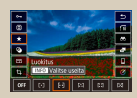

Kuvien luokitteleminen

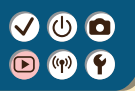

### Yksittäisten kuvien suojaaminen

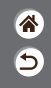

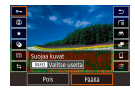

Voit suojata yksittäisiä kuvia, jotta tärkeitä kuvia ei poisteta vahingossa.

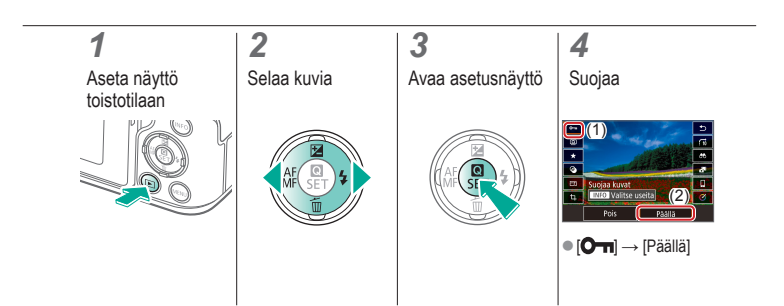

#### Useiden kuvien suojaaminen

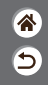

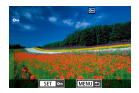

Kuvat voidaan suojata valitsemalla asetusnäytöstä [Om] tai valitsemalla [D]-valikosta [Suojaa kuvat]. [Suojaa kuvat] -toimintoa voidaan käyttää yksittäisiin kuviin, kuva-alueisiin tai kokonaisiin kansioihin tai muistikortteihin.

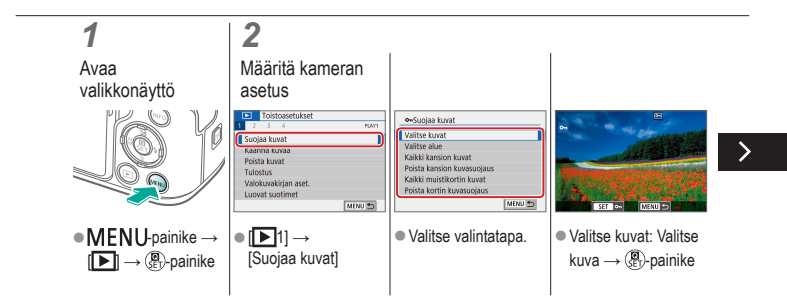

# ✓ (U)

#### Useiden kuvien suojaaminen

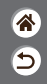

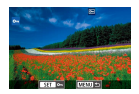

Kuvat voidaan suojata valitsemalla asetusnäytöstä [Om] tai valitsemalla [D]-valikosta [Suojaa kuvat]. [Suojaa kuvat] -toimintoa voidaan käyttää yksittäisiin kuviin, kuva-alueisiin tai kokonaisiin kansioihin tai muistikortteihin.

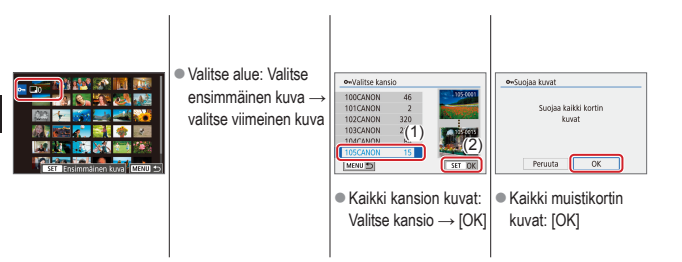

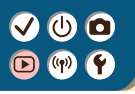

#### Kuvien luokitteleminen

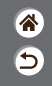

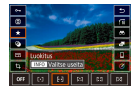

Voit järjestää kuvat luokittelemalla ne asteikolla 1-6.

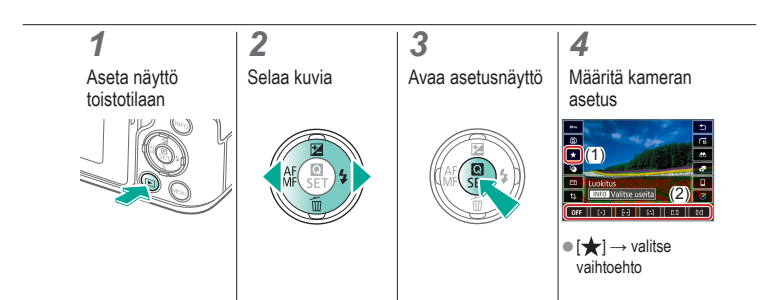

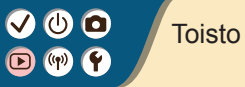

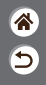

| Katseleminen                        | Etsiminen                | Hallinta                                               |
|-------------------------------------|--------------------------|--------------------------------------------------------|
| Kuvien poistaminen                  | Stillkuvien muokkaaminen | Suosikkitehosteiden käyttäminen (Luovan kuvauksen apu) |
| RAW-kuvien käsitteleminen kameralla | Videoiden muokkaaminen   |                                                        |

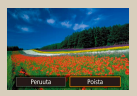

Yksittäisten kuvien poistaminen

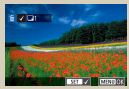

n Useiden kuvien poistaminen kerralla

### Yksittäisten kuvien poistaminen

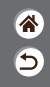

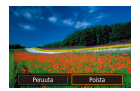

Voit valita ja poistaa kuvia tarpeettomia kuvia yksi kerrallaan. Ole varovainen kuvia poistaessasi, sillä poistettuja kuvia ei voi enää palauttaa.

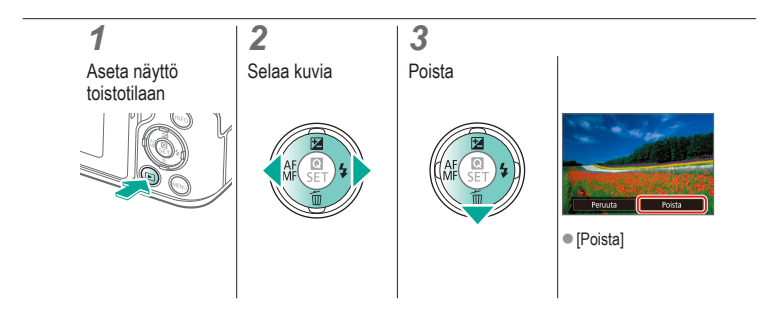

# ✓ (U) **○**(P)

### Useiden kuvien poistaminen kerralla

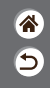

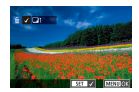

Voit valita ja poistaa useita kuvia kerralla. Ole varovainen kuvia poistaessasi, sillä poistettuja kuvia ei voi enää palauttaa.

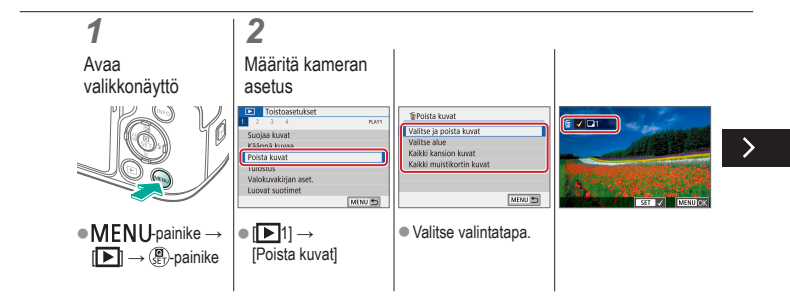

# ✓ (U) ○ ○ (P) (P)

### Useiden kuvien poistaminen kerralla

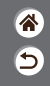

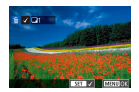

Voit valita ja poistaa useita kuvia kerralla. Ole varovainen kuvia poistaessasi, sillä poistettuja kuvia ei voi enää palauttaa.

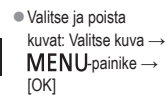

<

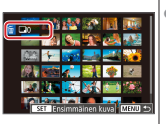

 Valitse alue: Valitse ensimmäinen kuva → valitse viimeinen kuva → MENU-painike → [OK]

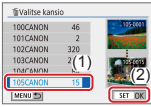

 Kaikki kansion kuvat: Valitse kansio → [OK]

# ✓ (U) ○ ○ (P) (P)

### Useiden kuvien poistaminen kerralla

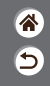

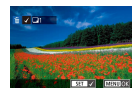

Voit valita ja poistaa useita kuvia kerralla. Ole varovainen kuvia poistaessasi, sillä poistettuja kuvia ei voi enää palauttaa.

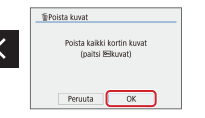

 Kaikki muistikortin kuvat: [OK]

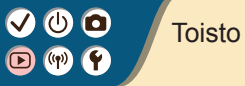

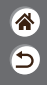

| Katseleminen                        | Etsiminen                | Hallinta                                                  |
|-------------------------------------|--------------------------|-----------------------------------------------------------|
| Kuvien poistaminen                  | Stillkuvien muokkaaminen | Suosikkitehosteiden käyttäminen<br>(Luovan kuvauksen apu) |
| RAW-kuvien käsitteleminen kameralla | Videoiden muokkaaminen   |                                                           |

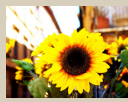

Suodatuksen käyttäminen (Luovat suotimet)

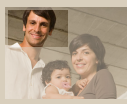

Rajaus

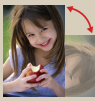

Kuvien kääntäminen

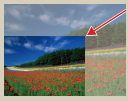

Kuvakoon muuttaminen

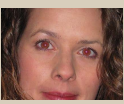

Punasilmäkorjaus

### Suodatuksen käyttäminen (Luovat suotimet)

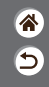

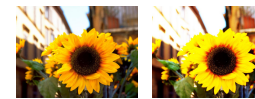

Voit käyttää kuvissa tehosteita, jotka vastaavat kuvaamista []\_/@/@)/@]/@]/illoissa, ja tallentaa kuvat erillisinä kuvina.

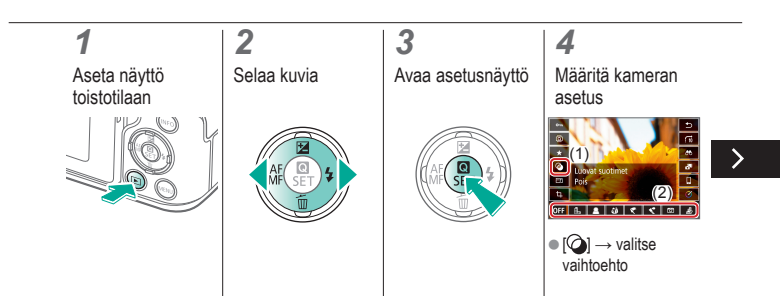

### Suodatuksen käyttäminen (Luovat suotimet)

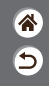

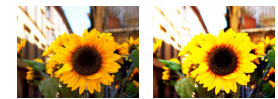

Voit käyttää kuvissa tehosteita, jotka vastaavat kuvaamista []\_/2/3)/ (O)/2)-tiloissa, ja tallentaa kuvat erillisinä kuvina.

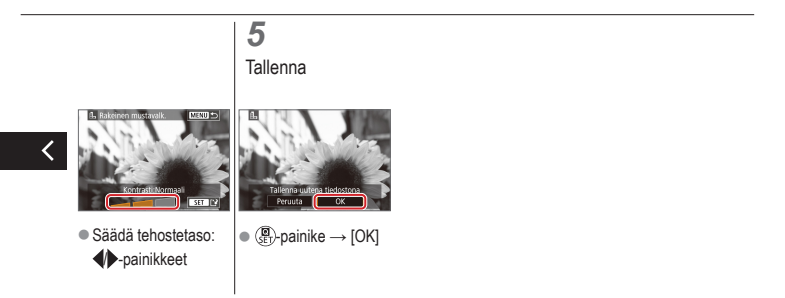

## ✓ (U)

#### Kuvien kääntäminen

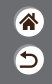

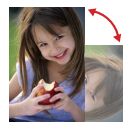

Voit muuttaa kuvien suuntaa ja tallentaa ne.

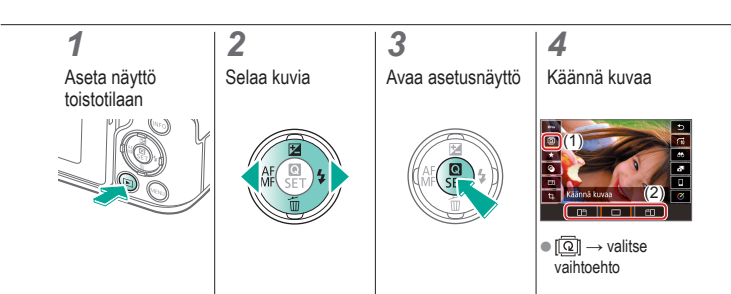

### Punasilmäkorjaus

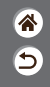

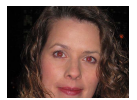

Korjaa punasilmäisyyden vaivaamia kuvia automaattisesti. Voit tallentaa korjatun tiedoston erillisenä tiedostona.

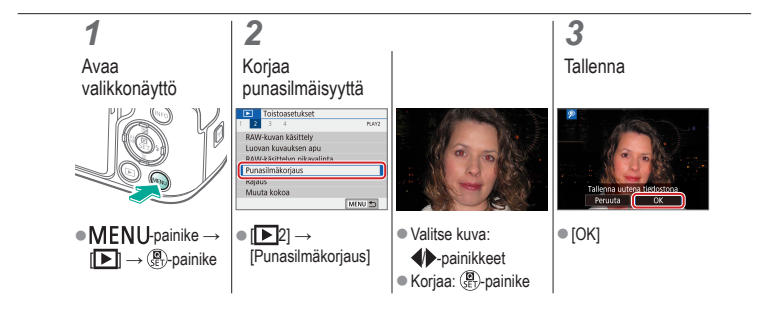

V U O D W Y

Rajaus

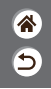

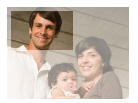

Voit määrittää osan kuvasta erillisenä kuvatiedostona tallennettavaksi.

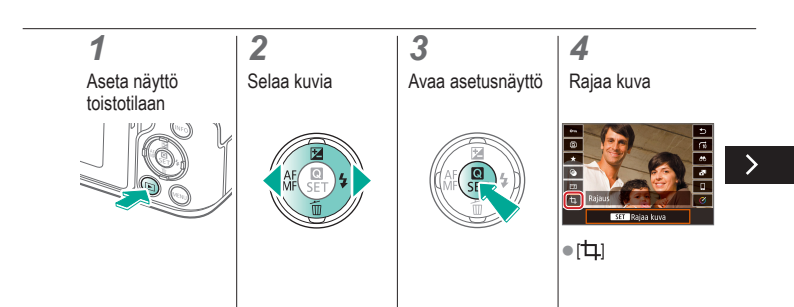

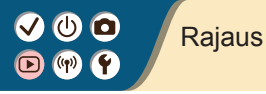

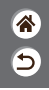

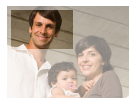

Voit määrittää osan kuvasta erillisenä kuvatiedostona tallennettavaksi.

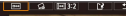

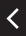

- Siirry toiseen asetukseen:
   -valintakiekko
- Muuta rajauskehyksen kokoa tai siirrä kehystä, suorista kuva tai muuta kuvasuhdetta.
- Kehyksen koon muuttaminen
   Pienennä: \* -painike Suurenna:
- -painike
  Siirrä kehystä:

▲/▼/↓

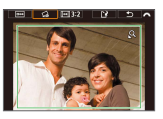

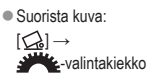

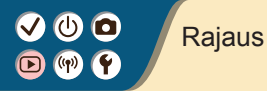

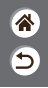

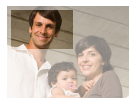

Voit määrittää osan kuvasta erillisenä kuvatiedostona tallennettavaksi.

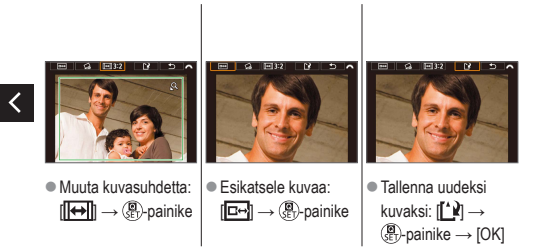

#### Kuvakoon muuttaminen

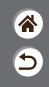

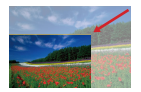

Voit tallentaa kuvasta pienemmän version, jossa on vähemmän pikseleitä.

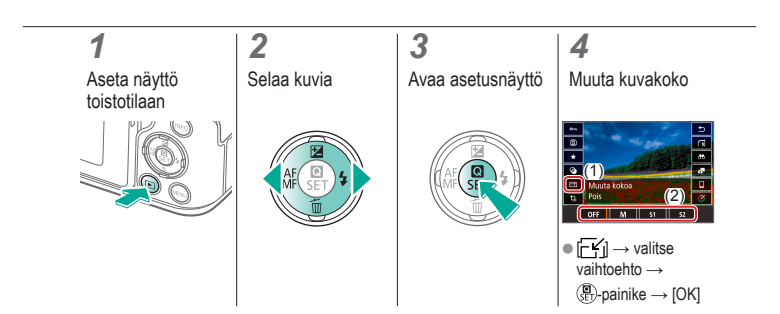

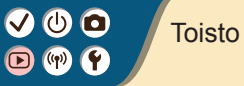

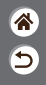

| Katseleminen                        | Etsiminen                | Hallinta                                                  |
|-------------------------------------|--------------------------|-----------------------------------------------------------|
| Kuvien poistaminen                  | Stillkuvien muokkaaminen | Suosikkitehosteiden käyttäminen<br>(Luovan kuvauksen apu) |
| RAW-kuvien käsitteleminen kameralla | Videoiden muokkaaminen   |                                                           |

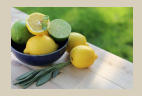

Suosikkitehosteiden käyttäminen (Luovan kuvauksen apu)

### Suosikkitehosteiden käyttäminen (Luovan kuvauksen apu)

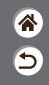

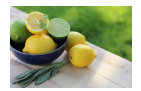

Voit käyttää haluamiasi tehosteita RAW-kuvissa ja tallentaa ne uusiksi JPEG-kuviksi.

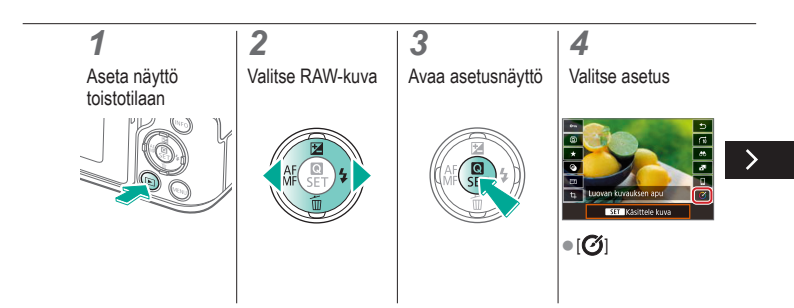

### Suosikkitehosteiden käyttäminen (Luovan kuvauksen apu)

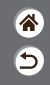

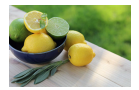

Voit käyttää haluamiasi tehosteita RAW-kuvissa ja tallentaa ne uusiksi JPEG-kuviksi.

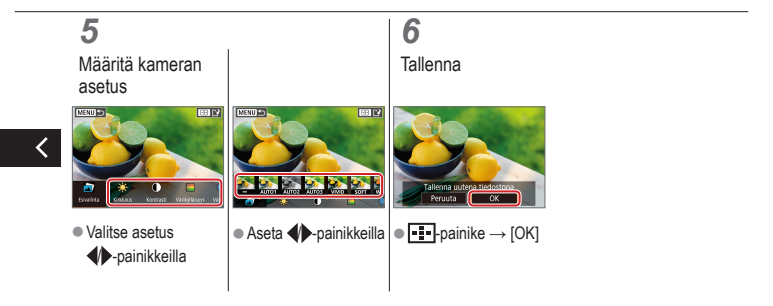

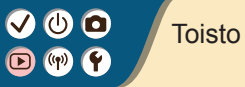

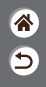

| Katseleminen                        | Etsiminen                | Hallinta                                                  |
|-------------------------------------|--------------------------|-----------------------------------------------------------|
| Kuvien poistaminen                  | Stillkuvien muokkaaminen | Suosikkitehosteiden käyttäminen<br>(Luovan kuvauksen apu) |
| RAW-kuvien käsitteleminen kameralla | Videoiden muokkaaminen   |                                                           |

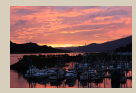

RAW-kuvien käsitteleminen

### ✓ (U) O D (P) Y

#### RAW-kuvien käsitteleminen

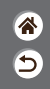

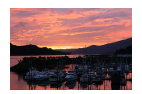

Voit käsitellä RAW-muodossa otettuja kuvia kamerassa. Alkuperäinen RAW-kuva säilytetään ja kopio tallennetaan JPEG-muodossa. Käytettävissä, kun valintakiekko on asennossa P/Tv/Av/M/T.

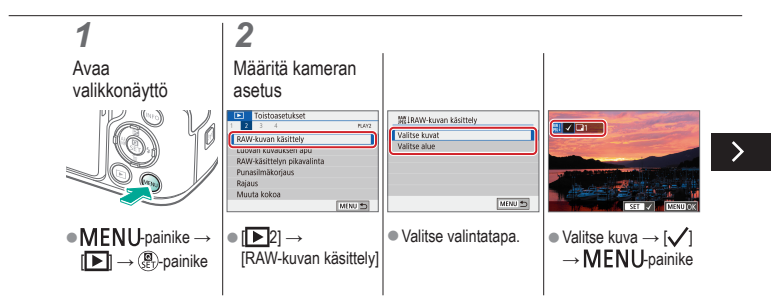

### ✓ (U) **O D** (P) **Y**

#### RAW-kuvien käsitteleminen

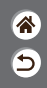

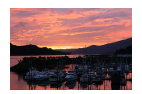

Voit käsitellä RAW-muodossa otettuja kuvia kamerassa. Alkuperäinen RAW-kuva säilytetään ja kopio tallennetaan JPEG-muodossa. Käytettävissä, kun valintakiekko on asennossa **P/Tv/Av/M/R**.

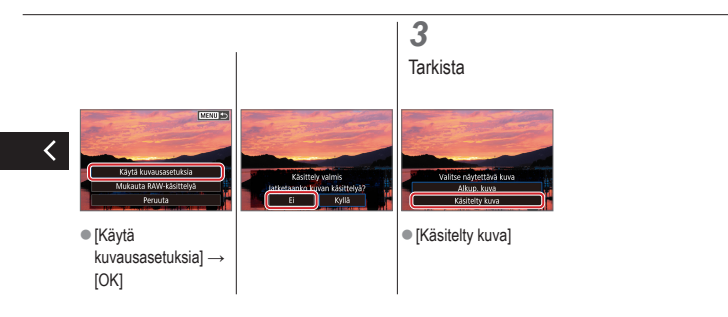

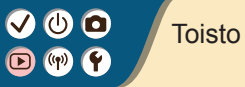

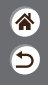

| Katseleminen                        | Etsiminen                | Hallinta                                               |
|-------------------------------------|--------------------------|--------------------------------------------------------|
| Kuvien poistaminen                  | Stillkuvien muokkaaminen | Suosikkitehosteiden käyttäminen (Luovan kuvauksen apu) |
| RAW-kuvien käsitteleminen kameralla | Videoiden muokkaaminen   |                                                        |

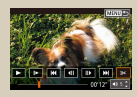

Videoiden alun / loppuosan poistaminen

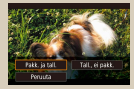

Tiedostokokojen pienentäminen

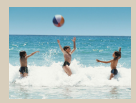

Videokoosteiden editoiminen
## Videoiden alun / loppuosan poistaminen

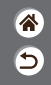

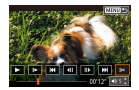

Voit poistaa tarpeettomat osat videoiden alusta ja lopusta. Huomaa, että videokoosteita ei voi poistaa.

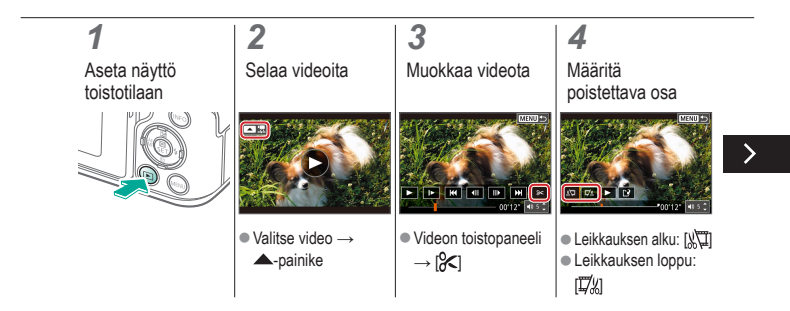

## Videoiden alun / loppuosan poistaminen

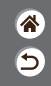

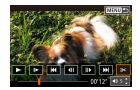

Voit poistaa tarpeettomat osat videoiden alusta ja lopusta. Huomaa, että videokoosteita ei voi poistaa.

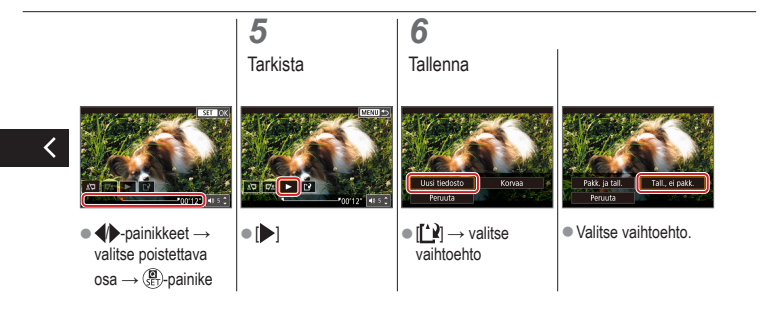

## Tiedostokokojen pienentäminen

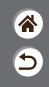

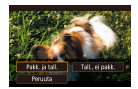

Videotiedostojen kokoa voi pienentää pakkaamalla videot.

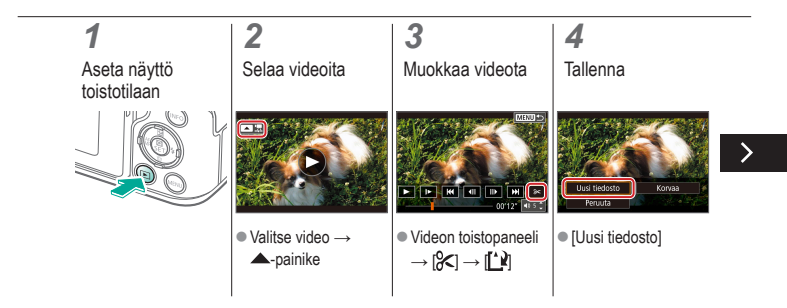

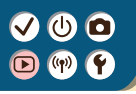

## Tiedostokokojen pienentäminen

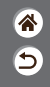

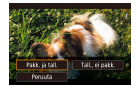

Videotiedostojen kokoa voi pienentää pakkaamalla videot.

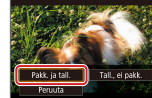

[Pakk. ja tall.]

## ✓ (U) **D D** (¶) **Y**

## Videokoosteiden editoiminen

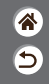

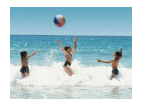

Lilassa tallennettuja erillisiä kohtauksia (leikkeitä) voidaan tarvittaessa poistaa. Ole varovainen leikkeitä poistaessasi, sillä niitä ei voi enää palauttaa.

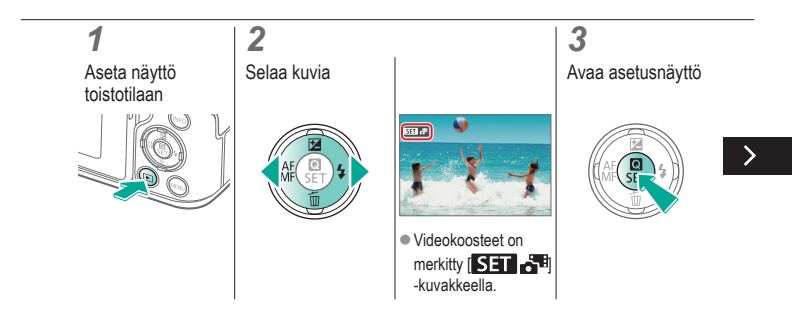

## ✓ (U) **O D** (P) **Y**

## Videokoosteiden muokkaaminen

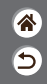

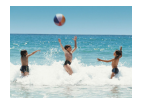

Lilassa tallennettuja erillisiä kohtauksia (leikkeitä) voidaan tarvittaessa poistaa. Ole varovainen leikkeitä poistaessasi, sillä niitä ei voi enää palauttaa.

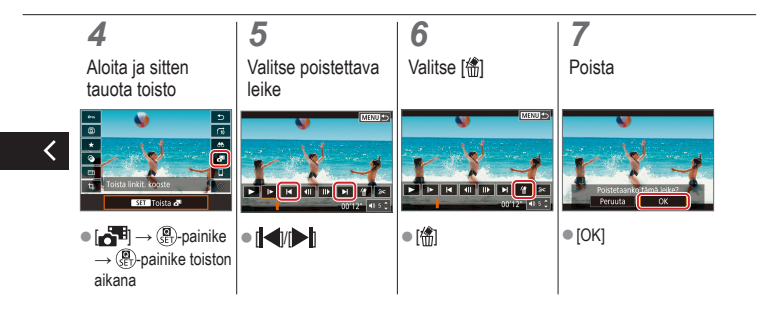

## Langattomat toiminnot

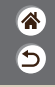

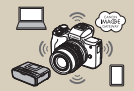

Käytettävissä olevat langattomat toiminnot

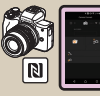

Yhdistäminen NFC:tä tukeviin Android-älypuhelimiin Wi-Fin kautta

| SET DK |
|--------|
|        |

Langattomien toimintojen käytön valmistelu

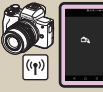

Yhdistäminen älypuhelimiin Wi-Fin kautta Wi-Fi-painikkeella

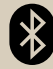

Yhdistäminen Bluetoothälypuhelimiin Wi-Fin kautta

## Käytettävissä olevat langattomat toiminnot

**آه** 

Yhdistäminen älypuhelimiin

Voit ohjata kameraa etänä ja selata kameran kuvia Wi-Fi-yhteyden kautta älypuhelimen tai tabletin Camera Connect -sovellusta käyttämällä.

Voit myös lisätä kuviin maantieteellisen tunnisteen ja käyttää muita toimintoja, kun Bluetooth® ja Wi-Fi ovat käytössä.

\* Bluetooth-matalaenergiateknologia (jäljempänä "Bluetooth")

### Yhdistäminen tietokoneeseen

Voit ohjata kameraa etänä tietokoneelta, joka on yhdistetty Wi-Fin kautta EOS Utilitylla, EOSkameroiden kanssa käytettävällä ohjelmalla. Image Transfer Utility 2:lla kameran kuvat voidaan myös lähettää tietokoneeseen automaattisesti.

### Yhdistäminen tulostimiin

Voit tulostaa kuvia Wi-Fi-yhteyden kautta langatonta PictBridge-lähiverkkoteknologiaa tukevilla tulostimilla.

### Yhdistäminen Web-palveluihin

Voit jakaa kuvia perheelle ja ystäville sosiaaliseen mediaan tai Canon-asiakkaille CANON iMAGE GATEWAY -verkkovalokuvapalveluun, kun olet rekisteröitynyt jäseneksi (maksuton).

## Langattomien toimintojen käytön valmistelu

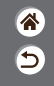

**1** Kytke kameraan virta

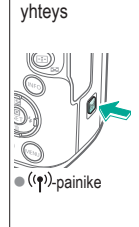

2 Määritä Wi-Fi-

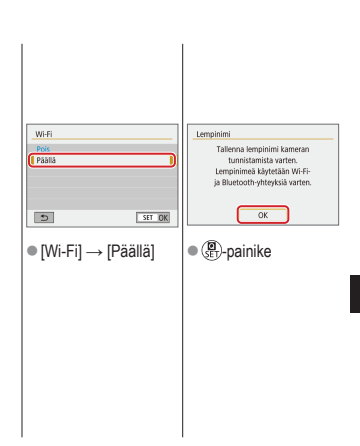

## Langattomien toimintojen käytön valmistelu

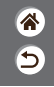

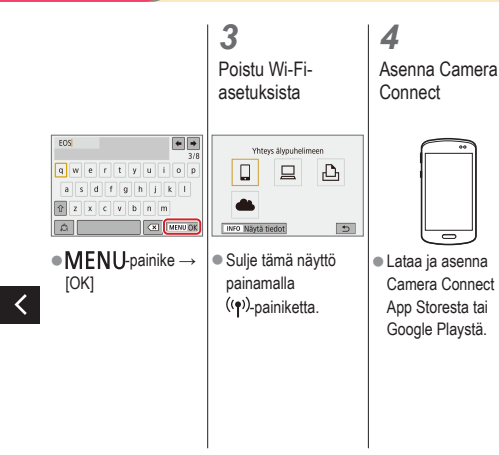

# (0) 🖸

vaiheeseen).

## Yhdistäminen Bluetooth-älypuhelimiin Wi-Fin kautta

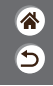

Tee alkuvalmistelut Yhdistä älypuhelin pariksi Toimintoasetukset Bluetooth-toiminto Pois **Jatkuva** Päällä**r:** Toimintoja rajoitetaan, kun (Wi-Fil-asetuksena on [Pois]. Langatt, tiedonsiirtoasetukset Kaukosäätimiä ei voi käyttää MENU 5 MENU \*\* ●MENU-painike → Katso "Langattomien Bluetooth-toimintol toimintoien  $[\mathbf{4}] \rightarrow [\mathbf{4}1] \rightarrow$ → [Bluetoothtoiminto] uudelleen → käytön valmistelu" [Langatt. tiedonsiirtoasetukset] [Älypuhelin] → (tai jos valmis, (P)-painike siirry seuraavaan

2

**Bluetooth-toiminto** Rivetooth-toiminto Abroubalio Rivetooth-osoite Säil, vht. kun pois Pois MENU \*>

● [Yhteensovitus] → [Älä nävtä]

SET IOK

# (1)(2)(2)(2)(2)(2)(2)(2)(2)(2)(2)(2)(2)(2)(2)(2)(2)(2)(2)(2)(2)(2)(2)(2)(2)(2)(2)(2)(2)(2)(2)(2)(2)(2)(2)(2)(2)(2)(2)(2)(2)(2)(2)(2)(2)(2)(2)(2)(2)(2)(2)(2)(2)(2)(2)(2)(2)(2)(2)

## Yhdistäminen Bluetooth-älypuhelimiin Wi-Fin kautta

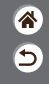

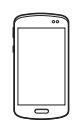

- iOS:ssä kosketa myös [Pair/Pari].
- **3** Päätä parin muodostus kamerassa
- Valitse parin vahvistusnäytössä [OK].
- Paina parinmuodostuksesta ilmoittavassa näytössä (a)-painiketta.

## 4

Muodosta yhteys Wi-Fin kautta ja käytä Camera Connectia

<

- Ota älypuhelimessa Bluetooth käyttöön ja käynnistä Camera Connect.
- Kosketa kameran lempinimeä parin muodostamiseksi.

Androidissa

## Yhdistäminen Bluetooth-älypuhelimiin Wi-Fin kautta

iOS:ssä

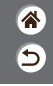

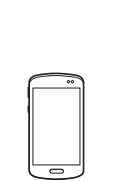

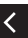

- Valitse jokin muu toiminto kuin [Bluetooth remote controller/Bluetoothkaukolaukaisin].
- Kun laitteet on yhdistetty Wi-Fin kautta, näyttöön tulee valitun toiminnon näyttö.

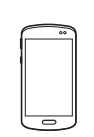

- Valitse jokin muu toiminto kuin [Bluetooth remote controller/Bluetoothkaukolaukaisin].
- Kosketa älypuhelimessa näkyvää painiketta ja kopioi salasana ohjeiden mukaan.
   Valitse näyttöön tulevista Wi-Fiasetuksista kameran SSID, johon yhteys muodostetaan

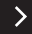

## Yhdistäminen Bluetooth-älypuhelimiin Wi-Fin kautta

5

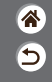

 Kosketa salasanakenttää ja liitä salasana yhteyden muodostamista varten.

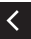

- Avaa Camera Connect -näyttö.
- Hetken kuluttua Wi-Fi-yhteys muodostetaan ja valitun toiminnon näyttö tulee näkyviin älypuhelimessa.

Katkaise yhteys Katkaise yhteys  $(\P^)$ -painike  $\rightarrow$ [Katk, lopeta]  $\rightarrow$  [OK]

Yhteyden muodostaminen uudelleen

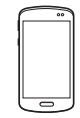

 Voit muodostaa yhteyden uudelleen koskettamalla haluttua toimintoa Camera Connectissa.

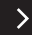

## Yhdistäminen Bluetooth-älypuhelimiin Wi-Fin kautta

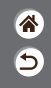

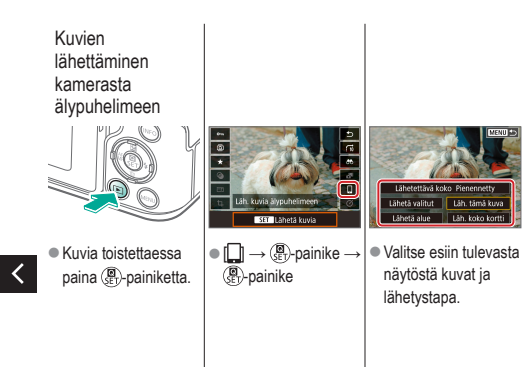

## Yhdistäminen NFC:tä tukeviin Androidälypuhelimiin Wi-Fin kautta

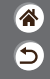

**1** Tee alkuvalmistelut

 Katso "Langattomien toimintojen käytön valmistelu" (tai jos valmis, siirry seuraavaan vaiheeseen).

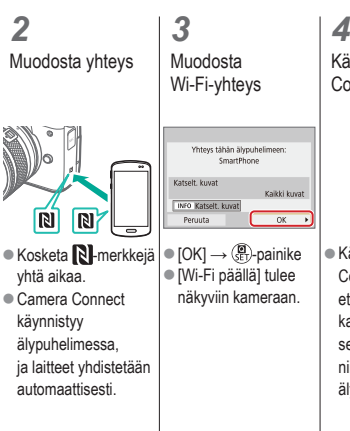

Käytä Camera Connectia

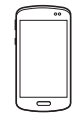

 Käytä Camera Connectia etäkuvaukseen, kameran kuvien selaamiseen tai niiden siirtämiseen älypuhelimeen.

# 🗸 🛈 🖸

## Yhdistäminen NEC:tä tukeviin Androidalvpuhelimiin Wi-Fin kautta

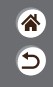

5 Katkaise yhteys

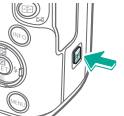

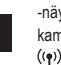

 Kun [Wi-Fi päällä] -näyttö ei näy kamerassa.  $((\mathbf{p}))$ -painike  $\rightarrow$ [Katk, lopeta] → [OK]

Yhteyden muodostaminen uudelleen

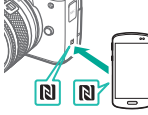

- Kytke virta kameraan ja älypuhelimeen ja kosketa N-merkkejä vhtä aikaa.
- Kun laitteet on yhdistetty, voit käyttää Camera Connect

Kuvien lähettäminen kamerasta älypuhelimeen

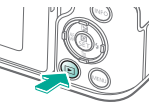

 Kuvia toistettaessa paina ()-painiketta. R N

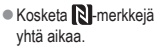

# ✓ (U) (D) (P) (P)

Yhdistäminen NFC:tä tukeviin Androidälypuhelimiin Wi-Fin kautta

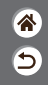

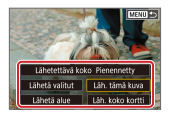

- Kun laitteet on yhdistetty, paina
   Painiketta ja valitse esiin tulevasta näytöstä kuvat ja
  - niiden lähetystapa.

# ✓ (U) (O) (P) (P)

## Yhdistäminen älypuhelimiin Wi-Fin kautta Wi-Fi-painikkeella

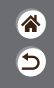

**1** Tee alkuvalmistelut

 Katso "Langattomien toimintojen käytön valmistelu" (tai jos valmis, siirry seuraavaan vaiheeseen).

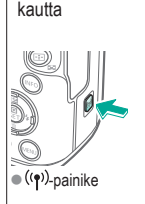

Yhdistä Wi-Fin

2

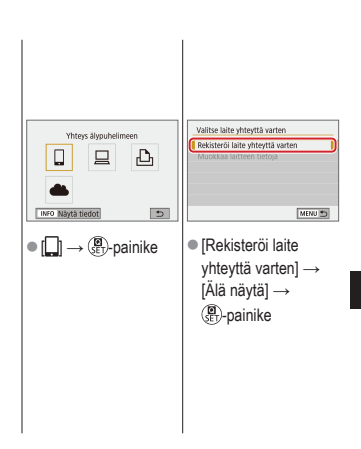

## Yhdistäminen älypuhelimiin Wi-Fin kautta Wi-Fi-painikkeella

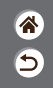

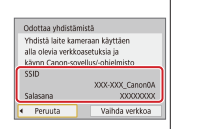

 Tarkista SSID ja salasana.

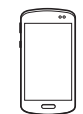

- Etsi älypuhelimessa Wi-Fi-verkkoja ja valitse se, jolla on kameran SSID.
- Kirjoita kamerassa näkyvä salasana älypuhelimen salasanakenttään.
- Kun Wi-Fi-yhteys on vahvistettu, käynnistä Camera Connect ja valitse yhdistettävä kamera.

| Yhteys tähän ä<br>SmartF | lypuhe<br>hone | limeen:    |    |
|--------------------------|----------------|------------|----|
| Katselt, kuvat           |                |            |    |
|                          |                | Kaikki kuv | at |
| INFO Katselt, kuvat      | _              |            |    |
| Peruuta                  | C              | OK         | ∍  |

 Kamerassa: [OK] →
 (a) (SET)-painike

# 🗸 🛈 🖸

## Yhdistäminen älypuhelimiin Wi-Fin kautta Wi-Fi-painikkeella

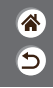

3 Katkaise yhteys

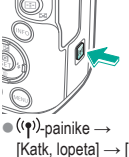

Yhteyden muodostaminen uudelleen

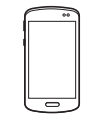

- [Katk, lopeta] → [OK]
- Kävnnistä Camera Connect. Kosketa [Easy Connection Guide/ Helppo yhdistämisohje] ja valitse yhdistettävä kamera

 Muodosta yhteys seuraamalla näytettäviä ohjeita. Kuvien lähettäminen kamerasta älypuhelimeen

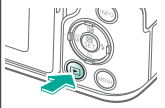

 Kuvia toistettaessa paina ( painiketta.

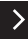

# ✓ (U) (D) (P) (P)

Yhdistäminen älypuhelimiin Wi-Fin kautta Wi-Fi-painikkeella

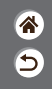

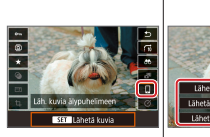

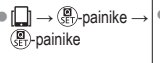

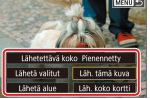

```
    Valitse esiin tulevasta
näytöstä kuvat ja
lähetystapa.
```

<

### Muut asetukset

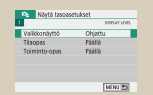

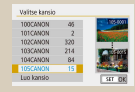

### Näyttöjen/viestien säätäminen oman taitotason mukaan

|    | 4    | Toin   | hintoas | etuic | iet    |       |     |      |
|----|------|--------|---------|-------|--------|-------|-----|------|
|    | 1 2  |        |         |       |        | Sta n | п   |      |
|    |      |        |         |       |        |       |     |      |
|    |      |        |         |       |        |       |     |      |
|    | A10  | 5m, KI | oms     |       | 255150 | 3     | 8   |      |
|    |      |        |         |       | Pois   |       |     |      |
|    |      |        |         |       |        |       |     |      |
|    |      |        |         |       |        |       |     |      |
|    |      |        |         |       |        |       |     |      |
| ve | tyki | uvi    | ٥n      | а     | uton   | าวอ่  | Hii | non  |
| yэ | LYN  | uvi    | CII     | a     | uton   | iaa   | LUI | ICII |
|    |      |        | kż      | iä    | ntö    |       |     |      |
|    |      |        | nuc     | i Cal | 110    |       |     |      |
|    | 4    | Toin   | hintoas | etuic | et     |       |     |      |
|    | 1 2  |        |         |       |        | ser u | 12  |      |
|    | Ekor | 183    |         |       | P3383  |       |     |      |
|    |      |        |         |       | Pols   |       |     |      |
|    |      |        |         |       |        |       |     |      |
|    |      |        |         |       |        |       |     |      |
|    |      |        |         |       |        |       |     |      |
|    |      |        |         |       |        |       |     |      |
|    |      |        |         |       |        |       |     |      |
| F  | =ko  | tils   | n l     | kä    | vttär  | min   | an  |      |
| 1  | _RU  | ulc    |         | na    | yua    |       |     |      |
|    |      |        |         |       |        |       |     |      |

### Kansioiden valitseminen ja luominen

| Alusta                            | kortti         |
|-----------------------------------|----------------|
| Kaikki tiedost                    | ot poistetaan! |
| C                                 |                |
| 160 KB käytetty                   | 29.7 GB        |
| to be a set of the set of the set |                |

### Muistikortin alustaminen

| Conselective Samin   | Mirrankatkaisu 1 min |
|----------------------|----------------------|
| VITOINGINEDO EIIIII. |                      |
| Etsin pois 3 min.    | Etsin pois 3 min.    |

#### Virransäästötoimintojen säätäminen

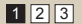

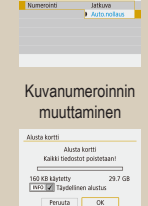

Kuvanumercinti

### Täydellinen alustus

| Deutsch    | Magyar     | 1  |
|------------|------------|----|
| Français   | Tiếng Việt | 1  |
| Vederlands | 84         | 1  |
| Darsk      | Bománá     | 16 |
| Portugués  | Türkçe     | 11 |
|            | العرية     | 1  |
| Italiano   | untrers    | 1  |
| Українська | 曾体中文       | 1  |

#### Näytön kielen muuttaminen

\*

5

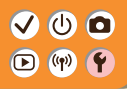

### Muut asetukset

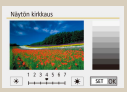

#### Näytön kirkkauden säätäminen

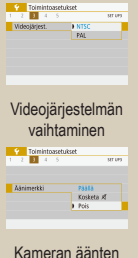

Kameran aanter mykistäminen

| Conception France | Bool of |
|-------------------|---------|
| 014511142500      | Pas     |

#### Punasilmäisyyden vähentäminen

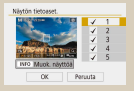

#### Kuvaustietonäytön mukauttaminen

| Toimintoaset | ukset<br>ser um |
|--------------|-----------------|
| Aänimerkki   | 75515           |
|              | Kosketa A       |
|              | Bold            |

Äänipalautteen mykistäminen

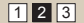

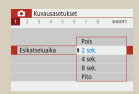

\*

5

#### Kuvaamisen jälkeisen kuvan näyttöajan muuttaminen

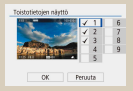

## Toistotietojen näytön mukauttaminen

| Kosketusohjaus | Normaali |  |
|----------------|----------|--|
|                | Herkkä   |  |
|                | Profe    |  |

### Kosketusnäytön säätäminen

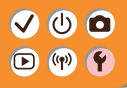

## Muut asetukset

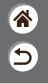

| Denon publika<br>Aktor publika Dr. Palik<br>Indria un Dr.                                           |                                                                                                    | Earnes-assistes rollars<br>Polta lance astrilatet<br>Prouda OC                                                                                                    |
|----------------------------------------------------------------------------------------------------|----------------------------------------------------------------------------------------------------|----------------------------------------------------------------------------------------------------|
| Kennon puhdistuksen<br>aktivoiminen                                                                 | Kennon puhdistaminen käsin                                                                                           | Kameran oletusasetusten<br>palauttaminen                                                                                                    |
| Telijinskopfetor<br>Stati telijinskopfetor<br>Konstanjijestoristetel<br>Protos langistoristeteletel | Tetijinokozijeća<br>Najsti biljinok federi<br>Krjaja koljini kali<br>Krjaja biljinotexatada<br>Prada biljinotexatada | Tominiscutvice:     Tominiscutvice:     writes     writes |
| Kuviin tallennettavien tekijänoikeustietojen asettaminen                                            | Kaikkien tekijänoikeustietojen<br>poistaminen                                                                        | Sertifiointilogojen tarkistaminen                                                                                                    |

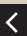

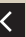

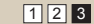

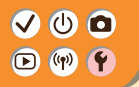

## Näyttöjen/viestien säätäminen oman taitotason mukaan

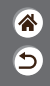

Voit säätää tietojen esitystavan oman taitotasosi ja mieltymyksesi mukaisesti. Voit myös piilottaa ohjeet, jotka näytetään normaalisti silloin, kun vaihdat kuvaustilaa tai valitset asetuksia.

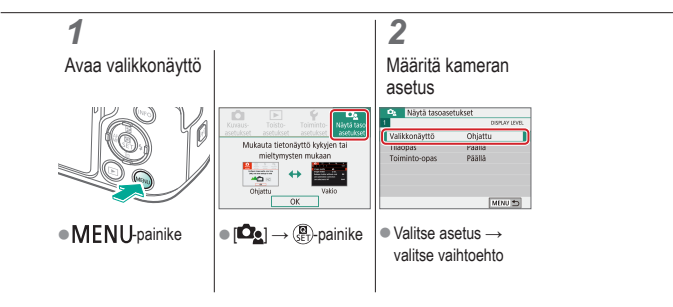

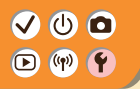

## Kansioiden valitseminen ja luominen

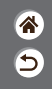

Voit valita tai luoda kansioita, joihin kuvat tallennetaan. Uusia kansioita voi luoda valitsemalla kansionvalintanäytöstä [Luo kansio].

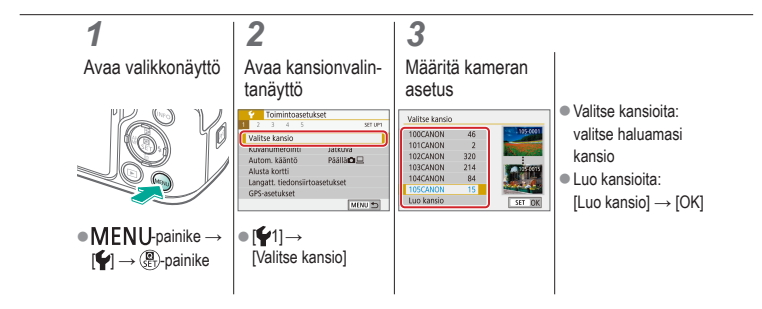

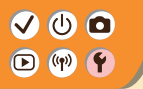

### Kuvanumeroinnin muuttaminen

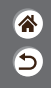

Kuvat numeroidaan automaattisesti järjestyksessä (0001–9999) ja tallennetaan kansioihin, joihin mahtuu jopa 9 999 kuvaa. Voit muuttaa kuvanumerointia.

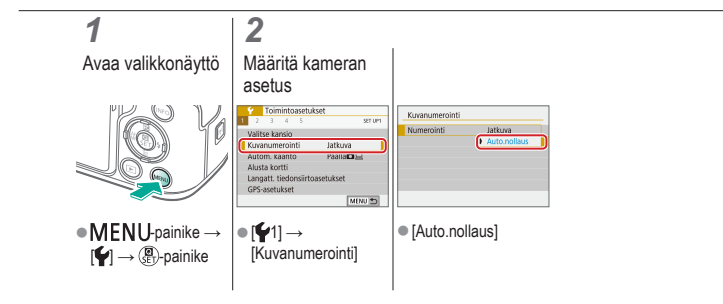

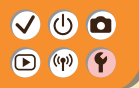

## Pystykuvien automaattinen kääntö

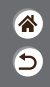

Voit määrittää, käännetäänkö pystysuunnassa otetut kuvat automaattisesti kameran tai tietokoneen suurempaa näyttöä varten.

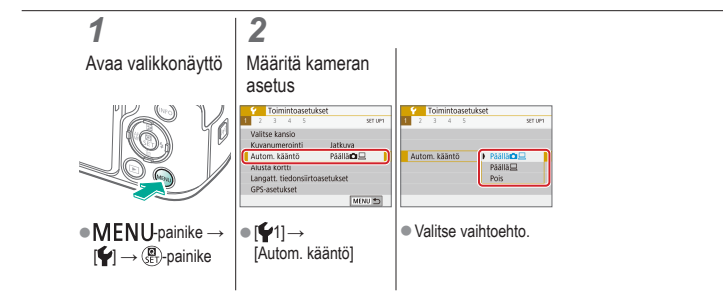

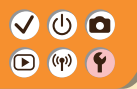

### Muistikortin alustaminen

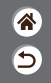

Ennen kuin käytät uutta muistikorttia tai toisessa laitteessa alustettua muistikorttia, muistikortti on alustettava tässä kamerassa.

Alustus poistaa kaikki muistikortin tiedot, eikä tietoja voi enää palauttaa.

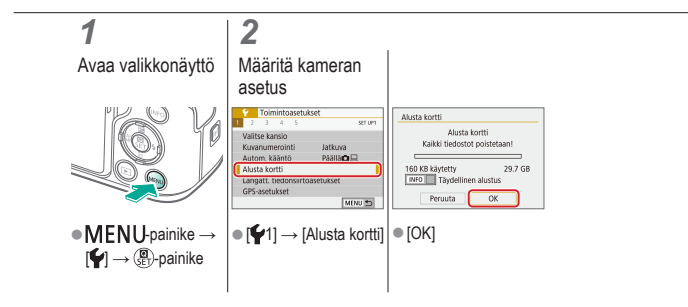

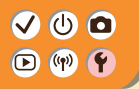

### Täydellinen alustus

1 1 1

Suorita täydellinen alustus, jos kamera ei toimi oikein, muistikortin kuvien lukeminen/ kirjoittaminen hidastuu, jatkuva kuvaus hidastuu tai videon tallennus pysähtyy yllättäen. Täydellinen alustus poistaa kaikki muistikortin tiedot, eikä tietoja voi enää palauttaa.

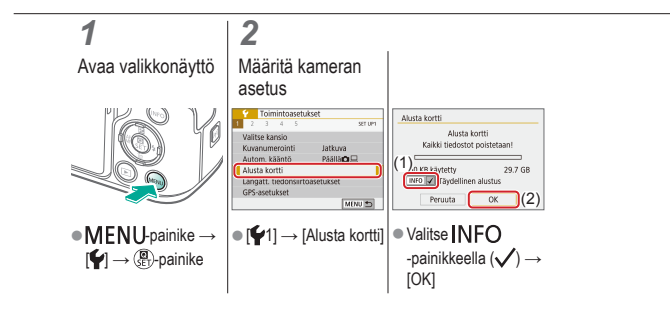

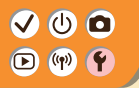

## Ekotilan käyttäminen

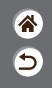

Tämän toiminnon avulla voit vähentää akun virrankulutusta kuvaustilassa. Kun kamera ei ole käytössä, näyttö sammuu akun säästämiseksi.

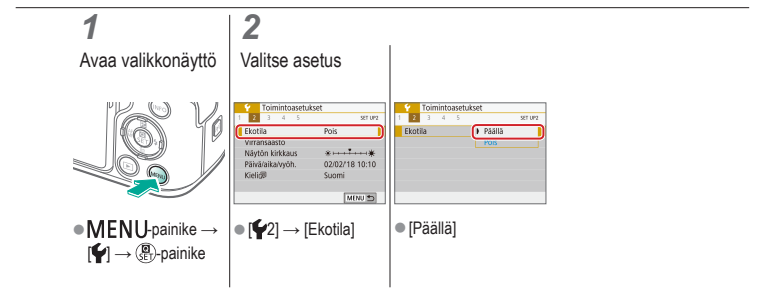

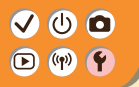

## Virransäästötoimintojen säätäminen

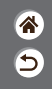

Voit säätää kameran, näytön ja etsimen automaattisen sammutuksen ajoitusta (Autom. virrankatkaisu, Näyttö pois ja Etsin pois).

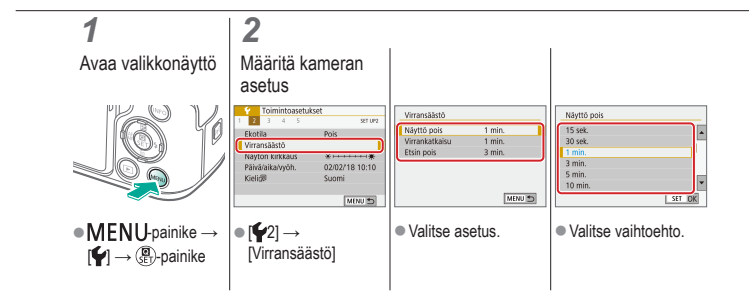

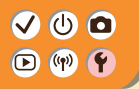

### Näytön kielen muuttaminen

\*

5

Vaihda näytön kieliasetusta tarvittaessa.

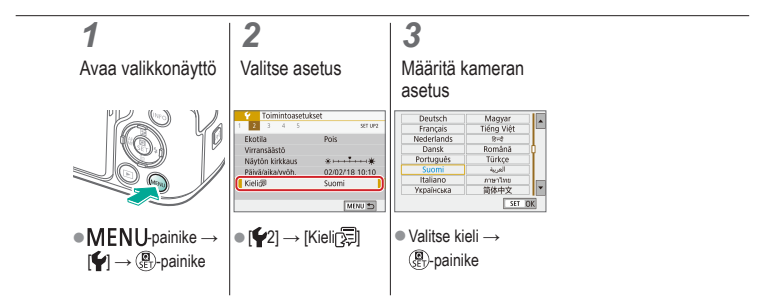

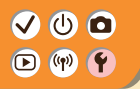

## Näytön kirkkauden säätäminen

۲ ال

Etsimen ja näytön kirkkautta voidaan säätää erikseen. Etsimen kirkkautta voidaan säätää, kun etsin on aktivoitu.

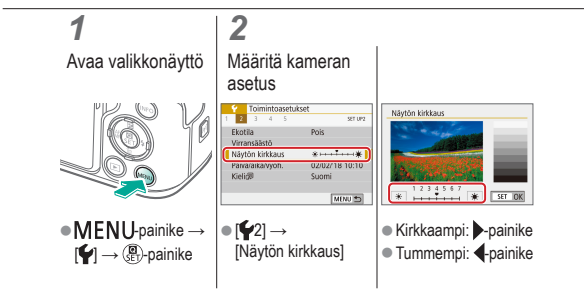

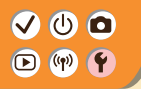

## Punasilmäisyyden vähentäminen

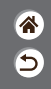

Punasilmäisyyden välttämiseksi kamera voi sytyttää punasilmäisyyden vähennysvalon ennen salaman laukaisua hämärässä kuvattaessa.

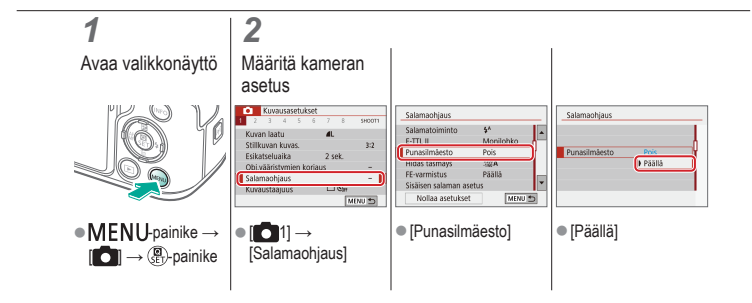
## 

## Kuvaamisen jälkeisen kuvan näyttöajan muuttaminen

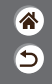

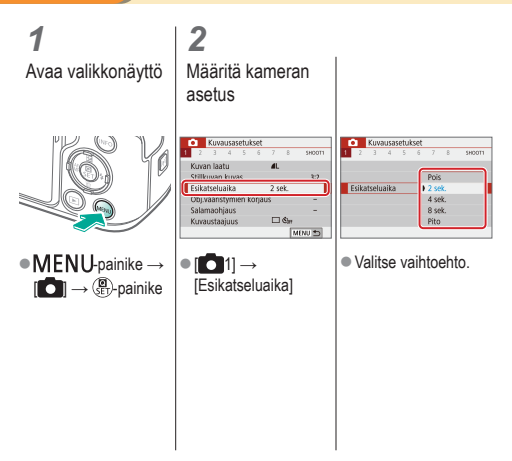

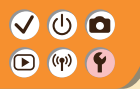

## Videojärjestelmän vaihtaminen

**\*** 

Valitsee sisällön näyttämiseen käytettävän television videojärjestelmän. Tämä asetus määrittää videoiden kanssa käytettävissä olevan kuvanlaadun (kuvataajuuden).

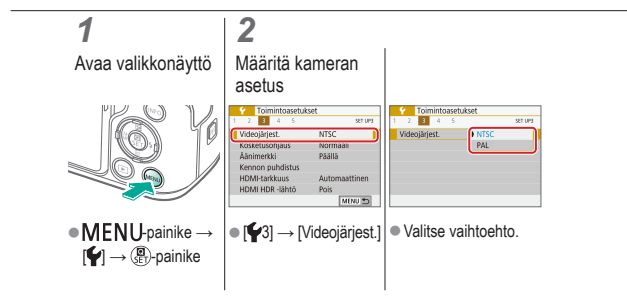

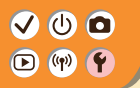

## Kuvaustietonäytön mukauttaminen

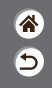

Kuvausnäkymässä voidaan näyttää ristikko. Voit myös valita, minkä tyyppinen histogrammi **INFO**-painiketta painettaessa näytetään.

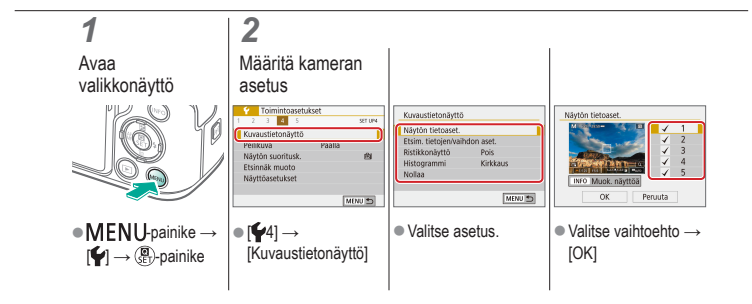

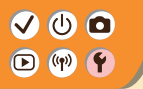

## Toistotietojen näytön mukauttaminen

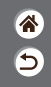

Näytössä näytettävät kuvaustiedot muuttuvat joka kerta, kun painat INFO-painiketta näytön ollessa toistotilassa. Voit mukauttaa näytössä näytettäviä tietoja.

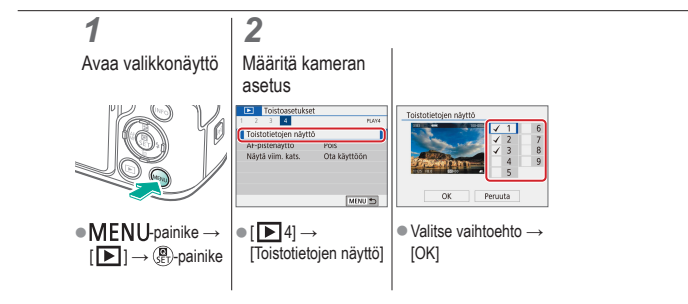

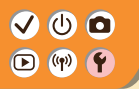

## Kameran äänten mykistäminen

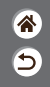

Estä kameraa antamasta äänimerkkejä, kun painat laukaisimen puoliväliin tai otat itselaukaisimen käyttöön.

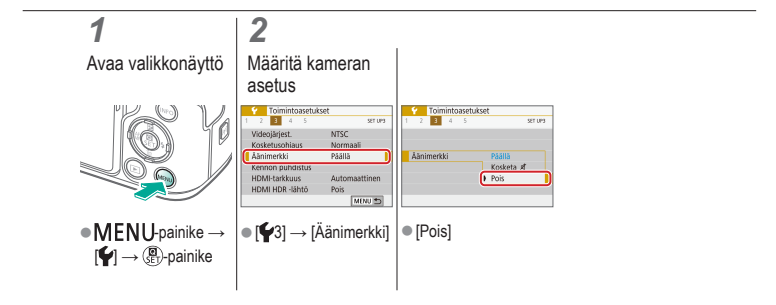

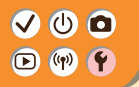

Äänipalautteen mykistäminen

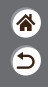

Voit estää kameraa antamasta äänipalautetta kameran toiminnoista, kuten painikkeiden painamisesta tai näytön koskettamisesta.

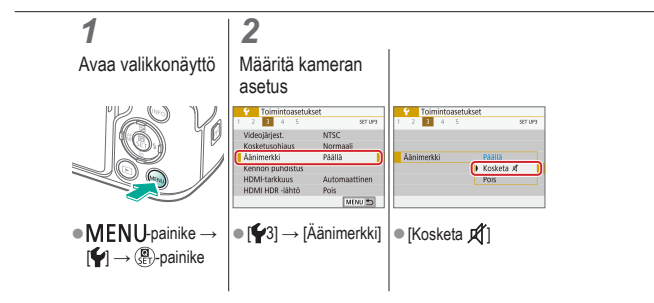

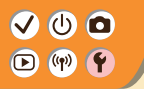

Kosketusnäytön säätäminen

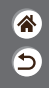

Kosketusnäytön herkkyyttä voi lisätä, jolloin kamera reagoi kevyempään kosketukseen.

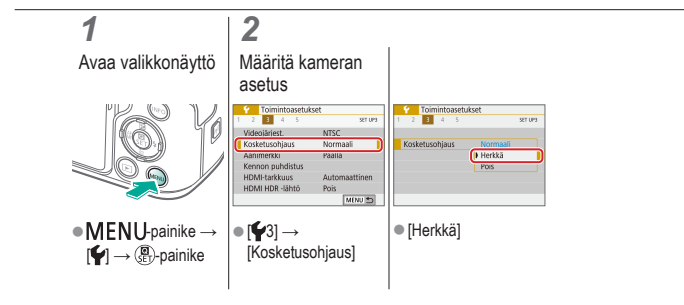

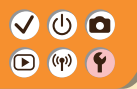

## Kennon puhdistuksen aktivoiminen

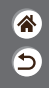

Kuvakenno puhdistetaan pölyn poistamiseksi automaattisesti aina, kun käynnistät tai sammutat kameran, tai kun kamera sammuu virransäästötilassa. Voit aktivoida puhdistuksen tarvittaessa.

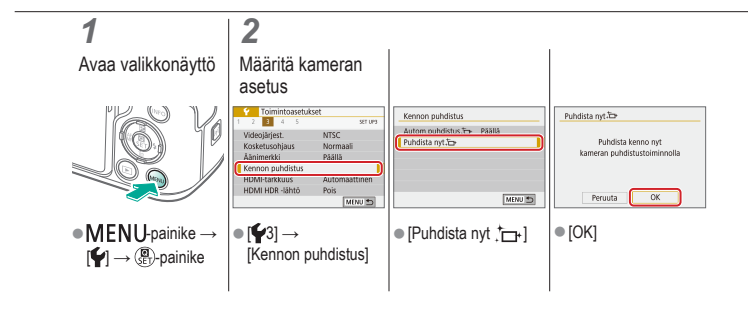

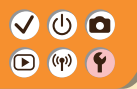

## Kennon puhdistaminen käsin

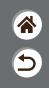

Automaattisen puhdistuksen jälkeen kennolle jäänyt pöly voidaan poistaa myös lisävarusteena saatavalla puhaltimella tai muulla erikoistyökalulla. Kuvakennon pinta on erittäin herkkä. Jos kenno on puhdistettava käsin, suosittelemme, että pyydät asiakastukipalvelua järjestämään huollon.

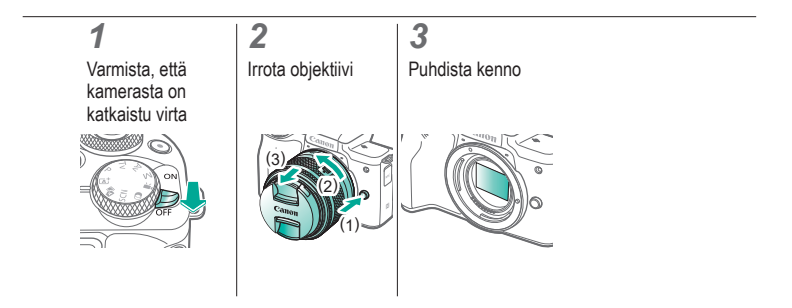

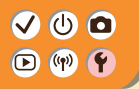

## Kameran oletusasetusten palauttaminen

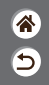

Voit palauttaa kameran oletusasetukset **P/Tv/Av/MP**, -tiloissa. Voit myös nollata mukautettuja toimintoja (paitsi [Käyttäjän asetukset] -asetuksia) käyttämällä [Nollaa C.Fn-toiminnot] -toimintoa.

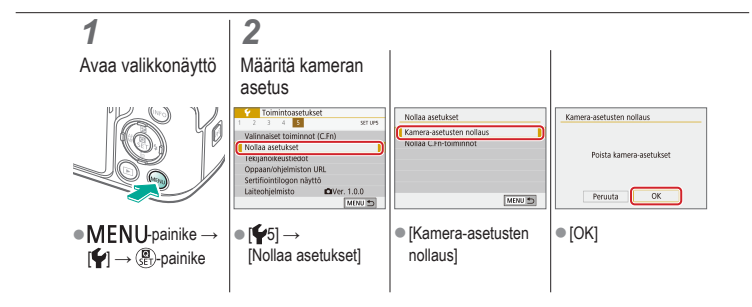

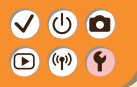

## Kuviin tallennettavien tekijänoikeustietojen asettaminen

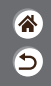

Jos haluat tallentaa tekijän nimen ja tekijänoikeustiedot kuviin, määritä nämä tiedot etukäteen.

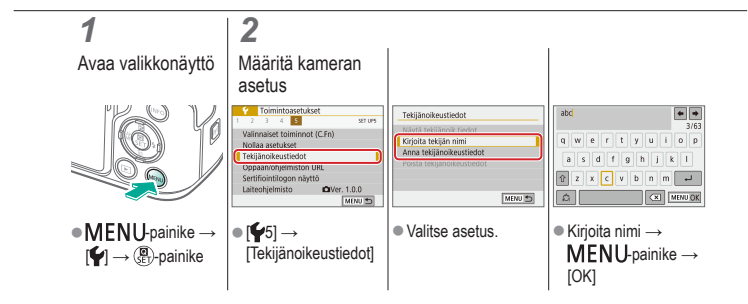

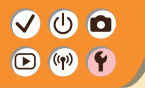

Kaikkien tekijänoikeustietojen poistaminen

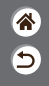

Voit poistaa sekä tekijän nimet että tekijänoikeustiedot samaan aikaan.

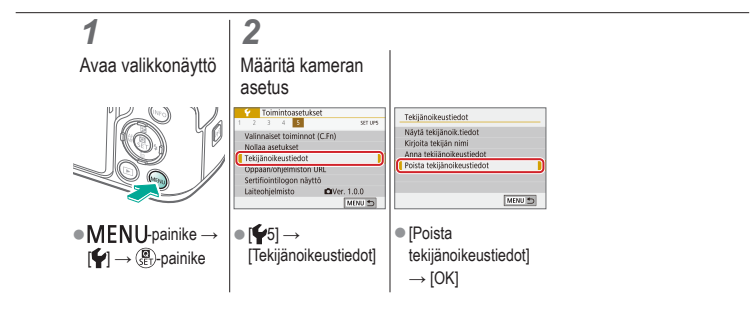

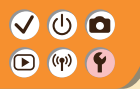

## Sertifiointilogojen tarkistaminen

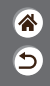

Joitakin kameran täyttämien sertifiointivaatimusten logoja voi tarkastella näytössä. Muut sertifiointilogot näkyvät tässä oppaassa, kameran pakkauksessa tai kameran rungossa.

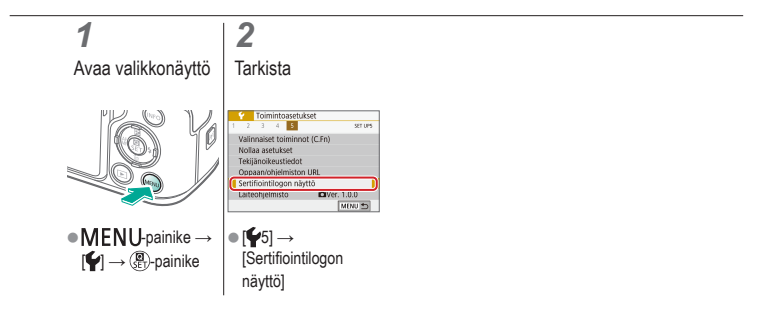

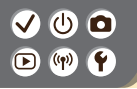

## Hakemisto

#### Numerolla alkavat

1 pisteen tarkennus 148

#### A

AE-lukitus 115 Aikavalotus 174 Akku Ekotila 284 Lataaminen 22 Asetusten palauttaminen 298 Automaattinen valotuksen optimointi 119 Automaattitila (kuvaustila) 42 Av (kuvaustila) 171

#### С

Camera Connect 261 CANON iMAGE GATEWAY 260

#### Е

Ekotila 284

#### Н

Hakeminen 223 HDR-taide, koho (kuvaustila) 98, 102 HDR-taide, kylläinen (kuvaustila) 98, 102 HDR-taide, normaali (kuvaustila) 98, 101 HDR-taide värikäs (kuvaustila) 98, 101 HDR-vastavalo (kuvaustila) 87, 90 Hihna 21 Huippuvalotoisto 120 Hybridiautomaattitila (kuvaustila) 84 5

#### ✓ () ()

## Hakemisto

**\*** 

#### ISO-herkkyys 116 Itselaukaisu

Itselaukaisun käyttäminen 203

#### J

Jatkuva tarkennus 153

#### Κ

Kalansilmäobjektiivin tehoste (kuvaustila) 98, 100 Kamera Oletusasetusten palauttaminen 298

Kasvot+Seuranta 148 Kennon puhdistus 296 Kohinanpoisto Pitkä valotusaika 140 Suuri ISO-herkkyys 138, 139 Kohinanpoisto suurella ISO-herkkyydellä 138 Kosketuslaukaisin 204 Kuva-asetukset 124, 125, 127 Kuvaesitykset 216 Kuvakoon muuttaminen 245 Kuvan roskanesto 296, 297 Kuvanumerointi 280 Kuvanvakaus 157 Kuvasuhde 208 Kuvat Näyttöaika 289 Poistaminen 233, 234

# ••••••••••••••••••••••••••••••••••••••

## Hakemisto

۲ ک

Kuvien lähettäminen älypuhelimeen 263, 268, 271 Käsitarkennuksen korostus 147 Kääntäminen 240

#### L

Lamppu 207, 288 Langattomat toiminnot 260 Lataaminen 22 Lelukameratehoste (kuvaustila) 98, 101 Luettelokuvanäyttö 222 Luokitus 231 Luovan kuvauksen apu (kuvaustila) 94 Luovat suotimet 238 Lähikuva (kuvaustila) 87, 89

#### Μ

M (kuvaustila) 172 Maisemakuva (kuvaustila) 87. 88 Makrokuvaus 89 Manuaalitarkennus 143 Merkkivalo 75 MF (Manuaalitarkennus) 143 Miniatyyritehoste (kuvaustila) 103 Miniatyvritehostevideo (kuvaustila) 191 Mittausmenetelmä 118 Monikuvan kohinanvaimennus 139 Monitoimipainike 53, 181 Muistikortit 24 Mukautettu valkotasapaino 130

# ••••••••••••••••••••••••••••••••••••

## Hakemisto

Muokkaaminen Kuvakoon muuttaminen 245 Punasilmäkorjaus 241 Rajaus 242 Muotokuva (kuvaustila) 87 Mustavalkoiset kuvat 98

#### Ν

Nopeutettu video (kuvaustila) 189 Näyttö Näytön kieli 30 Näyttöaika 289 Näytön kieli 30

#### 0

Objektiivi Irrottaminen 33, 35 Kiinnittäminen 31, 34 Lukituksen vapautus 33, 35 Omakuva (kuvaustila) 87, 88 Osien nimet 52 5

#### Ρ

P (kuvaustila) 113 Pakkaus 205 Panorointi 91 Pehmeä iho (kuvaustila) 87, 88 Pehmeäpiirto (kuvaustila) 98, 100 Pikavalintanäyttö Kosketustoiminnot 77 Perustoiminnot 68

## 

## Hakemisto

Pikselimäärä (kuvakoko) 205 Pitkä valotusaika 174 Pitkän valotuksen kohinanpoisto 140 Poistaminen 233, 234 Puhdistus (kuvakenno) 296, 297 Punasilmäkorjaus 241 Päiväys/aika/vyöhyke Asetukset 27

#### R

Rajaus 242 Rakeinen mustavalkoinen (kuvaustila) 98 RAW 206 RAW-kuvan käsittely 250 Reunojen valaistuksen korjaus 136 Ristikko 291 Ruoka (kuvaustila) 87, 89

#### S

Salama Salaman ajoitus 164 Salaman mittaus 166 Salamavalotuksen korjaus 160 Salamavalotuksen lukitus 162 Tila 159 Välähdysteho 167 Salamavalotuksen koriaus 160 Salamavalotuksen lukitus 162 Selausnäyttö 225 Silmäntunnistus-AF 151 Suojaa kuvat 228, 229 Suojaaminen 228, 229 Suosikit 231 Suurennettu nävttö 214

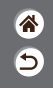

# (1)(2)(2)(2)(2)(2)(2)(2)(2)(2)(2)(2)(2)(2)(2)(2)(2)(2)(2)(2)(2)(2)(2)(2)(2)(2)(2)(2)(2)(2)(2)(2)(2)(2)(2)(2)(2)(2)(2)(2)(2)(2)(2)(2)(2)(2)(2)(2)(2)(2)

## Hakemisto

1 1 1

Т

Tarkennus Jatkuva tarkennus 153 Käsitarkennuksen korostus 147 Tarkennuspisteet 148 Tarkennusalue Manuaalitarkennus 143 Tarkennuspisteet 148 Tarkennuspistezoomaus 143 Toisto Kosketustoiminnot 81 Kuvaesitykset 216 Kuvahaku 223 Luettelokuvanäyttö 222

> Selausnäyttö 225 Stillkuvat 213

Suurennettu näyttö 214 Videokoosteet 219 Videot 217 Tuulisuoja 195 Tv (kuvaustila) 170

### U

Urheilu (kuvaustila) 87, 89

#### V

Valikko Kosketustoiminnot 79 Perustoiminnot 70 Valkotasapaino (väri) 129

# (1)(2)(2)(2)(2)(2)(2)(2)(2)(2)(2)(2)(2)(2)(2)(2)(2)(2)(2)(2)(2)(2)(2)(2)(2)(2)(2)(2)(2)(2)(2)(2)(2)(2)(2)(2)(2)(2)(2)(2)(2)(2)(2)(2)(2)(2)(2)(2)(2)(2)(2)(2)(2)(2)(2)(2)(2)(2)(2)

## Hakemisto

۲ ال

Valotus AE-lukitus 115 Korjaus 113 Salamavalotuksen lukitus 162 Valotushaarukointi 114 Vesiväritehoste (kuvaustila) 98, 100 Videot Kuvan laatu (kuvakoko/ kuvataajuus) 209 Muokkaaminen 253, 255, 257 Vyöhyketarkennus 148 Väri (valkotasapaino) 129

## Väriaberraation korjaus 136

- Värikylläisyys 125
- Värilämpötila 133, 134

### Y

Yönäkymä käsivaralla (kuvaustila) 87, 90

#### Ζ

Zoomaus 43, 46

### Ä

Äänet 293, 294 Äänetön tila (kuvaustila) 87, 90

## ✓ (U) **O** D (P) **P**

## Varotoimet käytettäessä langattomia toimintoja

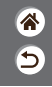

- Ennen kuin Japanin valuutta- ja ulkomaankauppamääräysten mukaisia kameran sisältämiä tuotteita tai teknologioita viedään maasta (tähän sisältyy niiden kuljettaminen Japanin ulkopuolelle ja näyttäminen muille kuin Japanissa asuville henkilöille), vientiin voidaan vaatia Japanin hallituksen vientilupa tai palvelunsiirtolupa.
- Tuotteessa käytetään yhdysvaltalaista salausta, joten tuotteeseen sovelletaan Yhdysvaltain vientimääräyksiä eikä tuotetta saa viedä Yhdysvaltain kauppasaarron alaiseen maahan.
- Kirjaa käyttämäsi Wi-Fi-asetukset muistiin.
- Tuotteen virheellinen käyttö, radioaaltojen tai staattisten sähkönpurkausten vaikutukset, vahingot tai toimintahäiriöt voivat muuttaa tuotteeseen tallennettuja langattoman verkon asetuksia tai hävittää ne.
- Huomaa, että Canon ei vastaa mistään sisällön vahingoittumisesta tai häviämisestä johtuvista suorista tai epäsuorista vahingoista tai tulojen menetyksistä.
- Kun siirrät tuotteen omistajuuden, hävität tuotteen tai lähetät sen korjattavaksi, nollaa langattoman tiedonsiirron asetukset poistamalla kaikki määrittämäsi asetukset.
- Canon ei korvaa tuotteen katoamisesta tai varastamisesta johtuvia vahinkoja.
- Canon ei vastaa tähän tuotteeseen rekisteröityjen kohdelaitteiden luvattomasta käytöstä johtuvista vahingoista tai menetyksistä, jos tuote katoaa tai varastetaan.
- Käytä tuotetta tässä oppaassa kuvatulla tavalla.

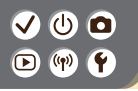

## Varotoimet käytettäessä langattomia toimintoja

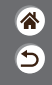

 Käytä tuotteen langattomia toimintoja tämän oppaan ohjeiden mukaisesti. Canon ei vastaa vahingoista tai menetyksistä, jotka johtuvat toimintojen ja tuotteen tässä oppaassa esitettyjen käyttötapojen vastaisesta käytöstä.

## ✓ (U) **□** ▶ (P) **Ý**

## Tavaramerkit ja lisensointi

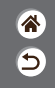

- Microsoft ja Windows ovat Microsoft Corporationin tavaramerkkejä tai rekisteröityjä tavaramerkkejä Yhdysvalloissa ja/tai muissa maissa.
- Macintosh ja Mac OS ovat Apple Inc:n tavaramerkkejä, jotka on rekisteröity Yhdysvalloissa ja muissa maissa.
- App Store, iPhone ja iPad ovat Apple Inc:n tavaramerkkejä.
- SDXC-logo on SD-3C, LLC:n tavaramerkki.
- HDMI, HDMI-logo ja High-Definition Multimedia Interface ovat HDMI Licensing LLC:n tavaramerkkejä tai rekisteröityjä tavaramerkkejä.
- Wi-Fi<sup>®</sup>, Wi-Fi Alliance<sup>®</sup>, WPA<sup>™</sup>, WPA<sup>™</sup> ja Wi-Fi Protected Setup<sup>™</sup> ovat Wi-Fi Alliancen tavaramerkkejä tai rekisteröityjä tavaramerkkejä.
- Bluetooth<sup>®</sup>-sanamerkki ja -logot ovat Bluetooth SIG, Inc:n omistamia rekisteröityjä tavaramerkkejä, ja Canon Inc. käyttää niitä käyttöoikeuden puitteissa. Muut tavaramerkit ja kauppanimet ovat omistajiensa omaisuutta.
- N-merkki on NFC Forum, Inc. -yhtiön tavaramerkki tai rekisteröity tavaramerkki Yhdysvalloissa ja muissa maissa.
- Muut tavaramerkit ovat omistajiensa omaisuutta.
- Tämä laite sisältää exFAT-tekniikkaa, jonka lailliset oikeudet omistaa Microsoft.

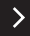

# ✓ ()

### Tavaramerkit ja lisensointi

- **\***
- This product is licensed under AT&T patents for the MPEG-4 standard and may be used for encoding MPEG-4 compliant video and/or decoding MPEG-4 compliant video that was encoded only (1) for a personal and non-commercial purpose or (2) by a video provider licensed under the AT&T patents to provide MPEG-4 compliant video. No license is granted or implied for any other use for MPEG-4 standard.

\* Ilmoitus on annettu vaatimusten mukaisesti englanniksi.

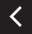

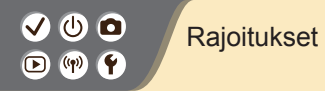

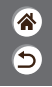

- Tämän oppaan luvaton jäljentäminen on kiellettyä.
- Kaikki mitat perustuvat Canonin testistandardeihin.
- Kaikki tiedot sekä tuotteiden tekniset tiedot ja ulkoasu voivat muuttua ilman erillistä ilmoitusta.
- Tämän oppaan kuvat ja kuvakaappaukset voivat poiketa laitteen todellisista ominaisuuksista.
- Edellisten kohtien tätä rajoittamatta Canon ei ole vastuussa mistään menetyksistä, jotka aiheutuvat tuotteen käytöstä.

## Canon

© CANON INC. 2018